## 5 Referências bibliográficas

BALLOU, Ronald H. Gerenciamento da Cadeia de Suprimentos/LogísticaEmpresarial - 5ª edição. Porto Alegre: Bookman, 2006.

KERKKÄNEN, A.; J. KORPELA; J. HUISKONEN. **Demand forecasting errors in industrial context: Measurement and impacts**. Int. J. Production Economics 118, p. 43 – 48, 2009.

NOVAES, Antonio Galvão. Logística e Gerenciamento da Cadeia de Distribuição - 3ª edição. Rio de Janeiro: Elsevier, 2007.

SILVER, E. A.; PYKE, D.F.; PETERSON, R. Inventory Management and Production Planning and Scheduling - 3<sup>a</sup> edição. Nova York: John Wiley & Sons, 1998.

Smith III, H. C.; P. HERBIG; J. MILEWICZ; J. E. GOLDEN. Differences in forecasting behavior between large and small firms. Journal of Marketing Practice: Applied Marketing Science, Vol. 2 No. 1, p. 35 – 51, 1996.

SNYDER, R. D.; A. B. KOEHLER; J. K. ORD. Forecasting for inventory control with exponential smoothing. International Journal of Forecasting 18, p. 5 – 18, 2002.

TIACCI, Lorenzo e S. SAETTA, An approach to evaluate the impact of interaction between demand forecasting method and stock control policy on the inventory system performances. Int. J. Production Economics 118, p. 63 - 71, 2009.

WATERS, D., Inventory Control and Management - 2<sup>a</sup> edição. Nova York: Wiley, 2003.

ZOTTERI, Giulio e M. KALCHSCHMIDT, Forecasting practices: Empirical evidence and a framework for research. Int. J. Production Economics 108, p. 84–99, 2007.

## Anexo 1: Manual do método de amortecimento exponencial para modelo linear no Excel®

Este anexo contém o manual para operacionalização do método de amortecimento exponencial para modelo linear em uma planilha Excel®.

Para a inicialização do método, utiliza-se a regressão linear. Para tanto, solicita-se um gráfico e a seguir selecionam-se os dados a serem utilizados na regressão linear, conforme telas abaixo:

"Inserir"/"Linhas"/"Linha 2D"/"Linhas com Marcadores":

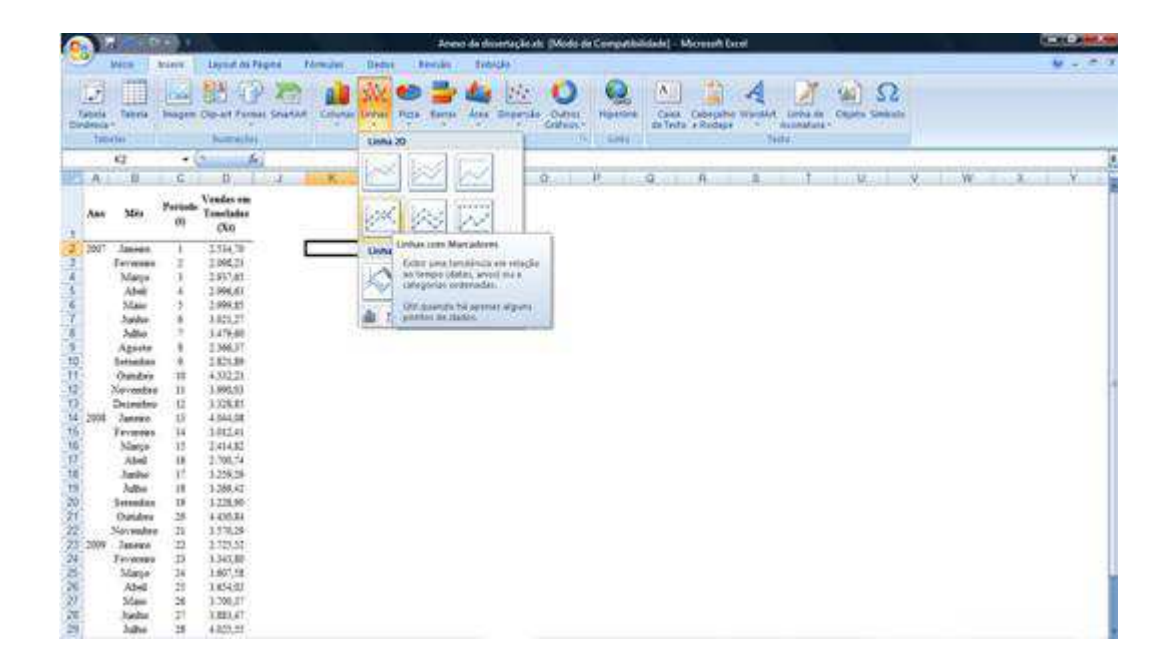

"Selecionar Dados":

6

| <b>(1</b> )  | 10000      | 90 ·    |                                 |                          | and the second second | Distant       | an de Großen | Animo de doserta | ção.xis (Modo de Compatib | didade) - Microsoft Dicel | COLOR MARK        |
|--------------|------------|---------|---------------------------------|--------------------------|-----------------------|---------------|--------------|------------------|---------------------------|---------------------------|-------------------|
| 9            | John .     | Mary.   | Lapaid do Fau                   | eta Formulas             | Sades Petilie         | twoicks Deuph | Leyout Par   | Alder 21.0       |                           |                           | W - 7 X           |
| aller of the | taken a    |         |                                 |                          |                       | ×~ ?          | X            |                  | NG 14                     | - 24                      | A<br>New<br>Octor |
| 6            | t code     | 1.0     | 1 100                           | Andrea Practical         | 1                     |               |              |                  |                           |                           | 1                 |
| 1            | Our state  | -       |                                 |                          |                       | N             | 0 0          | P 8              | X L H                     | W. W. P                   |                   |
| 1.17         |            |         | - 10                            | trar o intervora de dadi | -m_                   |               |              | - Burney         |                           | 10000                     |                   |
| An           | Mite       | Perioda | Venter et.<br>Tansledar<br>(Xi) | -                        | _                     | -             |              |                  |                           |                           |                   |
| 2 2007       | Janasa     | 1       | 2.594,78                        |                          |                       |               |              |                  |                           |                           |                   |
| 0            | Termine    |         | 249628                          |                          |                       |               |              |                  |                           |                           |                   |
| 4            | Marpe-     |         | 2.937,85                        |                          |                       |               |              |                  |                           |                           |                   |
| 8            | Abel       | +       | 2,996,85                        |                          |                       |               |              |                  |                           |                           |                   |
| 21           | Make       | - 20    | 2,999(31)                       |                          |                       |               |              |                  |                           |                           |                   |
|              | hite       | 2       | 3.270.68                        |                          |                       |               |              | × 1              |                           |                           |                   |
| 5            | Anniha     |         | 336637                          |                          |                       |               |              |                  |                           |                           |                   |
| 10           | Selenibeo. |         | 3.631.5#                        |                          |                       |               |              |                  |                           |                           |                   |
| 12           | Oundrie    | -35     | 4,832,28                        |                          |                       |               |              |                  |                           |                           |                   |
| 续            | Secondary  | -11     | 3.990,01                        |                          |                       |               |              |                  |                           |                           |                   |
| 9            | Decembra   | 12      | 3.308,45                        |                          |                       |               |              |                  |                           |                           |                   |
| 14 2008      | Tabries    | - 55    | 1944,08                         |                          |                       |               |              |                  |                           |                           |                   |
| 12           | Terrenes   | 54      | 3,612,41                        |                          |                       |               |              | 11               |                           |                           |                   |
| 10           | Alad       | - 14    | 1.700.74                        |                          |                       |               |              | -                |                           |                           |                   |
| 18           | hatta      | 11      | 3 3 29 28                       |                          |                       |               |              |                  |                           |                           |                   |
| 19           | ADu        | 18      | 3.249,42                        |                          |                       |               |              |                  |                           |                           |                   |
| 20           | Selenboy   | 19      | 3.228,99                        |                          |                       |               |              |                  |                           |                           |                   |
| 21           | Outors     | 20      | 4.430,84                        |                          |                       |               |              |                  |                           |                           |                   |
| 22           | Nevember   | 22      | 3,510,28                        |                          |                       |               |              |                  |                           |                           |                   |
| 23 300       | Zavere     | 22      | 2733,52                         |                          |                       |               |              |                  |                           |                           |                   |
| 2            | Teronome   | 12      | 3,345,30                        |                          |                       |               |              |                  |                           |                           |                   |
| 24           | 1000       | 5       | C PLA MT                        |                          |                       |               |              |                  |                           |                           |                   |
| 27           | Marc       | 26      | 3,700,37                        |                          |                       |               |              |                  |                           |                           |                   |
| 28           | habe       | 35      | 3,843,41                        |                          |                       |               |              |                  |                           |                           |                   |
| 29           | Sidhe      | 26      | 4.825.25                        |                          |                       |               |              |                  |                           |                           |                   |

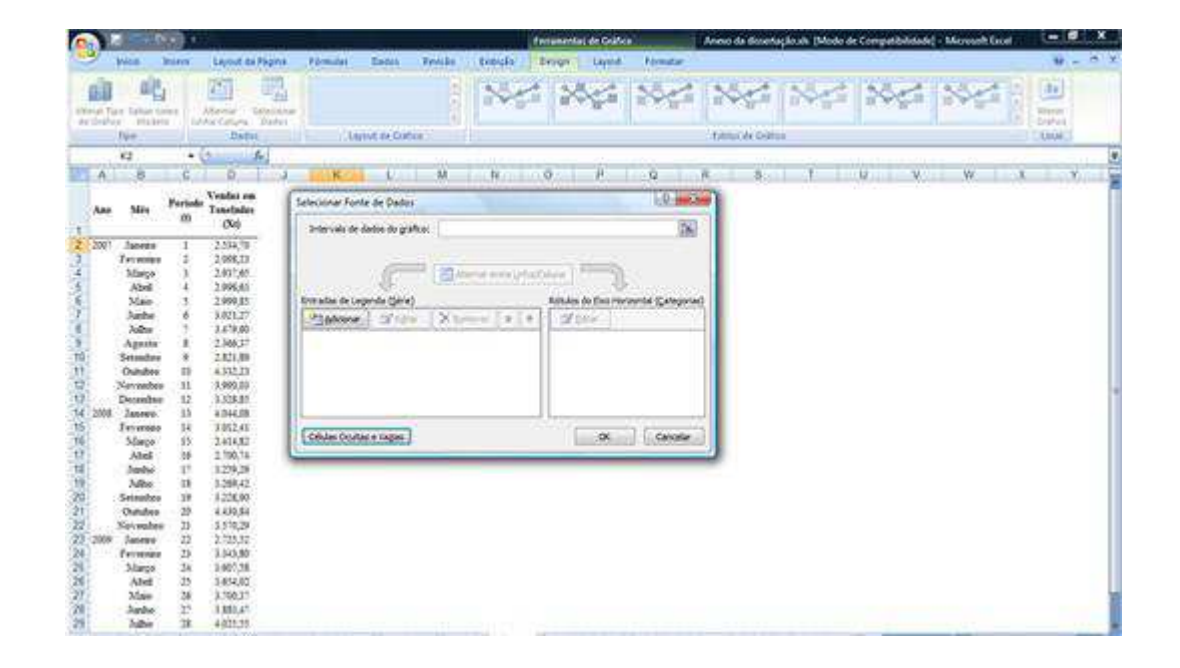

Selecionar os dados iniciais que serão utilizados na regressão linear:

| 6        |                                                                                                    | 1000          | 11 July                                                                                                    |                       |                    | Parameter in Co.   | Aug.        | Antere da dimetação da J | Midi di Chingerikikak | - Monatt facal | - COL K                                                                                                    |
|----------|----------------------------------------------------------------------------------------------------|---------------|----------------------------------------------------------------------------------------------------|-----------------------|--------------------|--------------------|-------------|--------------------------|-----------------------|----------------|----------------------------------------------------------------------------------------------------|
| 2        | Balant -                                                                                                    | beet.         | Leynal of Papers                                                                                                    | Filmen See            | n Rensile da       | miste Design Lines | a. Tornatar |                          |                       |                |                                                                                                    |
|          | a Taor Salari<br>Alines Alines                                                                                                    |               |                                                                                                    | ·                     | and the local data | NG 86              | 24          | Time in Labor            | < 184                 | 24             | And and a second second |
| <u> </u> | 01                                                                                                    | •             | 6 5                                                                                                    |                       |                    |                    |             | harr la ser              |                       |                |                                                                                                    |
| 10.      | A                                                                                                    | 1. Q.         | 0                                                                                                    | INCOMENT A            | M In               | R Q. P.            | 9           | P 7                      | V V                   | W E            | X                                                                                                    |
|          | ule Mis                                                                                                    | Period<br>(I) | Vondas an<br>Tomilalas<br>(X0                                                                                                    | Selectorar Fonte de C | adri.              |                    | LE          |                          |                       |                |                                                                                                    |
| 1        | 011 Jamme<br>Fernesa<br>Banja<br>Atel<br>Mate<br>Janba<br>Atel<br>Mate<br>Atel<br>Dareste<br>Dareste |               | 2.134.99<br>2.198.20<br>2.198.40<br>2.198.40<br>2.1 |                       |                    |                    |             |                          |                       |                |                                                                                                    |

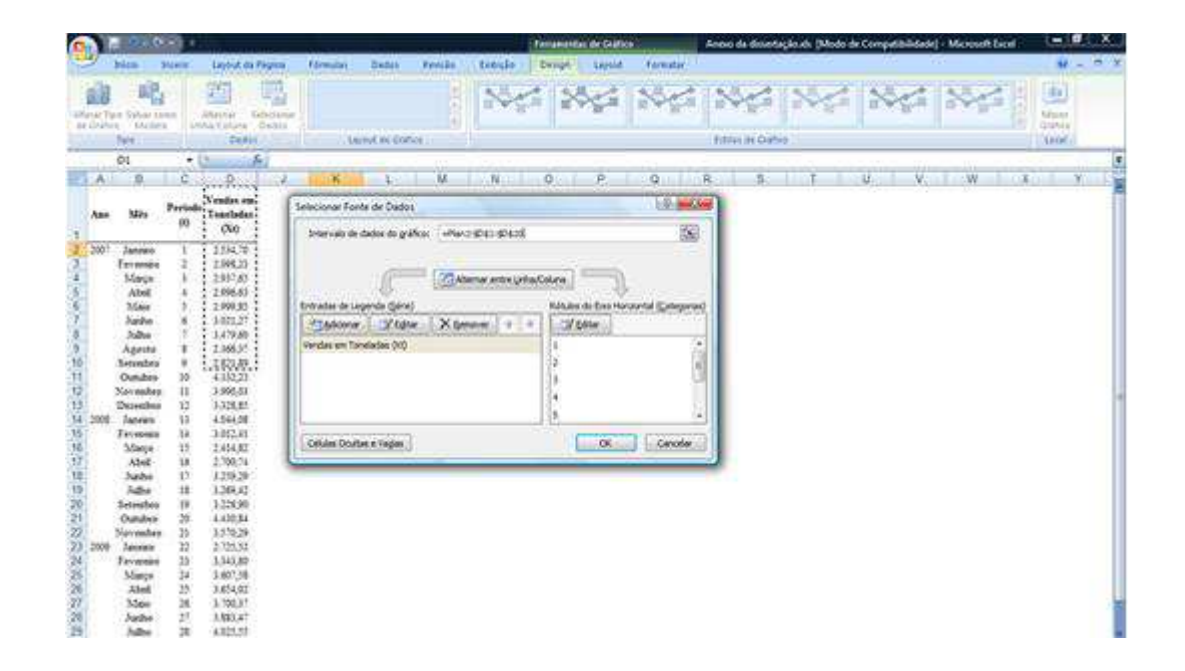

Selecionar "Editar"

| 6                 | 1.1                                                                                                    |                                                                                                    | 10-                                                                                                    |                                               |                                                           | 100                                        | ramandas de Durro                                                                                          |              | Annio da disset | içlam (Modo d | e Compatibilidade                        | - Microsoft Eand |                                         |
|-------------------|----------------------------------------------------------------------------------------------------|----------------------------------------------------------------------------------------------------|----------------------------------------------------------------------------------------------------|-----------------------------------------------|-----------------------------------------------------------|--------------------------------------------|----------------------------------------------------------------------------------------------------|--------------|-----------------|---------------|------------------------------------------|------------------|-----------------------------------------|
| 19                | - Bala                                                                                                    | a) dae                                                                                                    | ese Layout III                                                                                                    | Pagna Filmulat                                | Danta Revisio                                             | EntrySe De                                 | auge Leont                                                                                                 | Formatar.    | 100000000000    |               |                                          | 100 - 100 Hite   | 9 - F X                                 |
|                   |                                                                                                    |                                                                                                    | Afterner<br>Lonia Campra                                                                                                    | Entre Contra                                  | quid de Grither                                           | 244                                        | 20 ga                                                                                                    | 20-21        | 1000 ACON       | 10000         | Ne                                       | 244              | Mare<br>Dudrich<br>Sacer                |
| 1.                | 12                                                                                                    | Ř.                                                                                                    |                                                                                                    | 6                                             | and a second second                                       |                                            |                                                                                                    | 1000         | 120.55          | 1100          | 1.1.1.1.1.1.1.1.1.1.1.1.1.1.1.1.1.1.1.1. |                  |                                         |
| in.               | A                                                                                                    | Ð.                                                                                                    | 0 0                                                                                                    | Ing K.                                        | 6 M                                                       | N                                          | 9 9                                                                                                    | Q. I         | R 8             | 1             | W/C VG                                   |                  | ( 1 ( ) ( ) ( ) ( ) ( ) ( ) ( ) ( ) ( ) |
|                   | ter 3                                                                                                    | N, P                                                                                                    | (i) (X)                                                                                                    | Selection in Fo                               | ette de Dados                                             |                                            |                                                                                                    | 1.0.         |                 |               |                                          |                  |                                         |
| 23458789物行投行保持行用得 | 20 <sup>1</sup> Jan<br>Jan<br>M. J. X. X.<br>A. J.<br>M. Den<br>M. Den<br>M. M. J.<br>X. X.<br>X. X.<br>X. X.<br>X. X.<br>X. X.<br>X. X.<br>X. X.<br>X. X.<br>X. X.<br>X. X.<br>X. X.<br>X. X.<br>X. X.<br>X. X.<br>X. X.<br>X. X.<br>X. X.<br>X. X.<br>X. X. X.<br>X. X. X.<br>X. X. X. X. X. X. X. X. X. X. X. X. X. X | riene<br>errec<br>largo<br>kbel<br>lan<br>abu<br>ubu<br>geste<br>ander<br>mater<br>restes<br>restes<br>restes<br>restes<br>large<br>large<br>large<br>large<br>large<br>large<br>large | 1 254,9<br>2 1982,0<br>3 201,0<br>4 2962,0<br>4 2962,0<br>5 2962,0<br>5 2962,0<br>6 2962,0<br>6 2962,0<br>6 2962,0<br>7 1962,0<br>7 1962,0<br>10 1962,0<br>10 1962,0<br>10 1962,0<br>10 1962,0<br>10 2962,0<br>10 2962,0<br>10 | Entration de c<br>Condecement<br>Service en T | ngenia (Jone)<br>a (Ji Gan) X.<br>rendel (M<br>mark 1996) | Vernet mitte Gelavica<br>personar (* 2 * ) | Kraj ()<br>Altulas de the Ho<br>()<br>()<br>()<br>()<br>()<br>()<br>()<br>()<br>()<br>()<br>()<br>()<br>() | or të Congra |                 |               |                                          |                  |                                         |
| TONNA MAR         | On<br>Non<br>In<br>Non<br>In<br>Non<br>Non<br>Non<br>Non<br>Non<br>Non<br>Non<br>Non<br>Non<br>No                                                                                                    | nuhen<br>nenten<br>nenten<br>reresso<br>lanpe<br>Uorij<br>faso<br>anhe                                                                                                    | 20 6.430,84<br>21 3.270,29<br>20 7.72,51<br>21 3.64,80<br>21 3.60,278<br>21 3.60,278<br>23 3.60,47<br>24 3.60,37<br>26 3.700,37<br>21 3.803,47                                                                                                    |                                               |                                                           |                                            |                                                                                                    |              |                 |               |                                          |                  |                                         |

Em "Editar Série", selecionar o "Nome da série" e em "Valores da série", selecionar os valores da regressão linear:

| Contraction (Contraction)                                                                                                    | Fernandias de Galica Anono da desertação de Dempetituídade - Marmade Eurol                                                                                                    |                          |
|----------------------------------------------------------------------------------------------------|----------------------------------------------------------------------------------------------------|--------------------------|
| bies bush layed in Papers                                                                                                    | Forman Date: Revie Solide Design Same Forman                                                                                                    | W = * *                  |
| there has been the total of the total of the | NG 20년 20년 20년 20년 20년 20년 20년 20년 20년 20년                                                                                                    | Alter<br>Dubtes<br>Later |
| D1 - C A                                                                                                    |                                                                                                    |                          |
| A B C D J                                                                                                    | L W N O P Q R S T U V W 7                                                                                                    |                          |
| Ann Mile Periods<br>(X)                                                                                                    | Vendas em Toneladas (Xt)                                                                                                    |                          |
| 200°         James         1         2534/6           3         Persons         1         2004/21           Mayer         3         2006/21           Abel         4         2006/21           S         Abel         4         2006/21           S         Abel         6         100/27           S         Abel         8         100/27           S         Abel         8         100/27           B         Bamba         8         1204/21           B         Bamba         8         1204/21           D         Morentine         8         1204/21           D         Morentine         8         1204/21           D         Morentine         8         1204/21           D         Morentine         8         1204/21           D         Morentine         1         1000/21           D         Morentine         1         300/21           M         2000         Morentine         1         404/21           M         2000         Morentine         1         404/21           Morentine         1         404/21         7         404/21                                                                                                    | 4 000.00         4 000.00         1 000.00         1 000.00         1 000.00         1 000.00         1 000.00         1 000.00         1 000.00         1 000.00         1 000.00         1 000.00         1 000.00         1 000.00         1 000.00         1 000.00         1 000.00         1 000.00         1 000.00         1 000.00         1 000.00         1 000.00         1 000.00         1 000.00         1 000.00         1 000.00         1 000.00         1 000.00         1 000.00         1 000.00         1 000.00         1 000.00         1 000.00         1 000.00         1 000.00         1 000.00         1 000.00         1 000.00         1 000.00         1 000.00         1 000.00         1 000.00         1 000.00         1 000.00         1 000.00         1 000.00         1 000.00         1 000.00         1 000.00         1 000.00         1 000.00         1 000.00         1 000.00         1 000.00         1 000.00         1 000.00         1 000.00         1 000.00         1 000.00         1 000.00         1 000.00         1 000.00         1 000.00         1 000.00         1 000.00         1 000.00         1 000.00         1 000.00         1 000.00         1 000.00         1 000.00         1 000.00         1 000.00         1 000.00         1 000.00         1 000.00         1 000.00         1 000.00 |                          |
| Margo         D         244.42           Abado         H         2200.14           B         Abado         H         3200.29           B         B         H         3204.20           D         Bandos         H         3204.20           D         Bandos         H         121.250           Outuber         H         121.250           Outuber         H         121.250           Outuber         H         121.250           Outuber         H         121.250           Outuber         H         121.250           Outuber         H         121.250           Outuber         H         121.250           Outuber         H         121.250           Outuber         H         121.250           Dates         H         121.250           Margo         H         121.251           Margo         H         121.21.25           Margo         H         121.21.25           Margo         H         121.21.25           Margo         H         121.21.25           Margo         H         121.21.25           Margo         H                                                                                                    |                                                                                                    |                          |

| 👩 🖩 🕫 D                                                                                                    | B •                                                                                                    | Frequentia at Solice                                                                                                    | Annu da desertação de JAlade de Competibilidade] - Manuel Escal                                                 |
|----------------------------------------------------------------------------------------------------|----------------------------------------------------------------------------------------------------|----------------------------------------------------------------------------------------------------|----------------------------------------------------------------------------------------------------|
| with all.                                                                                                    | Canal In Figure .                                                                                                    | Noneter Dates Reside Particle Design Layest Farmers                                                                                                    |                                                                                                    |
| Alterna Tarra Calvar va<br>Jar Dolltona - Modello                                                                                                    | an Marine Televise<br>anti-Envise Televise                                                                                                    | 100 100 100 100 100 100 100 100 100 100                                                                                                    | 2005 2005 2005 2005 100 100                                                                                     |
| 02                                                                                                    | • 0 · 6                                                                                                    |                                                                                                    | The second second second second second second second second second second second second second second second se |
| A P                                                                                                    | 6 0 1 4                                                                                                    | K I M N O P Q                                                                                                    | A S Y V V W A Y                                                                                                 |
| Ann Mite                                                                                                    | Periode Treatleder<br>20 (X0)                                                                                                    | Vendas em Toneladas (Xt)                                                                                                    | Server Laboration                                                                                               |
| 2 3007 Januari<br>Faraman<br>d Marjo<br>Abai<br>G Main<br>G Main<br>John<br>Apress<br>Batestine<br>Construction<br>Construction<br>Constructio | 1 25639<br>2 200021<br>3 200050<br>3 200050<br>3 200050<br>3 200050<br>3 200050<br>3 200050<br>3 200050<br>3 200050<br>4 20007<br>4 20007<br>3 200050<br>4 20007<br>3 200050<br>4 200050<br>4 200050<br>4 200050<br>4 200050<br>5 200050<br>5 200050 | 4 000.00<br>1 000.00<br>2 000.00<br>1 000.00<br>1 000.00<br>1 000.00<br>1 0 00.00<br>1 0 00.00<br>1 0 00.00<br>1 0 00.00<br>1 0 00.00<br>1 0 00.00<br>1 0 00.00<br>1 0 00.00<br>1 0 00.00<br>1 0 00.00<br>1 0 0 00<br>1 0 0 0 0<br>1 0 0 0 0<br>1 0 0 0<br>1 0 0 0<br>1 0 0 0 0<br>1 0 0 0<br>1 0 0 0 | Verme en tres.                                                                                                  |
| 201 Autor<br>201 Autor<br>201 Autor<br>201 Autor<br>201 Database<br>201 Database<br>201 Autor<br>201 Autor<br>201 A                                                                                                    | 0         2-50, 25           17         3-20, 25           18         3-36, 42           19         3-22, 58           20         4-20, 52           21         3-50, 25           22         3-34, 25           23         3-34, 26           24         3-307, 28           25         3-34, 28           26         3-307, 28           27         3-343, 42           28         4-22, 77                                                                                                    |                                                                                                    |                                                                                                    |

Selecionar "OK" e novamente "OK" na tela seguinte:

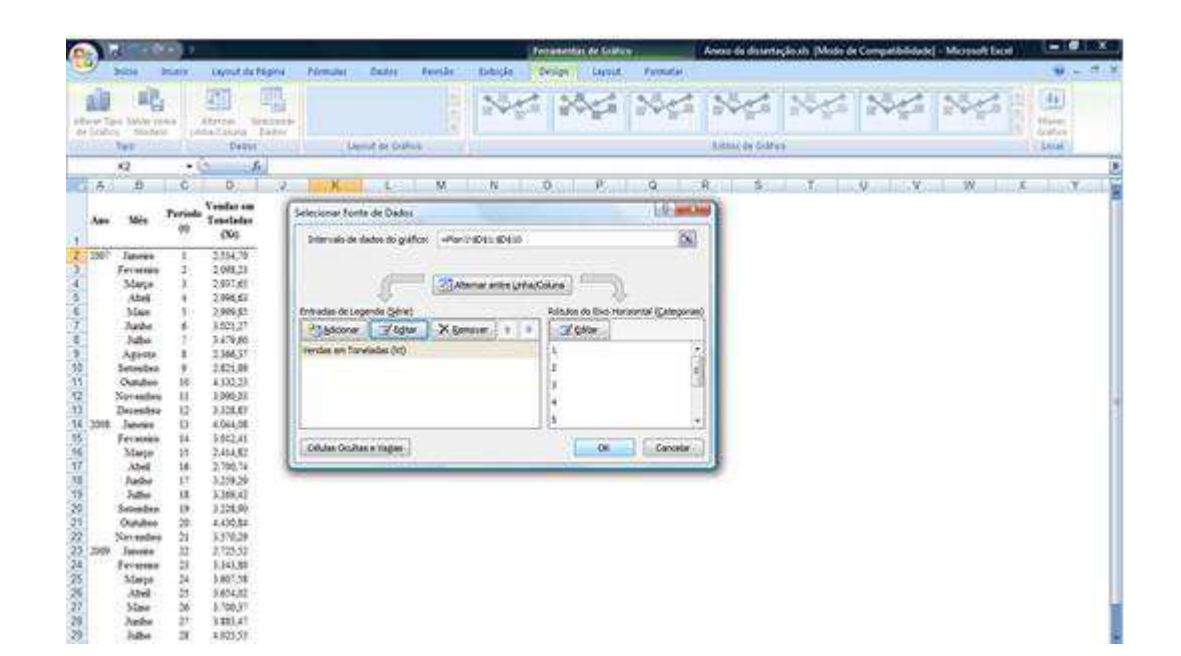

| 0                                                                                                    |                                                                                                    | 100            | -                                                                                                    |                                                                                                    | N. Y                 | Anno dia il                | and spinster, | Multirde Crim  | - | Microsoft De | el. |           |    |                  |        | . 0            |       |
|----------------------------------------------------------------------------------------------------|----------------------------------------------------------------------------------------------------|----------------|----------------------------------------------------------------------------------------------------|----------------------------------------------------------------------------------------------------|----------------------|----------------------------|---------------|----------------|---|--------------|-----|-----------|----|------------------|--------|----------------|-------|
| 97                                                                                                    | biss                                                                                                    | hat            | Tayout do Plapina                                                                                                    | Firmula:                                                                                                    | Danse Bear           | in in                      | bially .      |                | - |              |     |           |    |                  |        |                | W = * |
|                                                                                                    | 1 1 N                                                                                                    | Z B            | 0 - 0 - A                                                                                                    |                                                                                                    | 8-) 500<br>8-8 ()100 | nnar franta<br>Har e Carte | edital di se  | 1000<br>100-10 |   | Part of the  |     | Entrei er | -  | in in the second | N IS N | 21<br>Constru- | A.    |
|                                                                                                    | N33                                                                                                    | 1.4            | Sec. h                                                                                                    |                                                                                                    |                      |                            |               |                |   |              | 100 |           |    |                  |        |                |       |
| 1.6.                                                                                                    |                                                                                                    | C.             | D. J.                                                                                                    |                                                                                                    | ALC: N               |                            | H 0           | <u>.</u> Р.    | 9 | R            | 5   | T         | U. | V. 1             | W      |                | Υ     |
|                                                                                                    | Mits                                                                                                    | Periodo<br>02  | Ventor en<br>Tenetador<br>(Ni)                                                                                                    | -                                                                                                    | Vend                 | las en                     | n Tonela      | das (Xt)       | 8 |              |     |           |    |                  |        |                |       |
| 2 2007<br>3 4<br>4<br>5<br>6<br>7<br>11<br>12<br>13<br>14<br>2008<br>15<br>15<br>15<br>15<br>15<br>15<br>15<br>15<br>15<br>15 | Innues<br>Frenten<br>Marjo<br>Attel<br>Maio<br>John<br>Agorto<br>Setesbro<br>Combro<br>Desmitro<br>Janese<br>Abel<br>Jathe<br>Mathe |                | 2.234.73<br>2.304.23<br>2.304.23<br>2.304.83<br>2.306.83<br>3.821.27<br>3.439.88<br>3.843.89<br>3.843.89<br>3.930.23<br>3.930.24<br>3.930.24<br>3.930.24<br>3.530.24<br>3.530.2400.2400.2400.2400.2400.2400.2400.24 | 4 000 00<br>3 300 00<br>2 500 00<br>3 500 00<br>1 000 00<br>3 500 00<br>3 500 00<br>3 000 00<br>3 000 00<br>0 000 00 | ×<br>1 7             | r                          | •••           | . ,            | · |              |     |           |    |                  |        |                |       |
| 10 11 20 14 5 5 7 18 19                                                                                                    | Brenden<br>Ostaben<br>Nevanden<br>Jassen<br>Feveren<br>Marp<br>Abei<br>Man<br>Jatho<br>Jaho                                         | 12871227555555 | 3.208,09<br>4.430,54<br>3.570,55<br>2.705,53<br>3.443,58<br>3.464,55<br>3.506,37<br>4.885,47<br>4.885,47<br>4.401,55                                                                                                    |                                                                                                    |                      |                            | =             |                |   |              |     |           |    |                  |        |                |       |

Em linha do gráfico, solicitar "Adicionar Linha de Tendência" e "Fechar":

| 6                                                                                                    | -            | 🖪 🖷 🖓 (                                                                                                    | N + 1 0                                                                                                    | -                                                                                                    |                                                                                   |                                         | Ferramer                                                                                                    | ntas de Gráfico                                     |          | Anexo da                  | dissertação.xh                      | [Modo de             | Compatib | ilidade] - N | Microsoft Ex | cel (                | - 0 ×                                      |
|----------------------------------------------------------------------------------------------------|--------------|----------------------------------------------------------------------------------------------------|----------------------------------------------------------------------------------------------------|----------------------------------------------------------------------------------------------------|-----------------------------------------------------------------------------------|-----------------------------------------|----------------------------------------------------------------------------------------------------|-----------------------------------------------------|----------|---------------------------|-------------------------------------|----------------------|----------|--------------|--------------|----------------------|--------------------------------------------|
|                                                                                                    | 2            | Inicio                                                                                                    | Inserir                                                                                                    | Layout da Página                                                                                                    | Fórmulas Dados                                                                    | Revisão                                 | Exibição Design                                                                                                    | Layout                                              | Formatar | 1                         |                                     |                      |          |              |              |                      | 😧 _ 🗢 X                                    |
| i<br>Are                                                                                                    | olar<br>a de | X<br>J<br>N                                                                                                    | I S                                                                                                    | -  10 -   A* ∧<br>   □ -   22 - Δ<br>Fonte                                                                                                    |                                                                                   | ∰ Quebrar I<br>∰ Mesclar e<br>Inhamento | exto Automaticamente<br>Centralicar                                                                                                    | Geral<br>()<br>Nûmet                                | -<br>    | Formatação<br>Condicional | Formatar<br>- como Tabela<br>Estilo | Estitos de<br>Célula | Inserir  | Excluir Fo   | ermatar      | Classifi<br>e Filtra | Car Localizar e<br>r Selecionar -<br>Sição |
|                                                                                                    | (            | iráfico 1                                                                                                    |                                                                                                    | J. J.                                                                                                    |                                                                                   |                                         |                                                                                                    |                                                     |          |                           |                                     |                      |          |              |              |                      | *                                          |
| 1                                                                                                    | A            | В                                                                                                    | С                                                                                                    | D J                                                                                                    | K L                                                                               | M                                       | N O                                                                                                    | P                                                   | Q        | R                         | S                                   | T. I                 | U        | V            | W            | Х                    | Y                                          |
| 1                                                                                                    | An           | o Mês                                                                                                    | Period<br>(t)                                                                                                    | Vendas em<br>Toneladas<br>(Xt)                                                                                                    | 9                                                                                 | Vendas                                  | em Tonelada                                                                                                    | as (Xt)                                             |          |                           |                                     |                      |          |              |              |                      | Î                                          |
| 2<br>3<br>4<br>5<br>6<br>7<br>8<br>9<br>10<br>11<br>12<br>13<br>14<br>15<br>16<br>17<br>18<br>19<br>20<br>21<br>22<br>24<br>25<br>26<br>27<br>27<br>26<br>27<br>27<br>28<br>20<br>20<br>21<br>21<br>22<br>24<br>25<br>26<br>27<br>27<br>20<br>20<br>21<br>21<br>21<br>21<br>21<br>21<br>21<br>21<br>21<br>21 | 200          | 7 Janeiro<br>Fevereiri<br>Mario<br>Junho<br>Junho<br>Julho<br>Agosto<br>Setembro<br>Outubro<br>Novembr<br>Bozembro<br>Setembro<br>Abril<br>Junho<br>Julho<br>Setembro<br>Outubro<br>Novembr<br>Bozembro<br>Satembro<br>Outubro<br>Revereiri<br>Maryo<br>Novembr<br>Junho<br>Julho<br>Setembro<br>Outubro<br>Revereiri<br>Maryo<br>Outubro<br>Novembr<br>Junho<br>Julho<br>Setembro<br>Outubro<br>Novembr<br>Junho<br>Julho<br>Setembro<br>Outubro<br>Abril<br>Junho<br>Julho<br>Setembro<br>Outubro<br>Abril<br>Junho<br>Julho<br>Setembro<br>Outubro<br>Novembr<br>Junho<br>Julho<br>Setembro<br>Outubro<br>Novembr<br>Junho<br>Julho<br>Setembro<br>Outubro<br>Novembr<br>Junho<br>Junho<br>Junho<br>Junho<br>Junho<br>Junho<br>Junho<br>Junho<br>Junho<br>Junho<br>Junho<br>Junho<br>Junho<br>Junho<br>Junho<br>Setembro<br>Outubro<br>Revereiri<br>Maryo<br>Outubro<br>Novembr<br>Do<br>Setembro<br>Outubro<br>Revereiri<br>Junho<br>Junho<br>Junho<br>Junho<br>Mario<br>Outubro<br>Novembr<br>Box<br>Setembro<br>Novembr<br>Setembro<br>Novembr<br>Setembro<br>Novembr<br>Junho<br>Junho<br>Junho<br>Junho<br>Mario<br>Setembro<br>Novembr<br>Junho<br>Junho<br>Setembro<br>Novembr<br>Junho<br>Junho<br>Junho<br>Setembro<br>Novembr<br>Junho<br>Junho<br>Setembro<br>Novembr<br>Junho<br>Setembro<br>Novembr<br>Setembro<br>Novembr<br>Setembro<br>Novembro<br>Setembro<br>Novembr<br>Setembro<br>Setembro<br>Novembro<br>Setembro<br>Set | 1<br>2<br>3<br>4<br>5<br>6<br>7<br>8<br>9<br>10<br>0<br>11<br>0<br>12<br>13<br>0<br>14<br>15<br>16<br>16<br>16<br>16<br>17<br>18<br>0<br>20<br>0<br>21<br>22<br>22<br>22<br>24<br>24<br>25<br>26<br>22<br>22<br>22<br>22<br>24<br>25<br>26<br>26<br>27<br>27<br>28<br>29<br>20<br>20<br>20<br>20<br>20<br>20<br>20<br>20<br>20<br>20 | 2.554,70<br>2.098,23<br>2.997,65<br>2.996,65<br>2.999,65<br>3.021,27<br>3.3479,60<br>2.366,57<br>2.366,57<br>2.361,57<br>2.361,57<br>2.363,85<br>4.332,23<br>3.328,55<br>4.332,23<br>3.328,55<br>4.332,23<br>3.328,55<br>4.332,23<br>3.328,55<br>4.332,23<br>3.328,55<br>4.332,23<br>3.328,55<br>4.332,23<br>3.328,55<br>4.332,23<br>3.328,55<br>4.332,23<br>3.328,55<br>4.332,23<br>3.328,55<br>3.345,85<br>3.328,55<br>3.345,85<br>3.328,55<br>3.345,85<br>3.369,75<br>3.369,75<br>3.365,82<br>3.377,85<br>3.365,92<br>3.377,85<br>3.378,85<br>3.378,95<br>3.378,95<br>3.378,95<br>3. | 4,000,00<br>3,500,00<br>2,000,00<br>2,000,00<br>1,500,00<br>1,500,00<br>0,00<br>1 | 2                                       | Excluir<br>Recefinir para Solndi<br>Alterar Tipo de Gráfic<br>Selecionar Dadgs<br>Borsade 3D<br>Aglidonar Rótulos de<br>Adlicionar Linha de Je<br>Dormatar Série de Das | dir Estilo<br>9 de Série<br>Dados<br>ndência<br>505 | 8 9      |                           |                                     |                      |          |              |              |                      | E                                          |
| 28<br>29                                                                                                    |              | Junho                                                                                                    | 27<br>28                                                                                                    | 3.883,47<br>4.025,55                                                                                                    |                                                                                   |                                         |                                                                                                    |                                                     |          |                           |                                     |                      |          |              |              |                      |                                            |

Em "Formatar Linha de Tendência", selecionar "Exibir Equação no gráfico":

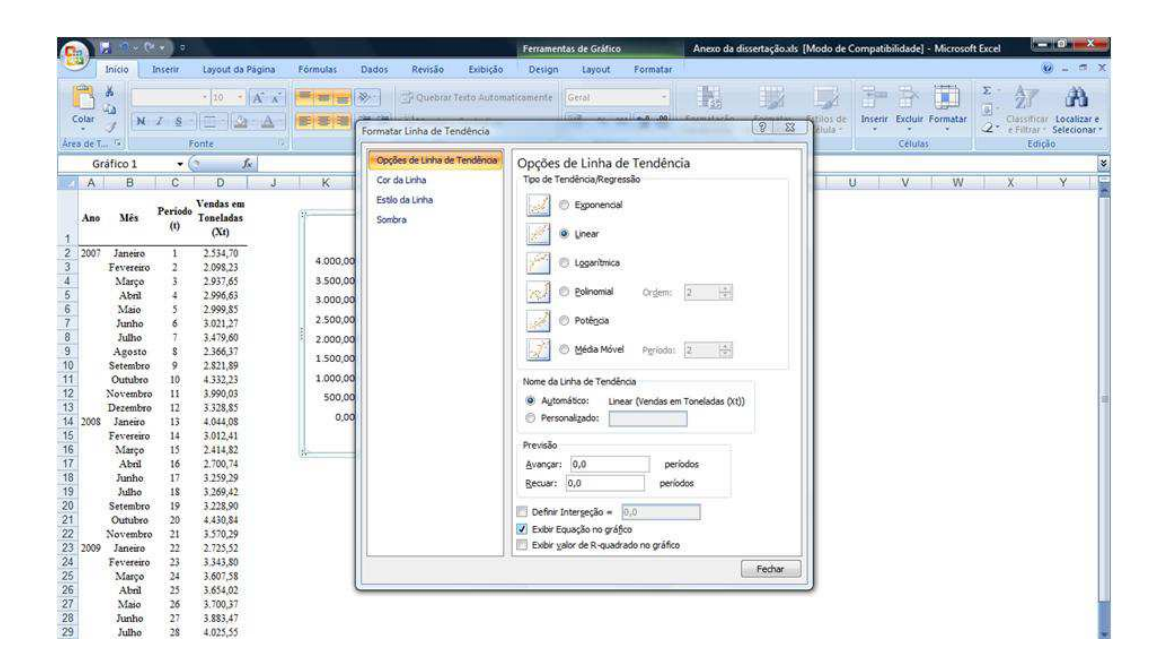

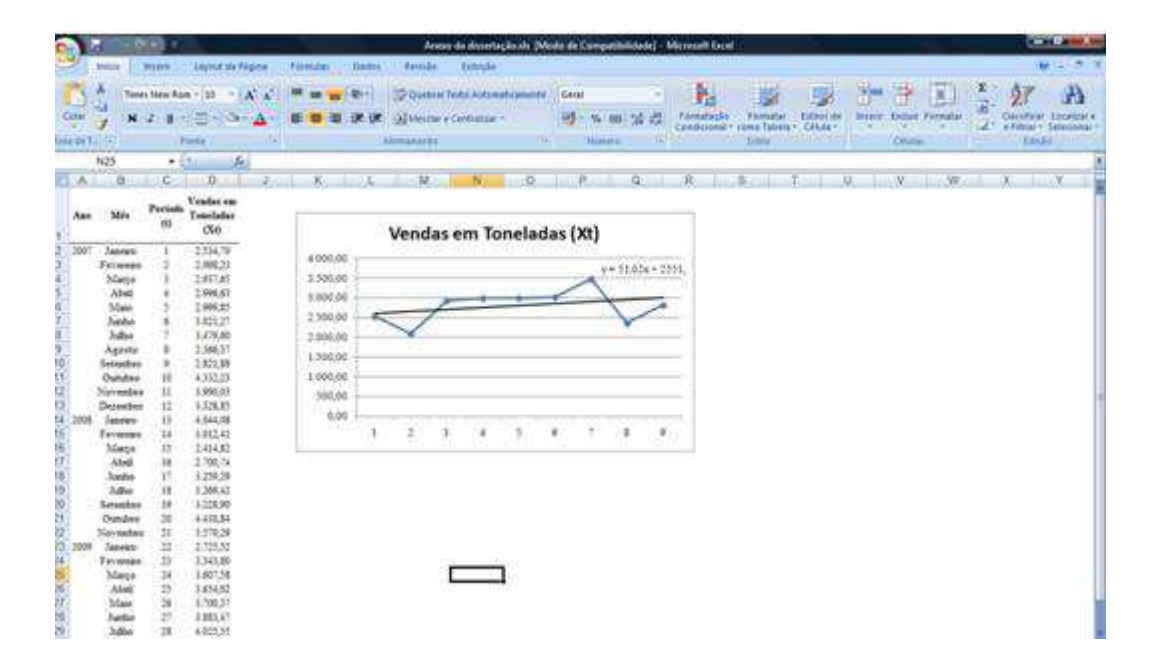

Na célula correspondente ao valor do nível encontrado no último período da série de dados, inserir o valor obtido pela equação de dispersão e na célula correspondente ao nível, inserir a tendência multiplicada pelo número de períodos, somada ao valor também encontrado por meio da equação de dispersão:

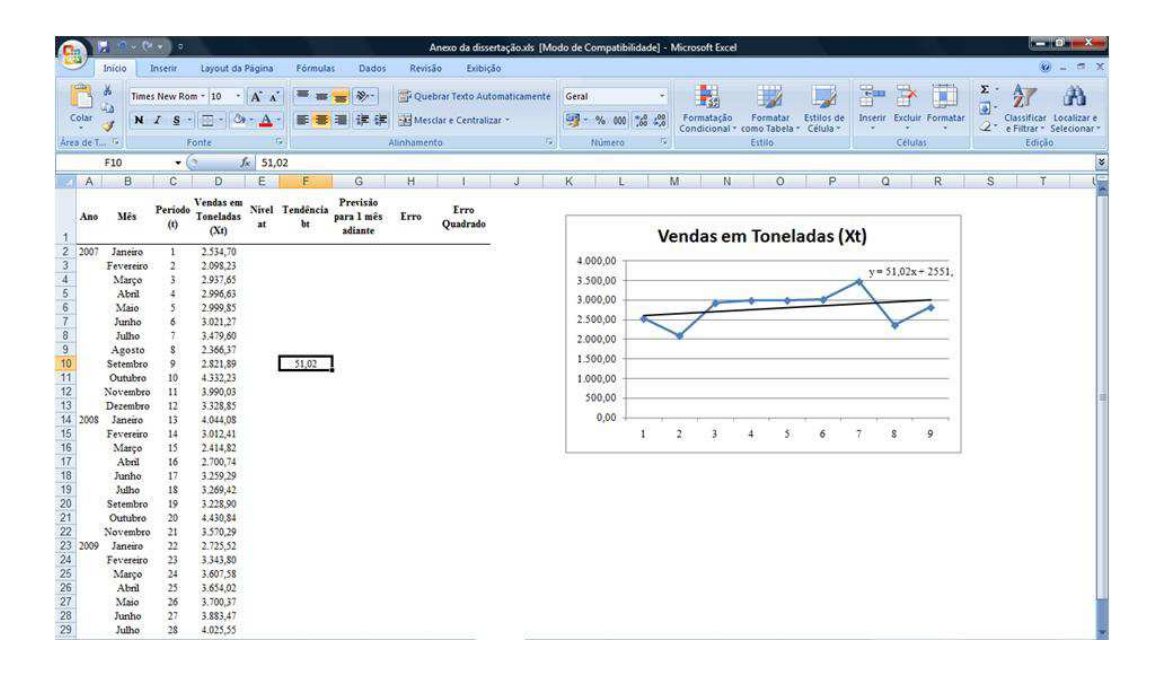

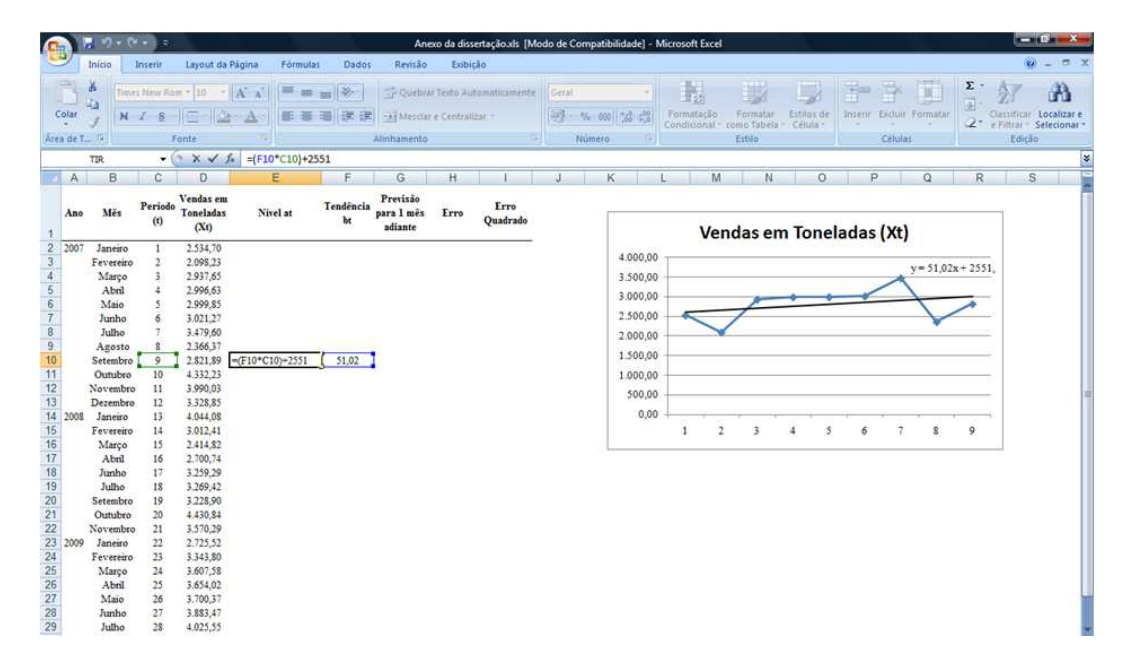

|                                                                                       | - e N                                                                                                    |                                                                               |                                                                                                    | _               |                                   | An         | exo da dissertaçã                      | ioals [Mod | lo de Com                                                                          | npatibilidad                                | ie] - N         | licrosoft Ex | cel                    |                  |                        |          |         |           |          |                        | - 0 X                          |
|---------------------------------------------------------------------------------------|----------------------------------------------------------------------------------------------------|-------------------------------------------------------------------------------|----------------------------------------------------------------------------------------------------|-----------------|-----------------------------------|------------|----------------------------------------|------------|------------------------------------------------------------------------------------|---------------------------------------------|-----------------|--------------|------------------------|------------------|------------------------|----------|---------|-----------|----------|------------------------|--------------------------------|
| 9                                                                                     | Inicio                                                                                                    | nserir                                                                        | Layout da Página                                                                                                    | Fórmu           | las Dados                         | Revisão    | Exibição                               |            |                                                                                    |                                             |                 |              |                        |                  |                        |          |         |           |          | 8                      |                                |
| Colar                                                                                 | A Time                                                                                                    | New Ro                                                                        | m •   10 •   A` ∧<br>  ⊞ •   ۞ • ∆                                                                                                    | •               | • ● ≫·<br>● ■ 详详                  | Quebr      | ar Texto Automati<br>r e Centralizar * | licamente  | Geral                                                                              | 6 000 <b>7</b> 58                           | +<br>400<br>450 | Formataçã    | io Form<br>II ~ como T | hatar<br>abeia * | Estilos de<br>Célula ~ | Inserir  | Exclui  | r Formatz | Σ        | Classific<br>e Filtrar | ar Localizar e<br>* Selecionar |
| Ates de l                                                                             | £10                                                                                                    | - 6                                                                           | onte                                                                                                    | 10*0101+        | 2551                              | Aunnamento |                                        | a l        | 100                                                                                | imero                                       | - eil           |              | ESIDIK                 | 2)               | -                      | <u> </u> | Cerus   | as.       | <u>.</u> | EG                     | çeo                            |
| Δ                                                                                     | B                                                                                                    | C                                                                             | D F                                                                                                    | F               | G                                 | н          | 1 1 3                                  | 1          | ĸ                                                                                  | 018                                         | M               | 1.0          | i vi                   | 0                | P                      | 0        | 15      | R         | 9        | 010 8                  | r   11                         |
| Ano                                                                                   | Mês                                                                                                    | Periodo<br>(t)                                                                | Vendas em<br>Toneladas<br>(Xt) Aivel<br>at                                                                                                    | Tendência<br>bt | Previsão<br>para 1 mês<br>adiante | Erro (     | Erro<br>Quadrado                       |            |                                                                                    | 5                                           | Vei             | ndas e       | m Tor                  | nela             | das ()                 | (t)      |         |           |          |                        |                                |
| 2 2001<br>3<br>4<br>5<br>6<br>7<br>8<br>9<br>10<br>11<br>12<br>13<br>14<br>2008<br>16 | Janeiro<br>Fevereiro<br>Março<br>Abril<br>Maio<br>Junho<br>Julho<br>Agosto<br>Setembro<br>Outubro<br>Novembro<br>Dezembro<br>i Janeiro<br>Fevereiro<br>Marco | 1<br>2<br>3<br>4<br>5<br>6<br>7<br>8<br>9<br>10<br>11<br>12<br>13<br>14<br>15 | 2.534,70<br>2.058,23<br>2.937,65<br>2.996,63<br>2.999,63<br>3.021,27<br>3.021,27<br>3.0 | 51,02           |                                   |            |                                        |            | 4.000,0<br>3.500,0<br>3.000,0<br>2.500,0<br>2.000,0<br>1.500,0<br>1.000,0<br>500,0 | 000<br>000<br>000<br>000<br>000<br>000<br>1 | 2               | <i>F</i>     | •                      | •                | 6                      | y=3      | 1,02x + | ÷ 2551,   |          |                        |                                |
| 17<br>18<br>19<br>20<br>21<br>22<br>23<br>2005<br>24<br>25<br>26<br>27<br>28<br>29    | Abril<br>Junho<br>Julho<br>Setembro<br>Outubre<br>Novembro<br>Janeiro<br>Janeiro<br>Março<br>Abril<br>Maio<br>Junho<br>Julho                                 | 16<br>17<br>18<br>19<br>20<br>21<br>22<br>23<br>24<br>25<br>26<br>27<br>28    | 2,700,74<br>3,259,29<br>3,269,42<br>3,228,90<br>4,430,84<br>3,570,29<br>2,725,52<br>3,654,02<br>3,607,55<br>3,654,02<br>3,700,37<br>3,683,47<br>4,025,55                                                                                                    |                 |                                   |            |                                        |            |                                                                                    |                                             |                 |              |                        |                  |                        |          |         |           |          |                        |                                |

Na célula correspondente ao período seguinte, inserir o somatório da tendência e do nível iniciais encontrados por meio da regressão linear:

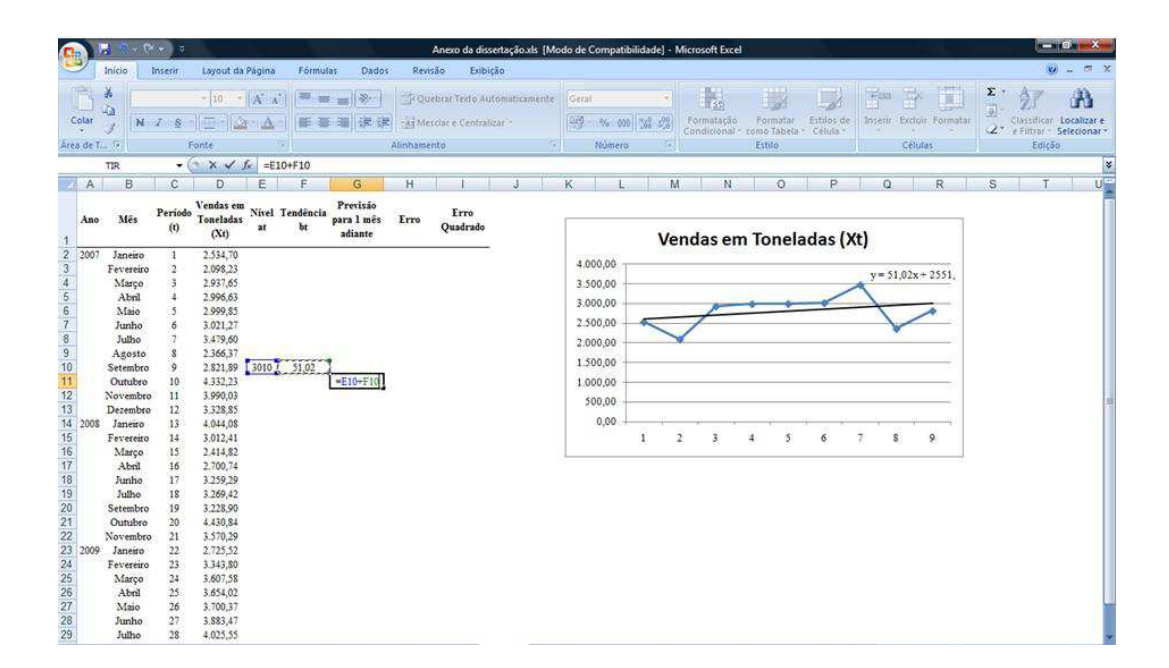

|                                                                                          | - · ·                                                                                                    |                                                                            |                                                                                                    |             |                 |                                    |         | Anexo d                           | a dissert | tação.xis [M       | odo de Co                                                  | ompatibi                                                    | lidade] -           | Miero | osoft Exc             | el :        |                   | _                      |      |         |         |        |                 |                        |                      | 8 ×                   |
|------------------------------------------------------------------------------------------|----------------------------------------------------------------------------------------------------|----------------------------------------------------------------------------|----------------------------------------------------------------------------------------------------|-------------|-----------------|------------------------------------|---------|-----------------------------------|-----------|--------------------|------------------------------------------------------------|-------------------------------------------------------------|---------------------|-------|-----------------------|-------------|-------------------|------------------------|------|---------|---------|--------|-----------------|------------------------|----------------------|-----------------------|
| 97                                                                                       | Inicio                                                                                                    | inserir                                                                    | Layout da                                                                                                    | Página      | Förm            | ilas Dado                          | s Rev   | isão                              | Exibição  | 5                  |                                                            |                                                             |                     |       |                       |             |                   |                        |      |         |         |        |                 |                        |                      |                       |
| Colar<br>Lirea de T                                                                      | Time<br>Time<br>N                                                                                                    | s New Ro                                                                   | m •  10 •<br>                                                                                                    | A' A'       | # .<br>E 1      | ● <mark>●</mark> (≫-)<br>● ■ (孝 (# | Alinham | uebrar Tex<br>esclar e Ce<br>ento | to Autor  | maticamente<br>r.* | Geral                                                      | % 000)<br>Número                                            | *.00 400<br>.00 4.0 | Fo    | rmatação<br>ndicional | For<br>como | matar<br>Tabela - | Estilos de<br>Célula - | Inse | ir Exc. | luir Fo | rmatar | Σ ·<br>]-<br>]- | A<br>Classi<br>e Filti | ficar Lo<br>ar * Sel | Calizar o<br>lecionar |
|                                                                                          | G11                                                                                                    | - (                                                                        | S                                                                                                    | fx =E1      | 0+F10           |                                    |         |                                   | _         |                    | -                                                          |                                                             |                     |       |                       | 1724        |                   | _                      |      |         |         |        | _               |                        |                      |                       |
| A                                                                                        | В                                                                                                    | C                                                                          | D                                                                                                    | E           | F               | G                                  | н       | 1                                 |           | J                  | K                                                          | Ľ                                                           |                     | M     | N                     |             | 0                 | P                      |      | Q       | R       |        | S               |                        | T                    | U                     |
| Ano                                                                                      | Mês                                                                                                    | Período<br>(t)                                                             | Vendas em<br>Toneladas<br>(Xt)                                                                                                    | Nível<br>at | Tendênci:<br>bt | Previsão<br>para 1 mês<br>adiante  | Erro    | Err<br>Quadr                      | o<br>ado  |                    | 1                                                          |                                                             | V                   | end   | as ei                 | n To        | nela              | idas ()                | Kt)  |         |         |        |                 |                        |                      |                       |
| 2 2007<br>3 4<br>5 6<br>7 8<br>9 9<br>10<br>11                                           | Janeiro<br>Fevereiro<br>Março<br>Abril<br>Maio<br>Junho<br>Julho<br>Agosto<br>Setembro<br>Outubro<br>Novembro                            | 1<br>2<br>3<br>4<br>5<br>6<br>7<br>8<br>9<br>10<br>11                      | 2.534,70<br>2.098,23<br>2.937,65<br>2.996,63<br>2.999,85<br>3.021,27<br>3.479,60<br>2.366,37<br>2.821,89<br>4.332,23<br>3.990,03                         | 3010        | 51,02           | 3061,2                             |         |                                   |           |                    | 4.00<br>3.50<br>3.00<br>2.50<br>2.00<br>1.50<br>1.00<br>50 | 0,00<br>0,00<br>0,00<br>0,00<br>0,00<br>0,00<br>0,00<br>0,0 | <                   | ~     | 7                     | *           | •                 |                        |      | 51,02   | x+ 25   | 81.    |                 |                        |                      |                       |
| 13<br>14<br>15<br>15<br>16<br>17<br>18<br>19<br>20<br>21<br>22<br>23<br>2009<br>24<br>25 | Dezembro<br>Janeiro<br>Fevereiro<br>Março<br>Abril<br>Junho<br>Julho<br>Setembro<br>Outubro<br>Novembro<br>Janeiro<br>Fevereiro<br>Março | 12<br>13<br>14<br>15<br>16<br>17<br>18<br>19<br>20<br>21<br>22<br>23<br>24 | 3.328,85<br>4.044,08<br>3.012,41<br>2.414,82<br>2.700,74<br>3.259,29<br>3.269,42<br>3.228,90<br>4.430,84<br>3.570,29<br>2.725,52<br>3.343,80<br>3.667,58 |             |                 |                                    |         |                                   |           |                    | 1                                                          | 0,00                                                        | 1                   | 2     | 3                     | 4           | 5                 | 6                      | 7    | 8       | 9       |        |                 |                        |                      |                       |
| 26<br>27<br>28<br>29                                                                     | Abril<br>Maio<br>Junho<br>Julho                                                                                                    | 25<br>26<br>27<br>28                                                       | 3.854,02<br>3.700,37<br>3.883,47<br>4.025,55                                                                                                    |             |                 |                                    |         |                                   |           |                    |                                                            |                                                             |                     |       |                       |             |                   |                        |      |         |         |        |                 |                        |                      |                       |

Realizada a demanda do primeiro período previsto, pode-se controlar o erro, inserindo-se como fórmula a diferença entre a demanda realizada e a demanda prevista:

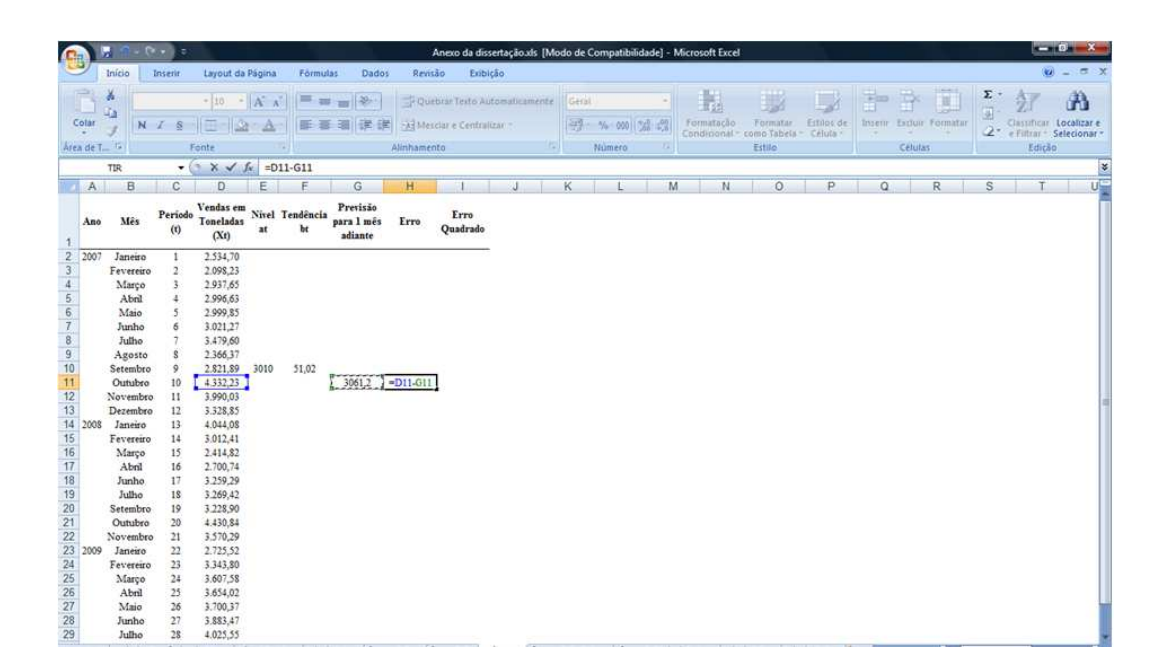

| 6                                                                  |              |                                                                                                    | • ) =                                                                                                    |                                                                                                    |                       |                 |                                   | A                         | nexo da dissen                          | tação xis (Mo            | odo de C | ompatib               | ilidade] =  | Microsoft | Excel                     |                                 |                          |         |         |          |          | 1                                   |                    | -*                      |
|--------------------------------------------------------------------|--------------|----------------------------------------------------------------------------------------------------|----------------------------------------------------------------------------------------------------|----------------------------------------------------------------------------------------------------|-----------------------|-----------------|-----------------------------------|---------------------------|-----------------------------------------|--------------------------|----------|-----------------------|-------------|-----------|---------------------------|---------------------------------|--------------------------|---------|---------|----------|----------|-------------------------------------|--------------------|-------------------------|
|                                                                    | 2            | Inicio                                                                                                    | Inserir                                                                                                    | Layout da                                                                                                    | Pàgina                | Fórmulas        | Dados                             | Revitão                   | o Exibição                              | ,<br>,                   |          |                       |             |           |                           |                                 |                          |         |         |          |          |                                     | <u>0</u> -         | 5.3                     |
| C                                                                  | olar<br>de T | Time                                                                                                    | s New Ro                                                                                                    | m = 10 -                                                                                                    | A' A'<br>- <u>A</u> - |                 | ● (* (#<br>)<br>)                 | Queb<br>Mesci<br>Unhament | rar Texto Autor<br>ar e Centraliza<br>o | maticamente<br>e =<br>72 | Númer    | ro<br>% 000<br>Número | -<br>*** 4% | Formati   | ação F<br>onal * con<br>E | Formatar<br>no Tabela<br>Istilo | Estilos de<br>- Célula - | Inserie | Excluit | Formatar | Σ·<br>2· | AZT<br>Classific<br>e Filtrar<br>Ed | ar Loca<br>- Selec | A<br>alizar e<br>cionar |
| 1                                                                  |              | H11                                                                                                    | • (                                                                                                    | 2                                                                                                    | fe =D11               | -G11            |                                   |                           |                                         |                          |          |                       |             |           |                           |                                 |                          |         |         |          |          |                                     |                    |                         |
|                                                                    | A            | В                                                                                                    | С                                                                                                    | D                                                                                                    | E                     | F               | G                                 | н                         | 1                                       | J                        | К        | 17 3                  |             | M         | N                         | 0                               | P                        |         | Q       | R        | S        |                                     | Т                  | 1                       |
| 1                                                                  | Ano          | Mês                                                                                                    | Periodo<br>(t)                                                                                                    | Vendas em<br>Toneladas<br>(Xt)                                                                                                    | Nivel at              | Tendência<br>bt | Previsão<br>para 1 mês<br>adiante | Erro                      | Erro<br>Quadrado                        |                          |          |                       |             |           |                           |                                 |                          |         |         |          |          |                                     |                    |                         |
| 2 3 4 5 6 7 8 9 10 11 12 13 14 15 16 7 18 19 20 1 22 23 24 5 26 27 | 2007         | Janeiro<br>Fevereiro<br>Março<br>Abril<br>Março<br>Junho<br>Julho<br>Agosto<br>Setembro<br>Outubro<br>Janeiro<br>Fevereiro<br>Janeiro<br>Fevereiro<br>Janeiro<br>Setembro<br>Outubro<br>Novembro<br>Janeiro<br>Fevereiro<br>Janeiro<br>Setembro<br>Outubro<br>Narço<br>Abril<br>Junho<br>Julho<br>Setembro<br>Outubro<br>Março<br>Abril<br>Março<br>Abril<br>Março<br>Abril<br>Março<br>Abril<br>Março | 1<br>2<br>3<br>4<br>5<br>6<br>7<br>8<br>9<br>10<br>11<br>12<br>13<br>14<br>15<br>16<br>17<br>18<br>19<br>20<br>21<br>22<br>22<br>24<br>25<br>5<br>6 | 2.534,70<br>2.098,23<br>2.997,65<br>2.996,63<br>2.999,85<br>3.021,27<br>3.479,60<br>2.3663,77<br>2.821,89<br>4.332,23<br>3.328,85<br>4.044,06<br>3.328,85<br>4.044,06<br>3.328,929<br>3.269,42<br>3.259,42<br>3.259,42<br>3.259,42<br>3.228,90<br>4.430,84<br>3.570,29<br>2.725,52<br>3.343,80<br>3.667,58<br>3.700,37 | 3.010,18              | 51,02           | 3.061,20                          | 1.271,03                  | 1                                       |                          |          |                       |             |           |                           |                                 |                          |         |         |          |          |                                     |                    |                         |
| 28<br>29                                                           |              | Junho<br>Julho                                                                                                    | 27<br>28                                                                                                    | 3.883,47<br>4.025,55                                                                                                    |                       |                 |                                   |                           |                                         |                          |          |                       |             |           |                           |                                 |                          |         |         |          |          |                                     |                    |                         |

Para o controle do erro quadrado, basta criar nova célula ao lado da célula correspondente ao erro, elevando o mesmo ao quadrado:

|                                   | 100                                                                                                    | • 0                                                                                                    | 1.6                      |                                                                                                    |          |                 |                                    | h                     | eso da deserte                     | içilevin (M | lede de C | empethics | inde] - N | Accento | facel.     |     |              |            |                                                                                                    |   |           | -       | T X  |
|-----------------------------------|----------------------------------------------------------------------------------------------------|----------------------------------------------------------------------------------------------------|--------------------------|----------------------------------------------------------------------------------------------------|----------|-----------------|------------------------------------|-----------------------|------------------------------------|-------------|-----------|-----------|-----------|---------|------------|-----|--------------|------------|----------------------------------------------------------------------------------------------------|---|-----------|---------|------|
|                                   | bile                                                                                                    | 1.*                                                                                                    | 1079 .                   | LAyna di                                                                                                    | Nges     | Demains         | Dades.                             | Protib                | n nosia                            | N-22        |           | 243       |           |         |            |     |              |            |                                                                                                    |   |           |         |      |
| Cale                              | * 7 - 1                                                                                                    | N.C                                                                                                    | 1.58                     |                                                                                                    | A 6      | 14 m.<br>15 m.  | =[#-]<br>#[#.#                     | 3-Dama<br>() Internal | na Turka Italian<br>Kar Cardhatian | -           | 14        | n III D   | 4         | P.      | i<br>Strig | No. | - Billion of | ale<br>him | Contract of the local diversity of the local diversity of the local |   | 2 · · · · | true la | A.   |
|                                   | 118                                                                                                    |                                                                                                    | - +                      | 2.8.4                                                                                                    | 6 4413   | *2              |                                    |                       |                                    |             | 5.00      | 2.6       |           | 1011    |            |     |              | 2          | av - i                                                                                                    |   | 1.11      |         | - 10 |
| 21                                |                                                                                                    |                                                                                                    | 0                        | 0                                                                                                    |          | P               | 0                                  | 11                    | 100                                | 2           | . K       | - 1       |           | M       | - N        |     | P            | ti i       | 9                                                                                                    | R | 5.        | . T.    | 1.5  |
|                                   | a 39                                                                                                    | •                                                                                                    | 00                       | Vendes en<br>Taneladas<br><i>O</i> lij                                                                                                    | Nota     | Tradincia<br>In | Provisile<br>para 1 més<br>adiante | Lera                  | Tres<br>Quatradu                   |             |           |           |           |         |            |     |              |            |                                                                                                    |   |           |         |      |
| 2.3.4.5.6.7.8.5.投机投行和结构的行政的利益的对称。 | 07 January<br>Jacobson, January<br>Jacobson, Jacobson, Jaco | we want to the second second s | 「日本はななななないにはないになるをきるをきると | 1194.78<br>2194.20<br>2194.21<br>2194.64<br>2194.64<br>2194.65<br>2194.65<br>2194.6 | 3.000,14 | 11.40           | 3.061.20                           | <u>( 10000</u>        | ) <u>-emd(</u>                     |             |           |           |           |         |            |     |              |            |                                                                                                    |   |           |         |      |

Inseridas as fórmulas, atualiza-se o nível e a tendência para os períodos subseqüentes, conforme a Equação (2.3). Para tanto, insere-se células correspondentes a  $\alpha_{HW}$  e  $\beta_{HW}$ . Por ora, os valores correspondentes aos mesmos poderão ser deixados em branco:

| -                                                                                                    | B 9-                                                                                                    | (Y +) 3                                                                                                    |                                                                                                    | The second division of the second division of the second division of |                               | Anexo da dis                              | sertação.xis        | [Modo de Com                                            | patibilidade]                        | - Microsoft Exc         | el                                     | -                    |         | -          |         |         | -                           | 0), X                     |     |
|----------------------------------------------------------------------------------------------------|----------------------------------------------------------------------------------------------------|----------------------------------------------------------------------------------------------------|----------------------------------------------------------------------------------------------------|----------------------------------------------------------------------------------------------------|-------------------------------|-------------------------------------------|---------------------|---------------------------------------------------------|--------------------------------------|-------------------------|----------------------------------------|----------------------|---------|------------|---------|---------|-----------------------------|---------------------------|-----|
| 9                                                                                                    | Início                                                                                                    | Inserir                                                                                                    | Layout da Pi                                                                                                    | igina Fórmulas Di                                                                                                    | idos Revi                     | são Exibi                                 | ção                 |                                                         |                                      | ·                       |                                        |                      |         |            |         |         | <i>w</i>                    | с. <del>с</del>           | ×   |
| Coli<br>Área o                                                                                                    |                                                                                                    | ties New R                                                                                                    | om =  10 -  <br>-   ( -   ( -  <br>Fonte                                                                                                    |                                                                                                    | · 」 ゴ Qu<br>健 通Me<br>Alinhame | ebrar Texto Au<br>sclar e Central<br>into | domaticam<br>izar - | ente Número<br>() · · · · · · · · · · · · · · · · · · · | - 000][*:0<br>:000][*:0<br>:000][*:0 | Formataçã<br>Condiciona | o Formatar<br>I- como Tabela<br>Estilo | Estilos de<br>Célula | Inserie | Excluie Fe | atmatar | Σ ·<br> | A<br>Z<br>Filtrar<br>Edição | Localizar e<br>Selecionar | 4 2 |
|                                                                                                    | TIR                                                                                                    | •                                                                                                    | (* × ✓ fx                                                                                                    | =(\$L\$2*D11)+{(1-\$L\$2                                                                                                    | )*G11)                        |                                           |                     |                                                         |                                      |                         |                                        |                      |         |            |         |         |                             |                           | *   |
|                                                                                                    | A B                                                                                                    | C                                                                                                    | D                                                                                                    | E                                                                                                    | F                             | G                                         | н                   | 1                                                       | J                                    | K                       | L N                                    | N                    |         | 0          | P       | Q       |                             | R                         | F   |
| Å                                                                                                    | no <mark>M</mark> ês                                                                                                    | Períod<br>(t)                                                                                                    | Vendas em<br>Toneladas<br>(Xt)                                                                                                    | Nivel at                                                                                                    | Tendência<br>ht               | Previsão<br>para 1 mês<br>adiante         | Erro                | Erro Quadrado                                           | •                                    |                         | α <sub>BW</sub> β <sub>H</sub>         | w                    |         |            |         |         |                             |                           |     |
| 2 21<br>3 4<br>5 6<br>6 7<br>8 9<br>10<br>11<br>12<br>13<br>24<br>5<br>6<br>7<br>8<br>9<br>10<br>11<br>12<br>22<br>22<br>22<br>22<br>22<br>22<br>22<br>22 | 07 Janeiro<br>Fevereiri<br>Março<br>Abril<br>Maio<br>Junho<br>Julho<br>Agosti<br>Setembr<br>Outubr<br>Novemb<br>Dezemb<br>Dezemb | 1 1 2 3 4 5 6 7 8 9 9 0 10 112 10 12 10 10 112 10 112 10 113 10 114 10 113 10 114 10 115 115 115 115 115 115 115 115 115 | 2 534,70<br>2 698,23<br>2 997,65<br>2 996,63<br>3 209,25<br>3 201,27<br>3 479,60<br>2 366,57<br>2 256,657<br>2 256,657<br>2 251,89<br>4 332,23<br>3 202,23<br>2 306,57<br>2 251,89<br>4 332,23<br>2 306,57<br>2 251,89<br>4 332,23<br>2 306,57<br>2 251,89<br>2 4430,84<br>3 012,41<br>3 012,41<br>3 0 | <u>3.010,18</u><br>(\$E\$2*D11)((1.5E\$2)*G1)                                                                                                    | 51,02                         | 3.061.20                                  | 1.271,05            | 1615-504,55                                             | -                                    | E                       |                                        |                      |         |            |         |         |                             |                           |     |

| 6                                                                                                    | B 0 - 0                                                                                                    | <b>•</b> ] •                                                                                                    |                                                                                                    |                         |                 |                                   | A          | nexo da dissertaç                        | ioals (Mo | do de Comp | patibilidad | ie] – N  | Aicrosoft E     | xcel             |                   |            |        |         |          |   | 6         |           | ×    |
|----------------------------------------------------------------------------------------------------|----------------------------------------------------------------------------------------------------|----------------------------------------------------------------------------------------------------|----------------------------------------------------------------------------------------------------|-------------------------|-----------------|-----------------------------------|------------|------------------------------------------|-----------|------------|-------------|----------|-----------------|------------------|-------------------|------------|--------|---------|----------|---|-----------|-----------|------|
| 9                                                                                                    | Inicio                                                                                                    | nserir                                                                                                    | Layout da                                                                                                    | Página                  | Fórmulas        | Dados                             | Revitā     | o Exibição                               |           |            |             |          |                 |                  |                   |            |        |         |          |   |           | 0 -       | 5 X  |
| Colar                                                                                                    | Time<br>Time<br>N                                                                                                    | New Ro                                                                                                    | m - 10 -                                                                                                    | Α΄ Α΄<br>» - <u>Α</u> - | -               | <b>-</b> 》··<br>                  | Queb       | rar Texto Automat<br>Iar e Centralizar = | licamente | Número     | 000         | +<br>400 | Formata         | ão Fo            | irmatar<br>Tabala | Estilos de | Insent | Excluir | Formatar | Σ | Classifie | ar Locali | ar e |
| Area de                                                                                                    | LE                                                                                                    |                                                                                                    | onte                                                                                                    | 115                     |                 |                                   | Alinhament | 0                                        | 10        | Niji       | nero        | 15       | Condicion       | tai - como<br>Ed | tilo.             | - Celula - |        | Celulas | -        | - | Ed        | icilo.    | nar  |
| -1                                                                                                    | F11                                                                                                    | • 6                                                                                                    | -                                                                                                    | f. =(5)                 | 2*D11)+//       | 1-\$1\$21*61                      | 13         | [                                        |           |            | 0.000       |          | _               |                  |                   |            | *      |         | _        |   |           | 110V      | *    |
| A                                                                                                    | B                                                                                                    | C                                                                                                    | D                                                                                                    | F                       | F               | G                                 | н          | L. L.                                    | 1         | K          | 1           |          | м               | N                |                   | 0          | P      | 0       | R        |   | S         | т         |      |
| An                                                                                                    | o Mês                                                                                                    | Periodo<br>(t)                                                                                                    | Vendas en<br>Toneladas<br>(Xt)                                                                                                    | Nivel at                | Tendência<br>bt | Previsão<br>para 1 mês<br>adiante | Erro       | Erro Quadrado                            |           |            | aHA         | w        | B <sub>HW</sub> |                  |                   |            | 1.002  |         |          |   |           |           | Ĩ    |
| 2 200<br>3 4<br>5 6<br>6 7<br>8 9<br>9 10<br>11<br>12<br>13<br>14 200<br>11<br>12<br>13<br>14 200<br>16<br>17<br>19<br>20<br>21<br>22<br>23<br>200<br>221<br>225<br>26<br>26<br>26<br>27<br>28 | 7 Janeiro<br>Fevereiro<br>Março<br>Abral<br>Março<br>Abral<br>Junho<br>Julho<br>Agosto<br>Setembro<br>Outubro<br>Setembro<br>Outubro<br>Setembro<br>Outubro<br>Novembro<br>Julho<br>Setembro<br>Outubro<br>Novembro<br>Julho<br>Setembro<br>Outubro<br>Revereiro<br>Novembro<br>Janeiro<br>Fevereiro<br>Novembro<br>Janeiro<br>Fevereiro<br>Novembro<br>Janeiro<br>Fevereiro<br>Novembro<br>Janeiro<br>Fevereiro<br>Novembro<br>Janeiro<br>Fevereiro<br>Novembro<br>Janeiro<br>Fevereiro<br>Novembro<br>Janeiro<br>Fevereiro<br>Novembro<br>Janeiro<br>Fevereiro<br>Novembro<br>Janeiro<br>Ferereiro<br>Novembro<br>Janeiro<br>Janeiro<br>Fevereiro<br>Novembro<br>Janeiro<br>Fevereiro<br>Novembro<br>Janeiro<br>Fevereiro<br>Novembro<br>Janeiro<br>Fevereiro<br>Novembro<br>Data<br>Setembro<br>Outubro<br>Novembro<br>Data<br>Setembro<br>Outubro<br>Novembro<br>Data<br>Janeiro<br>Setembro<br>Outubro<br>Novembro<br>Data<br>Janeiro<br>Setembro<br>Outubro<br>Novembro<br>Data<br>Janeiro<br>Setembro<br>Outubro<br>Novembro<br>Data<br>Janeiro<br>Setembro<br>Outubro<br>Setembro<br>Outubro<br>Novembro<br>Data<br>Janeiro<br>Setembro<br>Outubro<br>Setembro<br>Da<br>Janeiro<br>Setembro<br>Da<br>Janeiro<br>Setembro<br>Da<br>Janeiro<br>Setembro<br>Janeiro<br>Setembro<br>Janeiro<br>Janeiro<br>Setembro<br>Janeiro<br>Janeiro<br>Jano<br>Janeiro<br>Jano<br>Jano<br>Jano<br>Jano<br>Jano<br>Jano<br>Jano<br>Jan | 1<br>2<br>3<br>4<br>5<br>6<br>7<br>8<br>9<br>10<br>11<br>12<br>13<br>14<br>15<br>16<br>17<br>18<br>19<br>20<br>21<br>22<br>23<br>24<br>5<br>26<br>27 | 2.534,70<br>2.098,25<br>2.996,63<br>2.999,65<br>3.021,27<br>3.479,60<br>2.366,37<br>2.821,89<br>4.352,25<br>3.328,85<br>4.044,08<br>3.012,41<br>2.414,82<br>2.700,74<br>3.259,29<br>3.269,29<br>2.725,52<br>3.343,80<br>3.570,29<br>2.725,52<br>3.343,80<br>3.667,58 | 3.010,18<br>3.061,20    | 51,02           | 3.061,20                          | 1.271,03   | 1.615.504,55                             |           |            |             |          |                 | -                |                   |            |        |         |          |   |           |           |      |

| 39.                                                                                                    | (V v ) D                                                                                                    |                                                                                                    |                                                                                                    |                                                                                                    |                                                                                                    | Ane                                                                                                    | xo da dissertação                                                                                                    | ads (Mod                                                                                                    | lo de Comp                                                                                                    | atibilidad                                                                                                    | de] - N                                                                                                    | licrosoft Exce                                                                                                    | 1                                                                                                    |                                                                                                    |                                                                                                    |                                                                                                    |                                                                                                    |                                                                                                    |                                                                                                    | ×.                                                                                                    | - 0                                                                                                    | ×                                                                                                    |
|----------------------------------------------------------------------------------------------------|----------------------------------------------------------------------------------------------------|----------------------------------------------------------------------------------------------------|----------------------------------------------------------------------------------------------------|----------------------------------------------------------------------------------------------------|----------------------------------------------------------------------------------------------------|----------------------------------------------------------------------------------------------------|----------------------------------------------------------------------------------------------------|----------------------------------------------------------------------------------------------------|----------------------------------------------------------------------------------------------------|----------------------------------------------------------------------------------------------------|----------------------------------------------------------------------------------------------------|----------------------------------------------------------------------------------------------------|----------------------------------------------------------------------------------------------------|----------------------------------------------------------------------------------------------------|----------------------------------------------------------------------------------------------------|----------------------------------------------------------------------------------------------------|----------------------------------------------------------------------------------------------------|----------------------------------------------------------------------------------------------------|----------------------------------------------------------------------------------------------------|----------------------------------------------------------------------------------------------------|----------------------------------------------------------------------------------------------------|----------------------------------------------------------------------------------------------------|
| Início                                                                                                    | Inserir.                                                                                                    | Layout di                                                                                                    | a Página                                                                                                    | Fórmulas                                                                                                    | Dados                                                                                                    | Revisão                                                                                                    | Exibição                                                                                                    |                                                                                                    |                                                                                                    |                                                                                                    |                                                                                                    |                                                                                                    |                                                                                                    |                                                                                                    |                                                                                                    |                                                                                                    |                                                                                                    |                                                                                                    |                                                                                                    |                                                                                                    | 6)                                                                                                    |                                                                                                    |
|                                                                                                    | nes New Ro                                                                                                    | rm • [10 •                                                                                                    |                                                                                                    | = = =                                                                                                    | (%)<br>()(# (#                                                                                                    | Ainhamento                                                                                                    | r Texto Automatic<br>e Centralizar -                                                                                                    | amente                                                                                                    | Número                                                                                                    | 000 ( 7,60<br>lero                                                                                                    | -<br>400<br>10                                                                                                    | Formstação<br>Condicional                                                                                                    | Forma<br>como Tal<br>Estilo                                                                                                    | lar Estilos e<br>rela - Celula                                                                                                    | e Inse                                                                                                    | a Hilling<br>di Ed                                                                                                    | iule Forr                                                                                                    | i)<br>patar                                                                                                    | Σ·<br>2·                                                                                                    | AT<br>Jassifici<br>Filtrar<br>Edi                                                                                                    | ir Local<br>Seleci                                                                                                    | lizar e<br>onar                                                                                                    |
| TIR                                                                                                    |                                                                                                    | × ×                                                                                                    | fe =(SMS                                                                                                    | \$2*(E11-E10                                                                                                    | ))}+((1-\$N                                                                                                    | 4\$2)*F10)                                                                                                    |                                                                                                    | - dia                                                                                                    |                                                                                                    |                                                                                                    | -                                                                                                    |                                                                                                    |                                                                                                    |                                                                                                    | - 22                                                                                                    |                                                                                                    | 1010.00                                                                                                    |                                                                                                    |                                                                                                    |                                                                                                    |                                                                                                    | 1                                                                                                    |
| В                                                                                                    | C                                                                                                    | D                                                                                                    | E                                                                                                    |                                                                                                    | F                                                                                                    |                                                                                                    | G                                                                                                    | н                                                                                                    | 1                                                                                                    |                                                                                                    | J                                                                                                    | K                                                                                                    | L                                                                                                    | M                                                                                                    |                                                                                                    | N.                                                                                                    | 0                                                                                                    | 113                                                                                                    | P                                                                                                    | Ğ                                                                                                    |                                                                                                    | R                                                                                                    |
| o Mês                                                                                                    | Period<br>(t)                                                                                                    | Vendas en<br>Toneladas<br>(Xt)                                                                                                    | a<br>1 Nivel at                                                                                                    |                                                                                                    | Tendênci                                                                                                    | a bt                                                                                                    | Previsão<br>para 1 mês<br>adiante                                                                                                    | Erro                                                                                                    | Erro Qu                                                                                                    | adrado                                                                                                    |                                                                                                    |                                                                                                    | αH                                                                                                    | r β <sub>HW</sub>                                                                                                    |                                                                                                    |                                                                                                    |                                                                                                    |                                                                                                    |                                                                                                    |                                                                                                    |                                                                                                    |                                                                                                    |
| <ul> <li>Janeir,<br/>Feverei<br/>Marçı<br/>Abril</li> <li>Marçı<br/>Abril</li> <li>Marçı<br/>Abril</li> <li>Junho</li> <li>Junho</li> <li>Janeir,</li> <li>Feverei</li> <li>Marçı<br/>Abril</li> <li>Janeir,</li> <li>Feverei</li> <li>Marçı</li> <li>Abril</li> <li>Junho</li> <li>Setemb</li> <li>Outub</li> <li>Növemi</li> <li>Janeir,</li> <li>Feverei</li> <li>Marçı</li> <li>Abril</li> <li>Janeir,</li> <li>Feverei</li> <li>Marçı</li> <li>Abril</li> <li>Janeir,</li> <li>Feverei</li> <li>Marçı</li> <li>Abril</li> <li>Janeir,</li> <li>Feverei</li> <li>Marçı</li> <li>Abril</li> <li>Manio</li> <li>Junho</li> </ul> | 1           ro         2           4         5           6         6           7         6           8         7           6         8           7         6           9         6           10         7           6         11           7         7           6         112           6         113           10         116           11         16           11         16           12         22           22         22           22         22           24         22           25         27 | 2.534,70<br>2.098,23<br>2.937,65<br>2.996,63<br>2.999,85<br>3.021,27<br>2.821,89<br>4.332,23<br>3.328,85<br>4.0444,82<br>2.700,74<br>3.259,29<br>3.269,42<br>3.259,29<br>3.269,42<br>3.259,29<br>3.259,29<br>3.259,29<br>3.259,29<br>3.259,29<br>3.259,29<br>3.259,29<br>3.259,29<br>3.259,29<br>3.259,29<br>3.259,29<br>3.259,42<br>3.259,29<br>3.259,29<br>3.259,42<br>3.259,29<br>3.259,42<br>3.259,29<br>3.259,42<br>3.259,42<br>3.359,42<br>3.359,420,420,420,420,420,420,420,420,420,420                                                                                                    | 3010,18<br>3.061,20]-                                                                                                    | *(SMS2*(E11                                                                                                    | :51,02<br>-E10))+((1:                                                                                                    | -SMS2)*F10)                                                                                                    | 3.061,20                                                                                                    | 1271,0:                                                                                                    | i 1.615.5                                                                                                    | 04,55                                                                                                    |                                                                                                    |                                                                                                    |                                                                                                    |                                                                                                    |                                                                                                    |                                                                                                    |                                                                                                    |                                                                                                    |                                                                                                    |                                                                                                    |                                                                                                    |                                                                                                    |
|                                                                                                    | Inco<br>Inco<br>TR<br>TR<br>TR<br>TR<br>TR<br>TR<br>TR<br>TR<br>TR<br>TR<br>TR<br>TR<br>TR                                                                                                    | Inico     Inserti       Marco     Image Network       J     J       J     J       TR     -       TR     -       Transfer     1       Fevererico     1       Março     15       Abrel     15       Abrel     15       Abrel     16       Juhno     17       Satembro     10       Outubro     10       Outubro     10       Outubro     10       Juhno     21       Fevererico     21       Março     25 <t< td=""><td>B         C         S           Inicio         Inseirr         Layout di           Inicio         Inseirr         Layout di           Inicio         Layout di         Layout di           Inicio         Layout di         Layout di           Inicio         Layout di         Layout di           Inicio         Layout di         Layout di           Inininini         Layout di</td></t<> <td>B         C         Descrite         Layout da Página           Marce New Rom - 20         A         A           Marce New Rom - 20         A         A           J         Innect New Rom - 20         A         A           J         Innect New Rom - 20         A         A           J         Innect New Rom - 20         A         A           J         Innect New Rom - 20         A         A           J         Innect New Rom - 20         A         A           TR         -         X         A         C           B         C         D         E         E           Marce 3         2.931,65         A         A           Marce 3         2.931,65         A         A           Abell 6         3.021,27         Julhe 6         3.021,27           Julhe 7         3.433,55         5.001,15         5.001,15           Outubre 10         4.532,35         5.001,15         5.001,15           Desembro 11         3.012,41         1.444,05         5.02,92           Desembro 13         3.012,41         1.444,05         5.02,92           Settembro 19         3.223,90         0.012,14,32         3.444,0</td> <td>B         C         Jayout ds Página         Fórmulas           Main         Innet New Rom - 20         A A         Image State         Image State           Main         Image State         Image State</td> <td>Price         Inter         Layout ds Página         Fórmulas:         Dados           A         Inter: New Ron - 10         A' a'         Image: A         Image: A         I</td> <td>Price         Interime         Layout de Página         Fórmulas         Dados         Revisão           A         Interime         Layout de Página         Fórmulas         Dados         Revisão           A         Interime         Layout de Página         Fórmulas         Dados         Revisão           A         Interime         Layout de Página         Fórmulas         Dados         Revisão           A         Interime         Layout de Página         Fórmulas         Dados         Revisão           A         Interime         Interime</td> <td>Protector         Concertor         Ances of adjuscretor           Inicia         Insetir         Layout da Página         Fórmulas         Dados         Revisão         Existição           Inicia         Insetir         Layout da Página         Fórmulas         Dados         Revisão         Existição           Inicia         Inicia:         New Ron - 10         A' a'         Image         Image         I</td> <td>Provide         Construct da Plagina         Férmulas         Dados         Revisão         Education           A         Intert Hew Ron - 100         A         Intert Hew Ron - 100         Intert Hew Ron - 100         Intert Hew Ron -</td> <td>Provide         Content         Layout de Página         Fórmulas         Dados         Revisão         Ebloção           Interi         Layout de Página         Fórmulas         Dados         Revisão         Ebloção           Inter:         Layout de Página         Fórmulas         Dados         Revisão         Ebloção           Inter:         Layout de Página         Fórmulas         Dados         Revisão         Ebloção           Inter:         Layout de Página         Fórmulas         Dados         Revisão         Ebloção           Inter:         Layout de Página         Fórmulas         Dados         Revisão         Ebloção         Ebloção           Inter:         Valas         Alimbanento         Noir         Noir         Noir         Noir           B         C         D         E         F         G         H         1           Março         1         253470         Percisão         Para la Bá         Error Quadiante         Percisão           Março         3         2837.65         Abal         2809.65         Strata         Percisão         Percisão         Percisão         Percisão         Percisão         Percisão         Percisão         Percisão         Percisão</td> <td>Process         Ancoro da discertação.de (Modo de Compatibilide           Inician         Inician         Layout da Plagina         Fórmulas         Dados         Revisão         Existição           Inician         Inician         Layout da Plagina         Fórmulas         Dados         Revisão         Existição           Inician         Inician         Layout da Plagina         Fórmulas         Dados         Revisão         Existição           Inician         Inician         Inician         Inician         Inician         Italian         Italian           Inician         Inician         Inician         Inician         Italian         Italian         Italian           Inician         Inician         Inician         Inician         Italian         Italian         Italian           Inician         Inician         Inician         Inician         Italian         Italian           Inician         Inician         Inician         Inician         Italian         Italian           Inician         Inician         Inician         Inician         Italian         Italian           Inician         Inician         Inician         Inician         Italian         Italian           Inician         Inician</td> <td>Process         Ancor da discertação.de (Modo de Compatibilidade) - N           Inicia         Inicia:         Layout da Página         Fórmulas         Dados         Revião         Existração           Inicia:         Inicia:         Layout da Página         Fórmulas         Dados         Revião         Existração           Inicia:         Inicia:         Layout da Página         Fórmulas         Dados         Revião         Existração         Formulas:         Inicia:         Formulas:         Inicia:         Formulas:         Formulas:         Formula:         Formula:</td> <td>Process         Anone de dissentação.de (Mado de Compatibilidade) - Microsoft Exc           Inteir         Layout da Página         Fórmulas         Dados         Revião         Exitorção           Inter         Layout da Página         Fórmulas         Dados         Revião         Exitorção           Inter         Layout da Página         Fórmulas         Dados         Revião         Exitorção           Inter         Inter         Layout da Página         Fórmulas         Dados         Revião         Exitorção         Formatação           Inter         Ester         Ester         Ester         Contestado         Terretião         Terretião         Terretião         Terretião         Terretião         Terretião         Terretião         Terretião         Terretião         Erro Quadrado         Statisto         Terretião         Terretião         Teretião</td> <td>Prior         Construct do Plagina         Férmulas         Dados         Revisão         Exhição           Inicio         Inicio         Inicio         Expout do Plagina         Férmulas         Dados         Revisão         Exhição           Inicio         Inicio         Inicio         Inicio         Revisão         Exhição         Inicio         Inicio<td>Provide         Construction         Layout da Plagina         Périnulas         Dados         Revisão         Exbirgão           Inicio         Inicit:         Layout da Plagina         Périnulas         Dados         Revisão         Subição           Inici:         Inici:         Layout da Plagina         Périnulas         Dados         Revisão         Subição           Inici:         Inici:         Layout da Plagina         Périnas         Périnas</td><td>Pricio         Intern         Layout da Página         Fórmulas:         Dados         Revisão         Dibilitábilitábili</td><td>Price         S         Anceo da discatação.ds [Modo de Compatibilidade] - Microsoft Excel           Inice:         Layout da Página         Périndas         Dados         Revisão         Existição           Marco         Timet:         Layout da Página         Périndas         Dados         Revisão         Existição           Marco         Timet:         Layout da Página         Périndas         Diductor e Centralizar         Diductor e Centralizar</td><td>Price     Intel     Layout ds Plagna     Férmulas     Dados     Revisão       Intel     Layout ds Plagna     Férmulas     Dados     Revisão     Exbinção       Intel     Layout ds Plagna     Férmulas     Dados     Revisão     Exbinção       Intel     Intel     Revisão     Caluadatasmento     Interior     Formatarão     Formatarão     Entile       Intel     Intel     Intel     J     K     L     M     N     O       Intel     Intel     Intel     J     K     L     M     N     O       Intel     Intel     Intel     J     K     L     M     N     O       Intel     Intel     &lt;</td><td>Profestion       Cance da discritação de [Modo de Computbilidade] - Microsoft Ercel         Inter       Inter Reve Rom-so-so-sono       Perindo       Example       Perindo       Remain       Perindo       Remain       Perindo       Remain       Perindo       Perindo</td><td>Price         S         Aneco d advecting Socials (Models de Compatibilidade) - Microsoft Excel           Inicer         Layout da Página         Formadas         Datos         Revida         Datos         Revida         Calubrationalizamente           Inicer         Layout da Página         Formadas         Datos         Revida         Calubrationalizamente         Primatalo         Formatalo         Dimension           Inicer         Forte         Calubrationalizamente         Primatalo         Formatalo         Dimension         Formatalo         Celutas         Celutas           INIC         Verdas         Condicionalizamento         Primatalo         Formatalo         Celutas         Celutas           INIC         Verdas         Condicionalizamento         Primatalo         Formatalo         Celutas         Celutas           INIC         Verdas         Condicionalizamento         Prevision         Prevision         Prevision         Pricision         Pricolision         Pricision         Pricolision<!--</td--><td>Price         S         Accord a Gastrage Sode (Mode de Compatibilidade) - Microsoft Eccel           Price         Insterr         Layout da Página         Dados         Revisão         Existica           Nome         Price         Dados         Revisão         Calumantamente         Functor de Página         Calumantamente           Nome         Entre         Calumantamento         Nome         Price         Calumantamento         Nome         Price         Calumantamento         Calumantamento         Price         Calumantamento         Calumantamento</td><td>Price         S         Amena da accestação de Midoda de Compatibilidade) - Microsoft Ercel           Price         Insterr         Layout da Página         Dadoa         Renisão         Entelpão         Microsoft Ercel           Marco         Marco         Dadoa         Renisão         Entelpão         Dadoa         Renisão         Entelpão         Dennanção         Dennanção</td></td></td> | B         C         S           Inicio         Inseirr         Layout di           Inicio         Inseirr         Layout di           Inicio         Layout di         Layout di           Inicio         Layout di         Layout di           Inicio         Layout di         Layout di           Inicio         Layout di         Layout di           Inininini         Layout di | B         C         Descrite         Layout da Página           Marce New Rom - 20         A         A           Marce New Rom - 20         A         A           J         Innect New Rom - 20         A         A           J         Innect New Rom - 20         A         A           J         Innect New Rom - 20         A         A           J         Innect New Rom - 20         A         A           J         Innect New Rom - 20         A         A           TR         -         X         A         C           B         C         D         E         E           Marce 3         2.931,65         A         A           Marce 3         2.931,65         A         A           Abell 6         3.021,27         Julhe 6         3.021,27           Julhe 7         3.433,55         5.001,15         5.001,15           Outubre 10         4.532,35         5.001,15         5.001,15           Desembro 11         3.012,41         1.444,05         5.02,92           Desembro 13         3.012,41         1.444,05         5.02,92           Settembro 19         3.223,90         0.012,14,32         3.444,0 | B         C         Jayout ds Página         Fórmulas           Main         Innet New Rom - 20         A A         Image State         Image State           Main         Image State         Image State | Price         Inter         Layout ds Página         Fórmulas:         Dados           A         Inter: New Ron - 10         A' a'         Image: A         Image: A         I | Price         Interime         Layout de Página         Fórmulas         Dados         Revisão           A         Interime         Layout de Página         Fórmulas         Dados         Revisão           A         Interime         Layout de Página         Fórmulas         Dados         Revisão           A         Interime         Layout de Página         Fórmulas         Dados         Revisão           A         Interime         Layout de Página         Fórmulas         Dados         Revisão           A         Interime         Interime | Protector         Concertor         Ances of adjuscretor           Inicia         Insetir         Layout da Página         Fórmulas         Dados         Revisão         Existição           Inicia         Insetir         Layout da Página         Fórmulas         Dados         Revisão         Existição           Inicia         Inicia:         New Ron - 10         A' a'         Image         Image         I | Provide         Construct da Plagina         Férmulas         Dados         Revisão         Education           A         Intert Hew Ron - 100         A         Intert Hew Ron - 100         Intert Hew Ron - 100         Intert Hew Ron - | Provide         Content         Layout de Página         Fórmulas         Dados         Revisão         Ebloção           Interi         Layout de Página         Fórmulas         Dados         Revisão         Ebloção           Inter:         Layout de Página         Fórmulas         Dados         Revisão         Ebloção           Inter:         Layout de Página         Fórmulas         Dados         Revisão         Ebloção           Inter:         Layout de Página         Fórmulas         Dados         Revisão         Ebloção           Inter:         Layout de Página         Fórmulas         Dados         Revisão         Ebloção         Ebloção           Inter:         Valas         Alimbanento         Noir         Noir         Noir         Noir           B         C         D         E         F         G         H         1           Março         1         253470         Percisão         Para la Bá         Error Quadiante         Percisão           Março         3         2837.65         Abal         2809.65         Strata         Percisão         Percisão         Percisão         Percisão         Percisão         Percisão         Percisão         Percisão         Percisão | Process         Ancoro da discertação.de (Modo de Compatibilide           Inician         Inician         Layout da Plagina         Fórmulas         Dados         Revisão         Existição           Inician         Inician         Layout da Plagina         Fórmulas         Dados         Revisão         Existição           Inician         Inician         Layout da Plagina         Fórmulas         Dados         Revisão         Existição           Inician         Inician         Inician         Inician         Inician         Italian         Italian           Inician         Inician         Inician         Inician         Italian         Italian         Italian           Inician         Inician         Inician         Inician         Italian         Italian         Italian           Inician         Inician         Inician         Inician         Italian         Italian           Inician         Inician         Inician         Inician         Italian         Italian           Inician         Inician         Inician         Inician         Italian         Italian           Inician         Inician         Inician         Inician         Italian         Italian           Inician         Inician | Process         Ancor da discertação.de (Modo de Compatibilidade) - N           Inicia         Inicia:         Layout da Página         Fórmulas         Dados         Revião         Existração           Inicia:         Inicia:         Layout da Página         Fórmulas         Dados         Revião         Existração           Inicia:         Inicia:         Layout da Página         Fórmulas         Dados         Revião         Existração         Formulas:         Inicia:         Formulas:         Inicia:         Formulas:         Formulas:         Formula:         Formula: | Process         Anone de dissentação.de (Mado de Compatibilidade) - Microsoft Exc           Inteir         Layout da Página         Fórmulas         Dados         Revião         Exitorção           Inter         Layout da Página         Fórmulas         Dados         Revião         Exitorção           Inter         Layout da Página         Fórmulas         Dados         Revião         Exitorção           Inter         Inter         Layout da Página         Fórmulas         Dados         Revião         Exitorção         Formatação           Inter         Ester         Ester         Ester         Contestado         Terretião         Terretião         Terretião         Terretião         Terretião         Terretião         Terretião         Terretião         Terretião         Erro Quadrado         Statisto         Terretião         Terretião         Teretião | Prior         Construct do Plagina         Férmulas         Dados         Revisão         Exhição           Inicio         Inicio         Inicio         Expout do Plagina         Férmulas         Dados         Revisão         Exhição           Inicio         Inicio         Inicio         Inicio         Revisão         Exhição         Inicio         Inicio <td>Provide         Construction         Layout da Plagina         Périnulas         Dados         Revisão         Exbirgão           Inicio         Inicit:         Layout da Plagina         Périnulas         Dados         Revisão         Subição           Inici:         Inici:         Layout da Plagina         Périnulas         Dados         Revisão         Subição           Inici:         Inici:         Layout da Plagina         Périnas         Périnas</td> <td>Pricio         Intern         Layout da Página         Fórmulas:         Dados         Revisão         Dibilitábilitábili</td> <td>Price         S         Anceo da discatação.ds [Modo de Compatibilidade] - Microsoft Excel           Inice:         Layout da Página         Périndas         Dados         Revisão         Existição           Marco         Timet:         Layout da Página         Périndas         Dados         Revisão         Existição           Marco         Timet:         Layout da Página         Périndas         Diductor e Centralizar         Diductor e Centralizar</td> <td>Price     Intel     Layout ds Plagna     Férmulas     Dados     Revisão       Intel     Layout ds Plagna     Férmulas     Dados     Revisão     Exbinção       Intel     Layout ds Plagna     Férmulas     Dados     Revisão     Exbinção       Intel     Intel     Revisão     Caluadatasmento     Interior     Formatarão     Formatarão     Entile       Intel     Intel     Intel     J     K     L     M     N     O       Intel     Intel     Intel     J     K     L     M     N     O       Intel     Intel     Intel     J     K     L     M     N     O       Intel     Intel     &lt;</td> <td>Profestion       Cance da discritação de [Modo de Computbilidade] - Microsoft Ercel         Inter       Inter Reve Rom-so-so-sono       Perindo       Example       Perindo       Remain       Perindo       Remain       Perindo       Remain       Perindo       Perindo</td> <td>Price         S         Aneco d advecting Socials (Models de Compatibilidade) - Microsoft Excel           Inicer         Layout da Página         Formadas         Datos         Revida         Datos         Revida         Calubrationalizamente           Inicer         Layout da Página         Formadas         Datos         Revida         Calubrationalizamente         Primatalo         Formatalo         Dimension           Inicer         Forte         Calubrationalizamente         Primatalo         Formatalo         Dimension         Formatalo         Celutas         Celutas           INIC         Verdas         Condicionalizamento         Primatalo         Formatalo         Celutas         Celutas           INIC         Verdas         Condicionalizamento         Primatalo         Formatalo         Celutas         Celutas           INIC         Verdas         Condicionalizamento         Prevision         Prevision         Prevision         Pricision         Pricolision         Pricision         Pricolision<!--</td--><td>Price         S         Accord a Gastrage Sode (Mode de Compatibilidade) - Microsoft Eccel           Price         Insterr         Layout da Página         Dados         Revisão         Existica           Nome         Price         Dados         Revisão         Calumantamente         Functor de Página         Calumantamente           Nome         Entre         Calumantamento         Nome         Price         Calumantamento         Nome         Price         Calumantamento         Calumantamento         Price         Calumantamento         Calumantamento</td><td>Price         S         Amena da accestação de Midoda de Compatibilidade) - Microsoft Ercel           Price         Insterr         Layout da Página         Dadoa         Renisão         Entelpão         Microsoft Ercel           Marco         Marco         Dadoa         Renisão         Entelpão         Dadoa         Renisão         Entelpão         Dennanção         Dennanção</td></td> | Provide         Construction         Layout da Plagina         Périnulas         Dados         Revisão         Exbirgão           Inicio         Inicit:         Layout da Plagina         Périnulas         Dados         Revisão         Subição           Inici:         Inici:         Layout da Plagina         Périnulas         Dados         Revisão         Subição           Inici:         Inici:         Layout da Plagina         Périnas         Périnas | Pricio         Intern         Layout da Página         Fórmulas:         Dados         Revisão         Dibilitábilitábili | Price         S         Anceo da discatação.ds [Modo de Compatibilidade] - Microsoft Excel           Inice:         Layout da Página         Périndas         Dados         Revisão         Existição           Marco         Timet:         Layout da Página         Périndas         Dados         Revisão         Existição           Marco         Timet:         Layout da Página         Périndas         Diductor e Centralizar         Diductor e Centralizar | Price     Intel     Layout ds Plagna     Férmulas     Dados     Revisão       Intel     Layout ds Plagna     Férmulas     Dados     Revisão     Exbinção       Intel     Layout ds Plagna     Férmulas     Dados     Revisão     Exbinção       Intel     Intel     Revisão     Caluadatasmento     Interior     Formatarão     Formatarão     Entile       Intel     Intel     Intel     J     K     L     M     N     O       Intel     Intel     Intel     J     K     L     M     N     O       Intel     Intel     Intel     J     K     L     M     N     O       Intel     Intel     < | Profestion       Cance da discritação de [Modo de Computbilidade] - Microsoft Ercel         Inter       Inter Reve Rom-so-so-sono       Perindo       Example       Perindo       Remain       Perindo       Remain       Perindo       Remain       Perindo       Perindo | Price         S         Aneco d advecting Socials (Models de Compatibilidade) - Microsoft Excel           Inicer         Layout da Página         Formadas         Datos         Revida         Datos         Revida         Calubrationalizamente           Inicer         Layout da Página         Formadas         Datos         Revida         Calubrationalizamente         Primatalo         Formatalo         Dimension           Inicer         Forte         Calubrationalizamente         Primatalo         Formatalo         Dimension         Formatalo         Celutas         Celutas           INIC         Verdas         Condicionalizamento         Primatalo         Formatalo         Celutas         Celutas           INIC         Verdas         Condicionalizamento         Primatalo         Formatalo         Celutas         Celutas           INIC         Verdas         Condicionalizamento         Prevision         Prevision         Prevision         Pricision         Pricolision         Pricision         Pricolision </td <td>Price         S         Accord a Gastrage Sode (Mode de Compatibilidade) - Microsoft Eccel           Price         Insterr         Layout da Página         Dados         Revisão         Existica           Nome         Price         Dados         Revisão         Calumantamente         Functor de Página         Calumantamente           Nome         Entre         Calumantamento         Nome         Price         Calumantamento         Nome         Price         Calumantamento         Calumantamento         Price         Calumantamento         Calumantamento</td> <td>Price         S         Amena da accestação de Midoda de Compatibilidade) - Microsoft Ercel           Price         Insterr         Layout da Página         Dadoa         Renisão         Entelpão         Microsoft Ercel           Marco         Marco         Dadoa         Renisão         Entelpão         Dadoa         Renisão         Entelpão         Dennanção         Dennanção</td> | Price         S         Accord a Gastrage Sode (Mode de Compatibilidade) - Microsoft Eccel           Price         Insterr         Layout da Página         Dados         Revisão         Existica           Nome         Price         Dados         Revisão         Calumantamente         Functor de Página         Calumantamente           Nome         Entre         Calumantamento         Nome         Price         Calumantamento         Nome         Price         Calumantamento         Calumantamento         Price         Calumantamento         Calumantamento | Price         S         Amena da accestação de Midoda de Compatibilidade) - Microsoft Ercel           Price         Insterr         Layout da Página         Dadoa         Renisão         Entelpão         Microsoft Ercel           Marco         Marco         Dadoa         Renisão         Entelpão         Dadoa         Renisão         Entelpão         Dennanção         Dennanção |

| 0    | -      | 1 0 v C   | * 5            |                                |                |                 |                                   | Ar         | nexo da dissertação | ods (Me | odo de Compat | ibilidade] -       | Microsoft Exc             | d                         |                          |         |                 |     |                           | X - KON                   |
|------|--------|-----------|----------------|--------------------------------|----------------|-----------------|-----------------------------------|------------|---------------------|---------|---------------|--------------------|---------------------------|---------------------------|--------------------------|---------|-----------------|-----|---------------------------|---------------------------|
| N.C. | 27     | Início    | Inserir        | Layout da                      | Página         | Fórmulas        | Dados                             | Revisão    | Exibição            |         |               |                    |                           |                           |                          |         |                 |     |                           |                           |
| 1    | B      | X Time    | s New Ro       | m - 10 -                       | A' A'          | ==;             | <b>*</b>                          | Gueb       | rar Texto Automatic | amente  | Número        | ÷]                 |                           | -                         |                          | -       | * 🗊             | Σ   | 27                        | æ                         |
| 0    | olar   | <b>N</b>  | Iŝ             |                                | • · <u>A</u> · |                 | = 读读                              | Mesch      | ar e Centralizar *  |         | 🧐 - % aa      | 10 <b>*</b> 66* 00 | Formatação<br>Condicional | Formatar<br>• como Tabela | Estilos de<br>- Célula * | Inserir | Excluir Formati | · 2 | Classificat<br>e Filtrar* | Localizar e<br>Selecionar |
| Áre  | a de T | 1 P       | F              | onte                           | 19             |                 | P                                 | linhament  | Ó.                  | .0e     | Númer         | 63 B               |                           | Estilo                    |                          |         | Células         |     | Ediç                      | io.                       |
|      |        | F11       | • (            | e                              | f =(SN         | 1\$2*(E11-E     | 10))+((1-\$N                      | 1\$2)*F10) |                     |         |               |                    |                           |                           |                          |         |                 |     |                           |                           |
|      | A      | 8         | C              | D                              | E              | F               | G                                 | н          | 1                   | J       | K             | L                  | M                         | N                         | 0                        | P       | Q               | R   | S                         | T                         |
| 1    | Ano    | Mês       | Periodo<br>(t) | Vendas em<br>Toneladas<br>(Xt) | Nivel at       | Tendência<br>bt | Previsão<br>para 1 mês<br>adiante | Erro       | Erro Quadrado       |         |               | a <sup>HW.</sup>   | BHW                       |                           |                          |         |                 |     |                           |                           |
| 2    | 2007   | Janeiro   | 1              | 2.534,70                       | 0              |                 |                                   |            |                     |         |               |                    |                           |                           |                          |         |                 |     |                           |                           |
| 3    | Paris. | Fevereiro | 2              | 2.098,23                       |                |                 |                                   |            |                     |         |               | -                  | -                         |                           |                          |         |                 |     |                           |                           |
| 4    |        | Março     | 3              | 2.937,65                       |                |                 |                                   |            |                     |         |               |                    |                           |                           |                          |         |                 |     |                           |                           |
| 5    |        | Abril     | 4              | 2.996,63                       |                |                 |                                   |            |                     |         |               |                    |                           |                           |                          |         |                 |     |                           |                           |
| 6    |        | Maio      | 5              | 2.999,85                       |                |                 |                                   |            |                     |         |               |                    |                           |                           |                          |         |                 |     |                           |                           |
| 7    |        | Junho     | 6              | 3.021,27                       |                |                 |                                   |            |                     |         |               |                    |                           |                           |                          |         |                 |     |                           |                           |
| 8    |        | Julho     | 7              | 3.479,60                       |                |                 |                                   |            |                     |         |               |                    |                           |                           |                          |         |                 |     |                           |                           |
| 9.   |        | Agosto    | s              | 2.366,37                       | 1.010.10       | 61.05           |                                   |            |                     |         |               |                    |                           |                           |                          |         |                 |     |                           |                           |
| 10   |        | Setembro  | 9              | 1.223.22                       | 3.010,18       | 51,02           | 1 2 061 30                        | 1.221.02   | 1 414 501 45        |         |               |                    |                           |                           |                          |         |                 |     |                           |                           |
| 12   |        | Outuoro   | 10             | 4.332,23                       | 3.001,20       | 51,02           | 3.062,20                          | 1.271,05   | 1.615.304,33        |         |               |                    |                           |                           |                          |         |                 |     |                           |                           |
| 12   |        | Desembro  | 12             | 2 230 05                       |                |                 |                                   |            |                     |         |               |                    |                           |                           |                          |         |                 |     |                           |                           |
| 14   | 2008   | Ispairo   | 12             | 4 044 08                       |                |                 |                                   |            |                     |         |               |                    |                           |                           |                          |         |                 |     |                           |                           |
| 15   |        | Fevereiro | 14             | 3 012 41                       |                |                 |                                   |            |                     |         |               |                    |                           |                           |                          |         |                 |     |                           |                           |
| 16   |        | Marco     | 15             | 2.414.82                       |                |                 |                                   |            |                     |         |               |                    |                           |                           |                          |         |                 |     |                           |                           |
| 17   |        | Abnl      | 16             | 2,700,74                       |                |                 |                                   |            |                     |         |               |                    |                           |                           |                          |         |                 |     |                           |                           |
| 18   |        | Junho     | 17             | 3.259.29                       |                |                 |                                   |            |                     |         |               |                    |                           |                           |                          |         |                 |     |                           |                           |
| 19   |        | Julho     | 18             | 3.269,42                       |                |                 |                                   |            |                     |         |               |                    |                           |                           |                          |         |                 |     |                           |                           |
| 20   |        | Setembro  | 19             | 3.228,90                       |                |                 |                                   |            |                     |         |               |                    |                           |                           |                          |         |                 |     |                           |                           |
| 21   |        | Outubro   | 20             | 4.430,84                       |                |                 |                                   |            |                     |         |               |                    |                           |                           |                          |         |                 |     |                           |                           |
| 22   | 20150  | Novembro  | 21             | 3.570,29                       |                |                 |                                   |            |                     |         |               |                    |                           |                           |                          |         |                 |     |                           |                           |
| 23   | 2009   | Janeiro   | 22             | 2.725,52                       |                |                 |                                   |            |                     |         |               |                    |                           |                           |                          |         |                 |     |                           |                           |
| 24   |        | Fevereiro | 23             | 3.343,80                       |                |                 |                                   |            |                     |         |               |                    |                           |                           |                          |         |                 |     |                           |                           |
| 25   | 1      | Março     | 24             | 3.607,58                       |                |                 |                                   |            |                     |         |               |                    |                           |                           |                          |         |                 |     |                           |                           |
| 26   |        | Abnl      | 25             | 3.654,02                       |                |                 |                                   |            |                     |         |               |                    |                           |                           |                          |         |                 |     |                           |                           |
| 27   |        | Maio      | 26             | 3.700,37                       |                |                 |                                   |            |                     |         |               |                    |                           |                           |                          |         |                 |     |                           |                           |
| 28   |        | Junho     | 27             | 3.883,47                       |                |                 |                                   |            |                     |         |               |                    |                           |                           |                          |         |                 |     |                           |                           |
| 29   |        | Julho     | 28             | 4.025,55                       |                |                 |                                   |            |                     |         |               |                    |                           |                           |                          |         |                 |     |                           |                           |

A partir daí, as fórmulas lançadas para atualização do nível e da tendência, são também lançadas para todos os outros períodos subseqüentes:

| -                                     | 110                                  | 1 11 -                                                                                                    | (* · )                                                                                                    | 3                                                                                                    |                                                                              |                                                                                                    |                                      |            | Anex                       | o da disserta              | sção,xis (N | lodo de C | ompatib         | ilidade] - | Microsoft | Excel            |                                 |                          |         |            |                |            | E                             | 0                  | x     |
|---------------------------------------|--------------------------------------|----------------------------------------------------------------------------------------------------|----------------------------------------------------------------------------------------------------|----------------------------------------------------------------------------------------------------|------------------------------------------------------------------------------|----------------------------------------------------------------------------------------------------|--------------------------------------|------------|----------------------------|----------------------------|-------------|-----------|-----------------|------------|-----------|------------------|---------------------------------|--------------------------|---------|------------|----------------|------------|-------------------------------|--------------------|-------|
|                                       |                                      | Início                                                                                                    | Inserie                                                                                                    | Layo                                                                                                    | ut da Pág                                                                    | ina Fó                                                                                                    | rmulas                               | Dados      | Revisão                    | Exibição                   |             |           |                 |            |           |                  |                                 |                          |         |            |                |            |                               | 9 - 1              | 200   |
| Col                                   | lar                                  | X Ties                                                                                                    | nes New                                                                                                    | Rom - 1                                                                                                    | - (A                                                                         | ·                                                                                                    |                                      | ≫<br>i≢ i≢ | 🐨 Quebrar 1<br>💥 Mesclar e | Texto Auton<br>Centralizar | aticamente  | Geral     | % 000<br>Número | *** ***    | Format    | ação<br>onal* co | Formatar<br>mo Tabela<br>Estilo | Estilos de<br>• Célula * | Inserir | Excluir Fe | ji)<br>ormatar | Σ·<br>2· 0 | AT<br>lassificat<br>Filtrar * | Locall.<br>Selecio | tar e |
| different to be                       |                                      | J15                                                                                                    |                                                                                                    | • (*                                                                                                    | fx                                                                           | (ch):                                                                                                    |                                      |            |                            | _                          | _           | A Colored |                 |            |           |                  |                                 |                          |         |            |                |            |                               | 12                 |       |
| Stand 12                              | Δ                                    | 8                                                                                                    | C                                                                                                    | 0                                                                                                    | F                                                                            | F                                                                                                    | G                                    | Ĥ          | i ar                       | II I                       | ĸ           | 1         | M               | N          | 0         | P                |                                 | 2 8                      | S       | Ť          | 1 1            | i le a     | v                             | Ŵ                  |       |
| 1                                     | no                                   | Mès                                                                                                    | Period<br>o (t)                                                                                                    | Vendas<br>em<br>Tonelada<br>s (Xt)                                                                                                    | Nivel at                                                                     | Tendènci<br>a bi                                                                                                    | Previsão<br>para 1<br>mês<br>adiante | Erro       | Erro<br>Quadrado           |                            |             | ales      | ßas             |            |           |                  |                                 |                          |         |            |                | 4          |                               | 20                 |       |
| 2 2 2 2 2 2 2 2 2 2 2 2 2 2 2 2 2 2 2 | 2007<br>21<br>1005<br>2009<br>2<br>1 | Janeiro<br>Pevenico<br>Marpo<br>Abril<br>Junho<br>Satembro<br>Octubro<br>Octubro<br>Octubro<br>Desembro<br>Maryo<br>Abril<br>Juho<br>Juho<br>Junko<br>Juho<br>Stenobro<br>Octubro<br>Octubro<br>Octubro<br>Octubro<br>Octubro<br>Maryo<br>Abril<br>Junko<br>Juho<br>Junko<br>Junko<br>Junko<br>Junko<br>Junko<br>Junko<br>Junko<br>Junko<br>Junko<br>Junko<br>Junko<br>Junko<br>Junko<br>Junko<br>Junko<br>Junko<br>Junko<br>Junko<br>Junko<br>Junko<br>Junko<br>Junko<br>Junko<br>Octubro<br>Octubro | 1<br>2<br>3<br>4<br>5<br>6<br>7<br>8<br>9<br>10<br>11<br>12<br>13<br>14<br>15<br>6<br>7<br>8<br>9<br>10<br>11<br>12<br>13<br>14<br>15<br>6<br>7<br>8<br>9<br>10<br>11<br>12<br>22<br>23<br>4<br>22<br>5<br>26<br>27<br>22<br>24<br>22<br>5<br>24<br>5<br>6<br>7<br>8<br>9<br>10<br>11<br>12<br>13<br>14<br>5<br>6<br>7<br>8<br>9<br>10<br>11<br>12<br>13<br>14<br>5<br>5<br>6<br>7<br>8<br>9<br>10<br>11<br>1<br>12<br>13<br>14<br>15<br>6<br>7<br>8<br>9<br>10<br>11<br>1<br>12<br>11<br>14<br>15<br>6<br>11<br>1<br>1<br>14<br>15<br>6<br>11<br>1<br>1<br>1<br>1<br>1<br>1<br>1<br>1<br>1<br>1<br>1<br>1<br>1<br>1<br>1<br>1 | $\begin{array}{c} 2.584, 70\\ 2.098, 2.397, 654\\ 2.998, 653\\ 3.021, 2.798, 2.387, 854\\ 3.021, 2.788, 2.388, 3.021, 2.41\\ 3.238, 2.388, 3.032, 2.41\\ 3.238, 2.338, 3.038, 3.038,$ | 3.010.18<br>3.061.20<br>0.00<br>0.00<br>0.00<br>0.00<br>0.00<br>0.00<br>0.00 | \$1,02<br>\$1,02<br>\$1 | 3.061,20                             | 1.271,05   | 1.615.504,55               |                            | 1           |           |                 |            |           |                  |                                 |                          |         |            |                |            |                               |                    |       |

Também devem ser copiadas as fórmulas da previsão para um período adiante, erro e erro quadrado até o último período utilizado para análise dos dados de previsão:

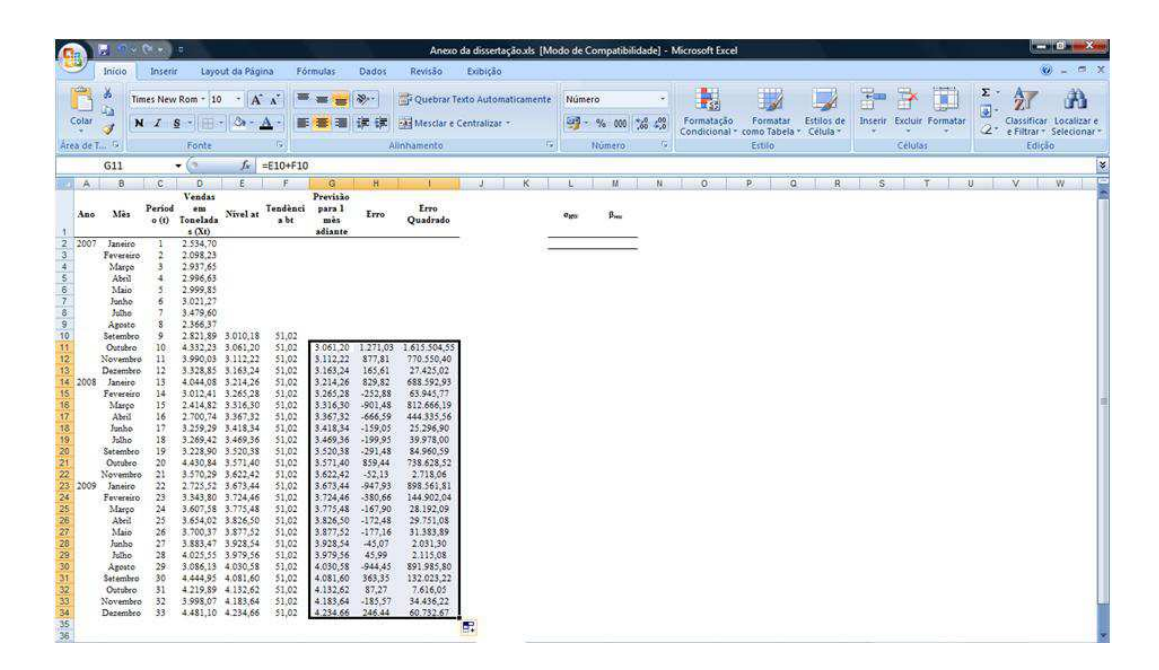

Por fim, para se minimizar as constantes de amortecimento, deve-se calcular a média do erro quadrado. Isso também é feito pelo Excel®, bastando utilizar no menu "Fórmulas", "AutoSoma" e "Média":

|                                                                                                    | R 1                                                                                                    | · · ·                                                                                                    |                                                                                                    |                                                                                                    |                                                                                                    |                                                                                                    |                                                                                                    | Anexe                                                                                                    | da disse              | rtação.xis      | Modo de C          | ompatib         | ilidade] -                                          | Microsoft                               | Excel | <u> </u>                 |                                    |                              |                            |                                     |                                              |                              |            |                       | - 0                       | - X  |
|----------------------------------------------------------------------------------------------------|----------------------------------------------------------------------------------------------------|----------------------------------------------------------------------------------------------------|----------------------------------------------------------------------------------------------------|----------------------------------------------------------------------------------------------------|----------------------------------------------------------------------------------------------------|----------------------------------------------------------------------------------------------------|----------------------------------------------------------------------------------------------------|----------------------------------------------------------------------------------------------------|-----------------------|-----------------|--------------------|-----------------|-----------------------------------------------------|-----------------------------------------|-------|--------------------------|------------------------------------|------------------------------|----------------------------|-------------------------------------|----------------------------------------------|------------------------------|------------|-----------------------|---------------------------|------|
| 9                                                                                                    | Inicio                                                                                                    | Inse                                                                                                    | nir Layo                                                                                                    | out da Pág                                                                                                    | jina Fó                                                                                                    | irmulas                                                                                                    | Dados                                                                                                    | Revisão                                                                                                    | Exibiçã               | io 🖯            |                    |                 |                                                     |                                         |       |                          |                                    |                              |                            |                                     |                                              |                              |            |                       |                           |      |
| fx<br>Inserir<br>Função                                                                                                    | Σ<br>AutoSc<br>Σ                                                                                                    | oma<br>Rece                                                                                                    | Usadas<br>entemente •                                                                                                    | Finance                                                                                                    | ra Lógica<br>Sibilioteca d                                                                                                    | Texto Da<br>He Funções                                                                                                    | ata e Peso<br>pra - Refe                                                                                                    | quisa e Mate<br>rência - Trigor                                                                                                    | emática e<br>sometria | Mais<br>Funções | Gerencia<br>de Nor | ndor 199<br>Nom | Definir No<br>Usar em F<br>Criar a pa<br>es Definid | ome *<br>órmula *<br>rtir da Sele<br>os | ção   | Den<br>Ren<br>Ren<br>Ren | astrear P<br>astrear D<br>emover S | receden<br>repende<br>etas * | ntes (<br>ntes (<br>Audito | 🕺 Mor<br>🚯 Ven<br>🕢 Ava<br>mia de l | itrar Fór<br>ficação<br>liar Fórn<br>Fórmula | rmula:<br>de En<br>nula<br>s | e<br>105 - | Janela de<br>Inspeção | Opções<br>Cálculo<br>Cálc | de 💭 |
|                                                                                                    | -                                                                                                    | Média                                                                                                    |                                                                                                    | fa                                                                                                    |                                                                                                    |                                                                                                    |                                                                                                    |                                                                                                    | _                     | _               |                    |                 |                                                     |                                         |       |                          |                                    |                              |                            |                                     |                                              | _                            | _          | _                     |                           | -    |
| A                                                                                                    | 7                                                                                                    | Contar N                                                                                                    | Omeros                                                                                                    | E                                                                                                    | F                                                                                                    | G                                                                                                    | н                                                                                                    | i Y                                                                                                    | 1                     | K               | 1                  | M               | N                                                   | 0                                       |       | P                        | Q                                  |                              | R                          | S                                   |                                              | т                            | U          | - I - N               | W                         | 0    |
| Ano                                                                                                    |                                                                                                    | Má <u>x</u><br>Mi <u>n</u>                                                                                                    |                                                                                                    | Nivel at                                                                                                    | Tendènci<br>a bi                                                                                                    | Previsão<br>para 1<br>mês<br>adiante                                                                                                    | Erro                                                                                                    | Erro<br>Quadrado                                                                                                    |                       |                 | Ggu                | ßau             |                                                     |                                         |       |                          |                                    |                              |                            | 77                                  |                                              |                              | 1          |                       |                           |      |
| 2 2001                                                                                                    | e 1                                                                                                    | Mais Eun                                                                                                    | ções                                                                                                    | -                                                                                                    |                                                                                                    |                                                                                                    |                                                                                                    |                                                                                                    | -                     |                 |                    |                 | -                                                   |                                         |       |                          |                                    |                              |                            |                                     |                                              |                              |            |                       |                           |      |
| 5 5 6 7 7 8 8 9 9 9 10 11 11 12 2 13 3 14 2005 16 16 16 17 7 18 18 19 9 10 11 12 22 2005 12 11 12 22 2005 12 12 12 22 2005 12 12 12 22 2005 12 12 12 12 12 12 12 12 12 12 12 12 12 | Margo<br>Margo<br>Abril<br>Maio<br>Juthe<br>Agosto<br>Setembe<br>Octuber<br>Novemb<br>Dezembe<br>Janeico<br>Fevereis<br>Margo<br>Abril<br>Junho<br>Satembe<br>Outuber<br>Novemb<br>Janeico<br>Fevereis<br>Margo<br>Abril<br>Margo<br>Cutuber<br>Novemb<br>Janeico<br>Fevereis<br>Margo<br>Abril<br>Margo<br>Abril<br>Janho | 4 5 6 7 8 9 9 9 10 12 2 1 2 2 1 2 2 1 2 2 1 2 2 1 2 2 1 2 2 1 2 2 1 2 2 1 2 1 1 2 1 1 1 1 1 1 1 1 1 1 1 1 1 1 1 1 1 1 1 1 | 2093,65<br>2996,63<br>2996,63<br>2999,85<br>3021,27<br>3479,60<br>2366,37<br>2821,89<br>4352,23<br>3,989,03<br>3,328,85<br>4,044,08<br>3,012,41<br>4,352,23<br>4,044,08<br>3,012,41<br>4,353<br>4,044,08<br>3,012,41<br>4,225,029<br>3,266,42<br>3,2259,02<br>3,2259,0259,0259,0259,0259,0259,0259,0259 | 3.010,18<br>3.061,20<br>3.112,22<br>3.263,24<br>3.214,26<br>3.265,24<br>3.316,30<br>3.463,36<br>3.571,40<br>3.622,42<br>3.673,44<br>3.622,42<br>3.673,44<br>3.622,42<br>3.673,44<br>3.724,46<br>3.826,50<br>3.877,5,48<br>3.826,50<br>3.877,548 | 51,02<br>51,02<br>51,025 | 3.061,20<br>3.112,22<br>3.165,24<br>3.214,26<br>3.265,28<br>3.367,32<br>3.418,34<br>3.469,36<br>3.520,38<br>3.520,38<br>3.521,40<br>3.522,32<br>3.673,44<br>3.752,48<br>3.877,52<br>3.877,52<br>3.928,54 | 1.271.03<br>877,81<br>165,61<br>829,82<br>-901,48<br>-666,59<br>-159,05<br>-159,05<br>-159,05<br>-159,05<br>-199,48<br>859,44<br>-52,13<br>-947,93<br>-380,66<br>-167,90<br>-172,48<br>-177,16<br>-45,07 | 1.615.504,55<br>770.550,40<br>27.425,02<br>63.542,57<br>812.666,19<br>444.335,56<br>39.975,00<br>84.860,59<br>738.638,22<br>2.718,06<br>889.561,81<br>144.902,04<br>28.92,09<br>29,751,08<br>81.383,89<br>20,711,08 |                       |                 |                    |                 |                                                     |                                         |       |                          |                                    |                              |                            |                                     |                                              |                              |            |                       |                           |      |
| 30<br>31<br>32<br>33<br>34<br>35                                                                                                    | Agosto<br>Setembr<br>Outubro<br>Novemb<br>Dezembr                                                                                                    | e 29<br>e 30<br>e 31<br>ro 32<br>ro 33                                                                                                    | 3.086,13<br>4.444,95<br>4.219,89<br>3.998,07<br>4.481,10                                                                                                    | 4.030,58<br>4.081,60<br>4.132,62<br>4.183,64<br>4.234,66                                                                                                    | 51,82<br>51,02<br>51,02<br>51,02<br>51,02<br>51,02<br>Erro Qu                                                                                                    | 4.030,58<br>4.081,60<br>4.132,62<br>4.183,64<br>4.234,66<br>adrado Mér                                                                                                    | .944,45<br>363,35<br>87,27<br>-185,57<br>246,44<br>lio (EQM):                                                                                                    | \$91 985 80<br>132.023,22<br>7.616,05<br>34.436,22<br>60.732,67                                                                                                    | 1                     |                 |                    |                 |                                                     |                                         |       |                          |                                    |                              |                            |                                     |                                              |                              |            |                       |                           |      |

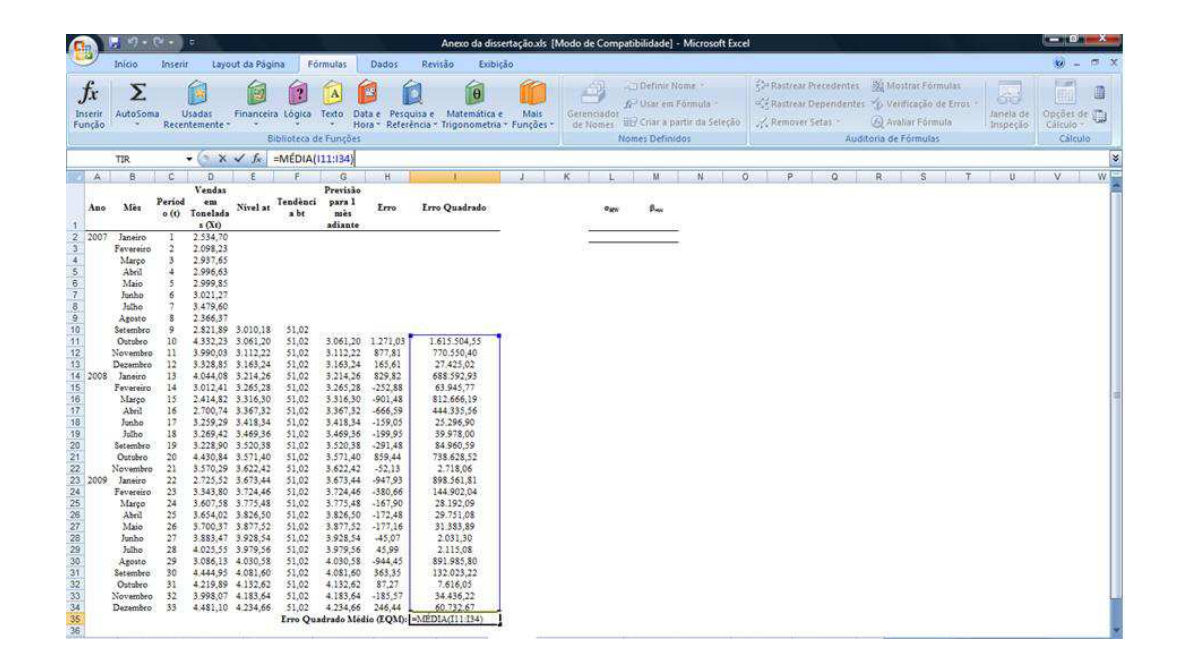

| Inicio         Inserie           Janes         Janes           Colut         Janes           Colut         Janes           Ital         Janes           Ital         Janes                                                                                                    | Layout da Págin<br>m + 10 • A<br>• E - 30 • 4 | na Fórmulas                             | Dados      | Revisão E        | obição     |         |                  |       |       |                    |               |                          | 0 - 5                 |
|----------------------------------------------------------------------------------------------------|-----------------------------------------------|-----------------------------------------|------------|------------------|------------|---------|------------------|-------|-------|--------------------|---------------|--------------------------|-----------------------|
| January         January         Times New Ro           Color         January         Immes New Ro           Na         Na         Na           Ano         Na         Na           2         2007         January           3         Perveiol         1           2         2007         January         2           3         Perveiol         1         2           3         Perveiol         1         2           3         Perveiol         1         2           1         January         5         2           1         January         5         3           9         Apanto         5         2           10         Apanto         1         3           12         Desembro         11         3           13         Desembro         13         4                                                                                                    | m + 10 - A                                    | x' = = =                                | (m.)       |                  |            |         |                  |       |       |                    |               |                          |                       |
| Colat         →         →         ×         Z         S           Accolat         →         1         35         ✓         F           A         8         C         ×         7         F         1         ×         1         ×         1         ×         1         ×         1         ×         1         ×         1         ×         1         ×         ×         1         ×         ×         1         ×         ×         1         ×         ×         ×         ×         ×         ×         ×         ×         ×         ×         ×         ×         ×         ×         ×         ×         ×         ×         ×         ×         ×         ×         ×         ×         ×         ×         ×         ×         ×         ×         ×         ×         ×         ×         ×         ×         ×         ×         ×         ×         ×         ×         ×         ×         ×         ×         ×         ×         ×         ×         ×         ×         ×         ×         ×         ×         ×         ×         ×         ×         ×         ×         <                                                                                                    | · · · · ·                                     |                                         | 97.5       | Ge Quebrar Texto | Automatin  | camente | Número           |       |       |                    |               | 🐉 🧩 🎹                    | Σ· 47 (8)             |
| Area de L., 6         F           A         8         C           A         8         C           Ano         Nes         Period           Vano         Nes         0           2         2007         Jassico         2           3         Forwing         2         2           4         Marco         3         2           5         Atom         6         3           6         Jabase         6         3           7         Jacko         8         2           10         Jabase         9         2           10         Octabro         10         4           10         Stember         9         2           11         Norashe         9         2           12         Versuber         13         3           13         Desembro         13         4                                                                                                    |                                               | A - E = 3                               | 洋洋         | Mesclar e Cen    | tralizar + |         | e                | % 000 | 00 00 | Formatação Formata | r Estilos de  | Inserir Excluir Formatar | Classificar Localizar |
| I35         Image: Constraint of the second second sec | Fonte                                         | 6                                       | A          | linhamento       |            | 10      | N                | úmero | Ťý.   | Estilo             | ia - Celula - | Células                  | Edição                |
| A         B         C         V           Ano         Miss         Period         V           1                                                                                                    | 5 6                                           | MÉDIA(111-134)                          |            |                  |            |         | 1 40             |       |       | a and a second     |               | */                       |                       |
| Ans         Mis         Period           2         207         Janéro         1         2.           3         Porvenio         2         207         4           Janéro         1         2.         2         7           3         Porvenio         2         2         4           Janéro         1         2.         2         7           7         Mac         5         3         9           9         Janéro         5         2         1           90         Agento         8         3         9           9         Barcenbro         1         3         1         1           10         Agento         1         4         1         2           10         Mac         9         3         3         1         3         1         3         1         3         1         3         1         3         1         4         2         1         1         4         2         1         3         1         3         1         3         1         3         1         3         1         3         4         1         3                                                                                                    | 0 6                                           | F G                                     | н          | 1 4 4            | 1 1        | к       |                  | M     | N     | D P                | 0 8           | S T                      | U V W                 |
| 2         2007         Janeiro         1         2           3         Feversico         2         21           4         Marco         3         2           5         Abril         4         21           6         Marco         3         2           7         Janho         6         31           9         Agento         8         2           10         Steinbe         7         3           10         Steinbe         8         2           11         Novable         10         4           12         Novable         2         3           13         Dezembreo         1         3           14         2005         Janeiro         13         3                                                                                                    | endas<br>em Nivel at<br>nelada                | Previsão<br>Tendênci para 1<br>a bi mês | Erro       | Erro Quadrado    |            |         | e <sub>tex</sub> | ßm    |       |                    |               |                          |                       |
| 3.         Fevereiro         2.         2.           4.         Marco         3.         2.           5.         Abril         4.         2.1           6.         Marco         3.         2.1           7.         Junho         6.         3.0           9.         Aposto         8.         2.11           10.         Setembre         9.         2.11           11.         Outrohoro         10.         4.12           12.         Novembre         11.         3.           13.         Dezembre         12.         3.14                                                                                                    | 534,70                                        | serance                                 |            |                  |            | 3       | -                |       | - 22  |                    |               |                          |                       |
| 4         Março         3         2.1           5         Abril         4         2.2           6         Maio         5         2.1           7         Junho         6         3.3           9         Agonto         8         2.1           10         Setembro         9         2.2           11         Outubro         10         2.1           12         Novembro         1.1         3.1           13         Dezembro         1.2         3.4           14         2008         Janeiro         13         4.4                                                                                                    | 098,23                                        |                                         |            |                  |            |         |                  |       |       |                    |               |                          |                       |
| S         Abril         4         2.1           6         Maio         5         2.1           7         Junho         6         3.1           9         Aposto         8         2.1           10         Setembro         9         2.1           11         Outofron         0         4.1           12         Novembro         11         3.1           42         2008         Janeiro         13         4.1                                                                                                    | 937.65                                        |                                         |            |                  |            |         |                  |       |       |                    |               |                          |                       |
| 0         0         0         3         3           7         Juño         6         3         3           8         Juño         7         3         3           9         Agosto         8         2         1           10         Setembre         9         2         1           11         Outubro         10         4         2           3         Dezembre         12         3         3           4         2008         Janeiro         13         4                                                                                                    | 996,63                                        |                                         |            |                  |            |         |                  |       |       |                    |               |                          |                       |
| Julibo         0         3.3           8         Julibo         7         3.           9         Agosto         8         2.           0         Setembro         9         2.           1         Outubro         10         4.           2         Novembro         11         3.           3         Dezembro         12         3.           4         2005         Janeiro         13         4.                                                                                                    | 999,85                                        |                                         |            |                  |            |         |                  |       |       |                    |               |                          |                       |
| Jame         Jame           9         Agosto         8           0         Setembro         9         21           1         Outubro         10         4           2         Novembro         11         4           3         Dezembro         12         3           4         2005         Janeiro         13         4                                                                                                    | 470 60                                        |                                         |            |                  |            |         |                  |       |       |                    |               |                          |                       |
| 0         Setembro         9         2.1           1         Outubro         10         4.           2         Novambro         11         3.           3         Dezembro         12         3.           4         2008         Janeiro         13         4.                                                                                                    | 366 37                                        |                                         |            |                  |            |         |                  |       |       |                    |               |                          |                       |
| Outskro         10         4           2         Novembro         11         3           3         Dezembro         12         3           4         2008         Janeiro         13         4                                                                                                    | \$21.89 3.010.18                              | \$1.02                                  |            |                  |            |         |                  |       |       |                    |               |                          |                       |
| 2 Novembro 11 31<br>3 Dezembro 12 3<br>4 2008 Janeiro 13 4J                                                                                                    | 332 23 3 061 20                               | 51.02 3.061.20                          | 1.271.03   | 1.615.504.55     |            |         |                  |       |       |                    |               |                          |                       |
| 3 Dezembro 12 3.<br>4 2008 Janeiro 13 4.                                                                                                    | 990.03 3 112.22                               | 51.02 3.112.22                          | \$77.81    | 770,550,40       |            |         |                  |       |       |                    |               |                          |                       |
| 4 2008 Janeiro 13 4.                                                                                                    | 328.85 3.163.24                               | 51.02 3.163.24                          | 165.61     | 27,425,02        |            |         |                  |       |       |                    |               |                          |                       |
|                                                                                                    | 044,08 3.214,26                               | 51,02 3,214,26                          | 829,82     | 688,592,93       |            |         |                  |       |       |                    |               |                          |                       |
| 5 Fevereiro 14 33                                                                                                    | 012,41 3.265,28                               | 51.02 3.265,28                          | -252,88    | 63.945,77        |            |         |                  |       |       |                    |               |                          |                       |
| 6 Margo 15 2.                                                                                                    | 414,82 3.316,30                               | 51,02 3.516,30                          | -901,48    | \$12.666,19      |            |         |                  |       |       |                    |               |                          |                       |
| 7 Abril 16 2.                                                                                                    | 700,74 3.367,32                               | 51,02 3.367,32                          | -666,59    | 444.335,56       |            |         |                  |       |       |                    |               |                          |                       |
| 8 Junho 17 3.                                                                                                    | 259,29 3.418,34                               | 51,02 3,418,34                          | -159,05    | 25.296,90        |            |         |                  |       |       |                    |               |                          |                       |
| 19 Julho 18 3.                                                                                                    | 269,42 3.469,36                               | 51,02 3.469,36                          | -199,95    | 39.978,00        |            |         |                  |       |       |                    |               |                          |                       |
| 20 Setembro 19 3.                                                                                                    | 228,90 3.520,38                               | 51,02 3.520,38                          | -291,48    | 84.960,59        |            |         |                  |       |       |                    |               |                          |                       |
| 1 Outubro 20 4.                                                                                                    | 430,84 3.571,40                               | 51,02 3.571,40                          | 859,44     | 738.628,52       |            |         |                  |       |       |                    |               |                          |                       |
| 2 Novembro 21 3                                                                                                    | 570,29 3.622,42                               | 51,02 3,622,42                          | -52,13     | 2.718,06         |            |         |                  |       |       |                    |               |                          |                       |
| 23 2009 Janeiro 22 2.                                                                                                    | 725,52 3.673,44                               | 51,02 3.673,44                          | -947,93    | 898.561,81       |            |         |                  |       |       |                    |               |                          |                       |
| 4 Fevereiro 23 3                                                                                                    | 343,80 3.724,46                               | 51,02 3.724,46                          | -380,66    | 144.902,04       |            |         |                  |       |       |                    |               |                          |                       |
| b Stargo 24 33                                                                                                    | 607,58 3.775,48                               | 51,02 -3.775,48                         | -167,90    | 28.192,09        |            |         |                  |       |       |                    |               |                          |                       |
| Abril 25 3.                                                                                                    | 604,02 3.826,00                               | 51,02 3,826,50                          | -172,48    | 29.751,08        |            |         |                  |       |       |                    |               |                          |                       |
| 31200 20 3.                                                                                                    | 100,31 3.817,32                               | 21,02 3.877,52                          | -1//,10    | 31.383,89        |            |         |                  |       |       |                    |               |                          |                       |
| 0 /00/00 27 3.                                                                                                    | 035,4/ 3.940,24                               | 51,02 3,928,24                          | ++2,07     | 2.051,50         |            |         |                  |       |       |                    |               |                          |                       |
| 0 0 0 0 0 0 0 0 0 0 0 0 0 0 0 0 0 0 0                                                                                                    | 025,55 3.9/9,56                               | 51,02 3.9/9,30                          | 044.45     | 201 025 20       |            |         |                  |       |       |                    |               |                          |                       |
| Agosto 29 31                                                                                                    | 444.95 4.081.40                               | 51.02 4.091.60                          | 361 34     | 183 038 33       |            |         |                  |       |       |                    |               |                          |                       |
| 12 Ontohro 31 4                                                                                                    | 219 89 4 132 63                               | \$1.02 4132.62                          | 87.27      | 7.616.05         |            |         |                  |       |       |                    |               |                          |                       |
| Novembro 32 31                                                                                                    | 10 101 4 102,02<br>10 102 4 102,02            | \$1.02 4.183.64                         | 185.57     | 34 436 22        |            |         |                  |       |       |                    |               |                          |                       |
| 34 Daramhen 33 4.                                                                                                    | 481 10 4 234 66                               | 51 02 4 234 66                          | 246 44     | 60 732 67        |            |         |                  |       |       |                    |               |                          |                       |
| 35                                                                                                    | 101,10 1234,00                                | Erro Quadrado Mé                        | die (EQM): | 315.763.91       |            |         |                  |       |       |                    |               |                          |                       |

Feito o cálculo do erro quadrado médio, parte-se para o cálculo das constantes de amortecimento. Tal procedimento é feito através do menu "Dados", por meio da função "Solver":

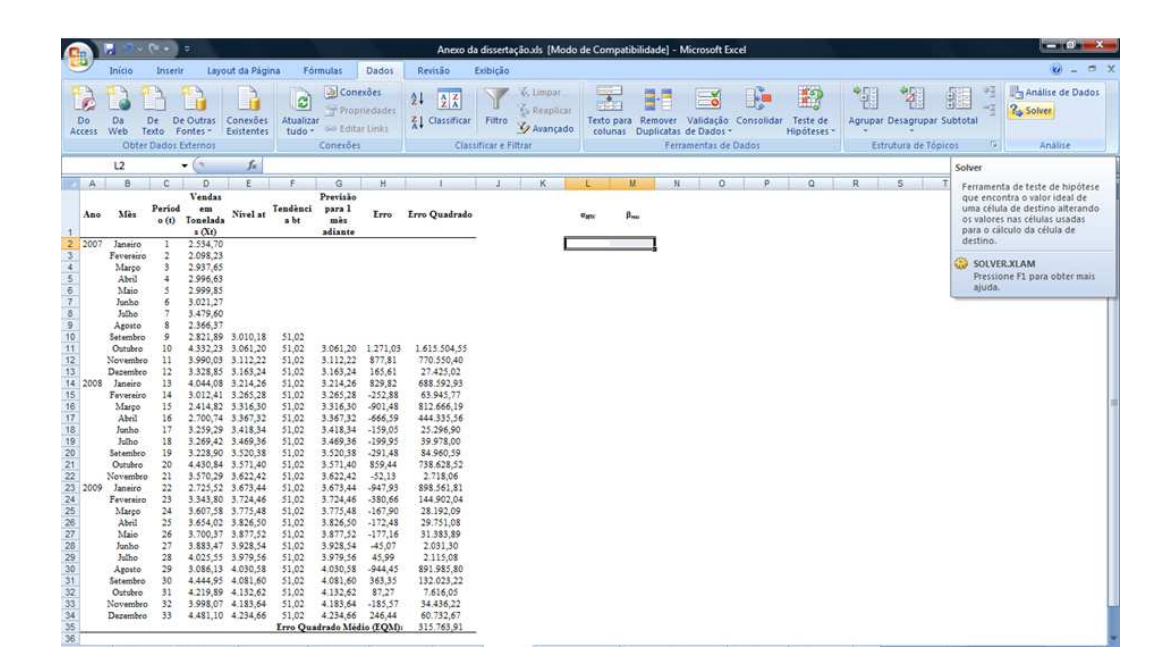

| 0                                                                                                    | 1 .                                                                                                    | · (Y +                                                                                                    |                                                                                                    |                                                                                                    |                                                                                                    |                                                                                                    |                                                                                                    | Anexo                                                                                                    | a dissertação.xis [Modo de Compatibilidade] - Microsoft Excel                                                                                                    | ×   |
|----------------------------------------------------------------------------------------------------|----------------------------------------------------------------------------------------------------|----------------------------------------------------------------------------------------------------|----------------------------------------------------------------------------------------------------|----------------------------------------------------------------------------------------------------|----------------------------------------------------------------------------------------------------|----------------------------------------------------------------------------------------------------|----------------------------------------------------------------------------------------------------|----------------------------------------------------------------------------------------------------|----------------------------------------------------------------------------------------------------|-----|
|                                                                                                    | Início                                                                                                    | Inseri                                                                                                    | r tayı                                                                                                    | out da Pági                                                                                                    | na Fo                                                                                                    | Srmulas                                                                                                    | Dados                                                                                                    | Revisão                                                                                                    | Exblição 🛛 🕲 -                                                                                                    |     |
| Do                                                                                                    | Da<br>Web<br>Obt                                                                                                    | Dr D<br>Jexto F<br>er Dados                                                                                                    | e Outras<br>ontes -<br>Externos                                                                                                    | Conexões<br>Existentes                                                                                                    | Atualic<br>tude                                                                                                    | D Con<br>Prop<br>M Son Edita<br>Conexões                                                                                                    | exões<br>riedades<br>ir Unks                                                                                                    | 24 21X<br>X1 Classifica<br>Cla                                                                                                    | K. Umpur.         Compute         Compute         Comput         Comput <thcomput< th=""> <thc< th=""><th>los</th></thc<></thcomput<> | los |
|                                                                                                    | L2                                                                                                    |                                                                                                    | • (*                                                                                                    | fx                                                                                                    |                                                                                                    |                                                                                                    |                                                                                                    |                                                                                                    |                                                                                                    |     |
| A                                                                                                    | 8                                                                                                    | C                                                                                                    | D                                                                                                    | ε                                                                                                    | F                                                                                                    | G                                                                                                    | н                                                                                                    | 1 1                                                                                                    | JK LM NOPQRSTUVW                                                                                                    |     |
| A                                                                                                    | o Mès                                                                                                    | Period<br>o (t)                                                                                                    | Vendas<br>em<br>Tonelada<br>a (Xt)                                                                                                    | Nivel at                                                                                                    | Tendènci<br>a bt                                                                                                    | Previsão<br>para 1<br>mês<br>adiante                                                                                                    | Erro                                                                                                    | Erro Quadrad                                                                                                    | age Bue                                                                                                    |     |
| 2 20<br>3 4<br>5 6<br>6 7<br>8 9<br>9 9<br>10<br>11<br>12<br>20<br>11<br>12<br>20<br>11<br>12<br>20<br>11<br>12<br>20<br>20<br>20<br>20<br>20<br>20<br>20<br>20<br>20<br>2 | 717 Janieri<br>Fevereiro<br>Janie Jaho<br>Jaho<br>Jaho<br>Jaho<br>Jaho<br>Setembi<br>Setembi<br>Setembi<br>Setembi<br>Setembi<br>Setembi<br>Jaho<br>Outske<br>Vovan<br>Jaho<br>Jaho<br>Jaho<br>Jaho<br>Jaho<br>Jaho<br>Jaho<br>Jaho | >         1           >         1            3           5         5           6         7           7         7           6         7           7         7           7         7           7         7           7         7           7         7           7         7           7         7           7         7           7         7           7         7           7         7           7         7           7         7           7         7           7         7           7         7           7         7           7         7           7         7           7         7           8         7           8         7           8         7           8         7           8         7           8         7           8         7           8         7           8         7 | $\begin{array}{c} 2.534, 70\\ (2.987, 62, 909, 83\\ (2.987, 64, 909, 83\\ (2.984, 64, 909, 83\\ (2.364, 910, 910, 910, 910, 910, 910, 910, 910$ | 3.010.18<br>3.061.20<br>3.1162.24<br>3.214.26<br>3.265.28<br>3.361.30<br>3.3673.24<br>3.623.42<br>3.623.42<br>3.623.42<br>3.623.42<br>3.623.42<br>3.623.44<br>3.575,48<br>3.575,48<br>3.572,48<br>3.572,48<br>3.572,49<br>3.572,48<br>3.572,48<br>3.572,48<br>3.572,48<br>3.572,48<br>3.572,48<br>3.572,48<br>3.572,48<br>3.572,48<br>3.572,48<br>3.572,48<br>3.572,48<br>3.572,48<br>3.572,48<br>3.572,48<br>3.572,48<br>3.572,48<br>3.572,48<br>3.572,48<br>3.572,49<br>3.572,49<br>3 | \$1,02<br>\$1,02<br>\$ | 3.061,20<br>5.112,22<br>3.165,24,26<br>3.265,24,26<br>3.363,34<br>3.561,34<br>3.501,34<br>3.501,34<br>3.501,34<br>3.501,34<br>3.501,34<br>3.571,40<br>3.575,48<br>3.575,48<br>3.575,595,495,495,495,495,495,495,495,495,49 | 1.271,03<br>185,61<br>257,81<br>252,82<br>252,83<br>456,59<br>251,48<br>456,59<br>457,93<br>363,05<br>47,93<br>363,05<br>47,93<br>363,05<br>47,93<br>363,05<br>47,93<br>363,05<br>47,93<br>363,05<br>363,05<br>47,94<br>363,05<br>363,05 | 1.615.504,55<br>770,550,40<br>27,425,02<br>688,592,30<br>812,666,15<br>21,352,66<br>393,770,09<br>394,277<br>38,483,25<br>21,352,66<br>393,770,09<br>394,277,009<br>394,277,009<br>394,277,009<br>394,277,009<br>29,573,08<br>31,383,89<br>20,31,30<br>21,152,06<br>31,352,80<br>31,352,80<br>31, | Parâmetros do Soher<br>Parâmetros do Soher<br>Davián e 1956 - Mig. Valor de:<br>Çiklás varáveis:<br>Sugneter às restruções:<br>Alterar<br>Bedefini: tudo<br>Algola                                                                                                    |     |

Em "Definir célula de destino", selecionar a célula que calcula o erro quadrado médio:

|                                                                                                    | 1 · · ·                                                                                                    | (X v )                                                                                                    | ə                                                                                                    |                                                                                                    |                                                                                                    |                                                                                                    |                                                                                                    | Anexo d                                                                                                    | a dissertação xis [Modo de Compatibilidade] - Microsoft Excel                                                                                                    | - Ø ×                                    |
|----------------------------------------------------------------------------------------------------|----------------------------------------------------------------------------------------------------|----------------------------------------------------------------------------------------------------|----------------------------------------------------------------------------------------------------|----------------------------------------------------------------------------------------------------|----------------------------------------------------------------------------------------------------|----------------------------------------------------------------------------------------------------|----------------------------------------------------------------------------------------------------|----------------------------------------------------------------------------------------------------|----------------------------------------------------------------------------------------------------|------------------------------------------|
| 9                                                                                                    | Inicio                                                                                                    | Inserir                                                                                                    | Layo                                                                                                    | ut da Pági                                                                                                    | na Fó                                                                                                    | rmulas                                                                                                    | Dados                                                                                                    | Revisão                                                                                                    | Enbição                                                                                                    | 😧 . = X                                  |
| Do                                                                                                    | Da<br>Web T<br>Obter                                                                                                    | De De<br>exto Fo<br>Dados E                                                                                                    | Outras<br>intes -<br>internos                                                                                                    | Conexões<br>Existentes                                                                                                    | Atualiza<br>tudo -                                                                                                    | Conexões                                                                                                    | tkões<br>nedades<br>ir Links                                                                                                    | 24 2 X<br>X Classificar<br>Clas                                                                                                    | Y         K Umpar         Y         K Umpar         Y         K Umpar         Y         K Umpar         Y         K Umpar         Y         K Umpar         Y         K Umpar         Y         K Umpar         Y         K Umpar         Y         K Umpar         Y         K Umpar         Y         K Umpar         Y         K Umpar         Y         K Umpar         K Umpar <thk th="" umpar<=""> <thk <="" th="" umpar<=""><th>Análise de Dados<br/>24 Solves<br/>Análise</th></thk></thk>                                                                                                    | Análise de Dados<br>24 Solves<br>Análise |
|                                                                                                    | 135                                                                                                    |                                                                                                    | . (*                                                                                                    | J.r                                                                                                    |                                                                                                    |                                                                                                    |                                                                                                    |                                                                                                    |                                                                                                    | 8                                        |
| An An                                                                                                    | B<br>Mès                                                                                                    | C<br>Period<br>o (t)                                                                                                    | D<br>Vendas<br>em<br>Tonelada                                                                                                    | E<br>Nivel at                                                                                                    | F<br>Tendènci<br>a bt                                                                                                    | G<br>Previsão<br>para 1<br>mês                                                                                                    | H<br>Erro                                                                                                    | l<br>Erro Quadrado                                                                                                    | JKLM NOPQRSTU                                                                                                    | v w                                      |
| 2         200           3         4           5         6           7         8           9         10           111         120           121         14           201         16           171         18           100         11           122         200           221         222           223         200           333         333           344         335 | 7 Janasico<br>Paversico<br>Margo<br>Abril<br>Margo<br>Abril<br>Janho<br>Janho<br>Janno<br>Vorenere<br>O<br>Varenere<br>O<br>Varenere<br>O<br>Varenere<br>O<br>Varenere<br>O<br>Varenere<br>O<br>Varenere<br>Setembro<br>O<br>Varenere<br>Margo<br>Janasio<br>Paranere<br>Janasio<br>Varenere<br>O<br>Varenere<br>O<br>Varenere<br>O<br>Varenere<br>O<br>Varenere<br>O<br>Varenere<br>O<br>Varenere<br>O<br>Varenere<br>O<br>Varenere<br>O<br>Varenere<br>O<br>Varenere<br>O<br>Varenere<br>O<br>Varenere<br>Setembro<br>Setembro<br>Setembro<br>Setembro<br>Setembro<br>Setembro<br>Setembro<br>Setembro<br>Setembro<br>Setembro<br>Setembro<br>Setembro<br>Setembro<br>Setembro<br>Setembro<br>Novembre<br>Janes<br>Setembro<br>Setembro<br>Setemb | 1<br>3<br>4<br>5<br>6<br>7<br>8<br>9<br>10<br>12<br>13<br>14<br>15<br>16<br>17<br>18<br>9<br>21<br>17<br>18<br>19<br>21<br>17<br>18<br>19<br>21<br>24<br>25<br>26<br>27<br>28<br>29<br>20<br>20<br>20<br>20<br>20<br>20<br>20<br>20<br>20<br>20 | 2,534,70<br>2,997,65<br>2,997,65<br>2,998,65<br>2,998,65<br>3,021,27<br>3,1479,60<br>2,366,37<br>2,366,37<br>3,328,85<br>3,021,27<br>2,351,89<br>4,352,23<br>3,021,27<br>3,328,64<br>3,022,44<br>5,228,00<br>3,128,64<br>3,228,00<br>3,228,64<br>3,228,00<br>3,228,64<br>3,228,00<br>3,228,64<br>3,228,00<br>3,228,64<br>3,228,00<br>3,228,64<br>3,228,00<br>3,228,64<br>3,228,00<br>3,228,64<br>3,228,00<br>3,228,54<br>3,228,00<br>3,228,54<br>3,228,50<br>3,228,50<br>5,228,50<br>5,228,50<br>5, | 3.010,18<br>3.061,20<br>3.163,24<br>3.265,26<br>3.265,26<br>3.265,26<br>3.265,26<br>3.265,26<br>3.265,26<br>3.265,26<br>3.265,26<br>3.267,32<br>3.262,26<br>3.202,84<br>3.202,84<br>4.203,84<br>3.202,84<br>4.203,84<br>4.203,84<br>4.2 | \$1,02<br>\$1,02<br>\$1,02 | 3.061,20<br>3.112,22<br>3.163,24<br>3.265,28<br>3.365,28<br>3.316,30<br>3.3418,34<br>3.418,34<br>3.428,36<br>3.575,48<br>3.575,485,495,495,495,495,495,495,495,495,495,49 | 1.271,03<br>877,81<br>165,61<br>829,82<br>-252,88<br>901,44<br>453,99<br>-139,05<br>-139,05<br>-129,48<br>-139,05<br>-129,48<br>-139,05<br>-129,48<br>-139,05<br>-129,48<br>-139,05<br>-129,48<br>-139,05<br>-129,48<br>-139,05<br>-129,48<br>-139,05<br>-129,48<br>-139,05<br>-129,48<br>-139,05<br>-129,48<br>-139,05<br>-129,48<br>-139,05<br>-129,48<br>-139,05<br>-129,48<br>-129,48<br>-139,58<br>-129,48<br>-129,48<br>-1 | 1.612.554.55<br>770.5554.40<br>21.7575.55<br>81.2665.19<br>81.9655.91<br>81.9655.91<br>81.9655.91<br>81.9655.91<br>81.9655.91<br>81.9655.91<br>81.9655.91<br>81.9655.91<br>81.9655.91<br>81.9555.91<br>81.95555.91<br>81.95555.91<br>81.95555.91<br>81.95555.91<br>81.95555.91<br>81.95555.91<br>81 | Parámetros do Solver     Image: Construction of the second of the second o |                                          |

Em "Igual a", selecionar "Mín" (de minimizar):

|                                                                                                    | 1 17-                                                                                                    | (r • )                                                                                                    | 7                                                                                                    |                                                                                                    |                                                                                                    |                                                                                                    |                                                                                                    | Anexo d                                                                                                    | a dissertação.xls [Modo de Compatibilidade] - Microsoft Excel                                                                                                    | - 8 ×                                     |
|----------------------------------------------------------------------------------------------------|----------------------------------------------------------------------------------------------------|----------------------------------------------------------------------------------------------------|----------------------------------------------------------------------------------------------------|----------------------------------------------------------------------------------------------------|----------------------------------------------------------------------------------------------------|----------------------------------------------------------------------------------------------------|----------------------------------------------------------------------------------------------------|----------------------------------------------------------------------------------------------------|----------------------------------------------------------------------------------------------------|-------------------------------------------|
| 9                                                                                                    | Inicio                                                                                                    | Inserir                                                                                                    | Layo                                                                                                    | ut da Pägis                                                                                                    | na Fó                                                                                                    | rmulas                                                                                                    | Dados                                                                                                    | Revisão                                                                                                    | Exibição                                                                                                    | () _ = = )                                |
| Do                                                                                                    | Da<br>Web T<br>Obter                                                                                                    | De De<br>exto Fo<br>Dados E                                                                                                    | Outras<br>outras<br>intes *                                                                                                    | Conexões<br>Existentes                                                                                                    | Atualiza                                                                                                    | Con<br>Prop<br>S Editu<br>Conexõe                                                                                                    | exões<br>irledades<br>ir Unks                                                                                                    | 24 2 X<br>X Classificar<br>Clas                                                                                                    | Kulimpar     Kongar     Kalangar     Kalangar     Ka | g Análise de Dados<br>6 Solvee<br>Análise |
| -                                                                                                    | 12                                                                                                    | -                                                                                                    | . (*                                                                                                    | fr.                                                                                                    | <u>.</u>                                                                                                    |                                                                                                    |                                                                                                    |                                                                                                    |                                                                                                    | 1                                         |
|                                                                                                    | 1 8                                                                                                    | CI                                                                                                    | n                                                                                                    | E                                                                                                    | F                                                                                                    | 0                                                                                                    | н                                                                                                    | 1 14                                                                                                    |                                                                                                    | V W F                                     |
| And                                                                                                    | Mès                                                                                                    | Period<br>o (t)                                                                                                    | Vendas<br>em<br>Tonelada                                                                                                    | Nivel at                                                                                                    | Tendènci<br>a bi                                                                                                    | Previsão<br>para 1<br>mês<br>adiante                                                                                                    | Erro                                                                                                    | Erro Quadrado                                                                                                    | α <sub>μ</sub> β <sub>μ</sub>                                                                                                    |                                           |
| 2         200           3         4           5         6           7         8           9         10           12         20           11         12           12         20           22         20           22         20           23         200           31         32           226         226           226         226           233         31           34         35           35         36 | <ul> <li>Janeiro<br/>Perversito:</li> <li>Perversito:</li> <li>Perversito:</li> <li>Abeil</li> <li>Abeil</li> <li>Janito</li> <li>Betambro</li> <li>Bantiro</li> <li>Desembro</li> <li>Desembro</li> <li>Desembro</li> <li>Perversito:</li> <li>Janeiro</li> <li>Perversito:</li> <li>Margo</li> <li>Abril</li> <li>Jubio</li> <li>Satembro</li> <li>Desembro</li> <li>Baneiro</li> <li>Perversito:</li> <li>Margo</li> <li>Abril</li> <li>Janeiro</li> <li>Perversito:</li> <li>Margo</li> <li>Abeil</li> <li>Janeiro</li> <li>Satembro</li> <li>Outobro</li> <li>Novembro</li> <li>Dezembro</li> <li>Dezembro</li> </ul> | 1<br>2<br>3<br>4<br>5<br>6<br>7<br>8<br>9<br>10<br>11<br>12<br>13<br>14<br>15<br>16<br>17<br>18<br>9<br>20<br>21<br>22<br>24<br>25<br>26<br>27<br>28<br>29<br>0<br>31<br>12<br>23<br>24<br>25<br>25<br>26<br>27<br>28<br>20<br>21<br>21<br>21<br>21<br>21<br>21<br>21<br>21<br>21<br>21 | 2354.70           2098.21           2999.65           2999.65           3021.27           2208.23           3021.27           2366.37           3023.27           2366.37           3023.27           2366.37           3023.27           3023.28           3023.28           3023.28           3023.28           3023.28           3023.28           3023.28           3023.28           3023.28           3023.29           3238.36           3023.28           3024.43           3209.23           3208.22           200.14           3208.22           3208.36           3208.43           3208.43           3208.43           3208.43           3208.43           3208.43           3208.43           3208.43           3208.43           3208.44           3208.44           3208.44           3208.44           3208.44           3208.44 | 3 010,18<br>3 061,20<br>3 112,22<br>3 183,24<br>3 214,26<br>3 214,26<br>3 346,38<br>3 341,48<br>3 448,34<br>3 448,34<br>3 448,34<br>3 448,34<br>3 477,52<br>3 877,54<br>3 877,54<br>3 876,54<br>4 133,65<br>4 133,65<br>4 133,65<br>4 234,66<br>1 100,000<br>1 100,000<br>1 100,0 | 51,02<br>51,02<br>51,025 | 3.061,20<br>3.112,22<br>3.163,24<br>3.263,24<br>3.263,243,24<br>3.263,243,243,243,243,243,243,243,243,243,24 | 1.271,03<br>165,61<br>165,61<br>1859,82<br>-252,83<br>-859,82<br>-159,05<br>-159,05<br>-159 | 1.615 504,55<br>70,356,40<br>718,50,40<br>718,50,20<br>85,50,20<br>85,50,20<br>718,266,19<br>718,266,19<br>718,266,19<br>718,266,19<br>718,265,20<br>718,20,20<br>718,20<br>718,20<br>718,20<br>71 | Parámetros do Solver<br>Perámetros do Solver<br>Topala ar:<br>Seldos vanidues:<br>Suginetar às restrições:<br>Egobar<br>Alterar<br>Egobar<br>Atuda                                                                                                    |                                           |

Em "Células variáveis", selecionar as duas constantes de amortecimento:

|      | 🗟 🖣 🗸              | (X v )          | 2                                  |            |                  |                                      |                     | Anexo                    | da dissert   | ação <i>x</i> is (Mo            | do de Compa              | tibilidade] -        | Microsoft I           | Excel     |                      |     |          |          |         |         | 10                 | - 0                                                                                                    |
|------|--------------------|-----------------|------------------------------------|------------|------------------|--------------------------------------|---------------------|--------------------------|--------------|---------------------------------|--------------------------|----------------------|-----------------------|-----------|----------------------|-----|----------|----------|---------|---------|--------------------|----------------------------------------------------------------------------------------------------|
| Y    | Inicio             | Inseri          | r Layo                             | out da Pág | ina Fó           | rmolas                               | Dados               | Revisão                  | Exibição     | 1                               |                          |                      |                       |           |                      |     |          |          |         |         | 1                  | 0 - 5                                                                                                    |
| Do   | Da<br>Web T        | De D<br>exto F  | e Outras<br>ontes *                | Conexões   | Atualiza         | D Coni                               | nedades<br>rictinks | 24 2 X<br>X1 Classificae | Fittro       | K Umpar<br>Seaplice<br>Seaplice | ir Texto pa<br>to coluna | Remover<br>Duplicate | Validação<br>de Dados | Consolida | Teste de<br>Hipótese | Agr | opar Des | agrupa   | e Subto | and the | 2 Análi<br>2 Solve | se de Dado                                                                                                    |
|      | Obter              | Dados           | Externos                           |            |                  | Conexões                             |                     | Cla                      | ssificar e f | Filtrar                         |                          | Fei                  | ramentas d            | e Dados   |                      |     | Estrutur | ra de To | picos   |         | Ar                 | alise                                                                                                    |
|      | L2                 |                 | • (*                               | f.v.       |                  |                                      |                     |                          |              |                                 | _                        |                      |                       |           |                      |     |          |          |         |         |                    | ALL DE LE DE LE DE |
| A    | В                  | C               | D                                  | E          | F                | G                                    | н                   |                          | 1            | к                               | L-                       | M 1                  | 0                     | P         | 0                    | 8   | S        |          | Ť       | U       | v                  | W                                                                                                    |
| Ano  | Mès                | Period<br>o (t) | Vendas<br>em<br>Tonelada<br>s (Xt) | Nivel at   | Tendènci<br>a bi | Previsão<br>para 1<br>mês<br>adiante | Erro                | Erro Quadrado            |              |                                 | agen                     | Bau                  |                       |           |                      |     |          |          |         |         |                    |                                                                                                    |
| 200  | Janeiro            | 1               | 2.534,70                           |            |                  |                                      |                     |                          | 2            | 1                               |                          |                      |                       |           |                      |     |          |          |         |         |                    |                                                                                                    |
|      | Fevereiro<br>Março | 23              | 2.098,23                           |            |                  |                                      |                     |                          | 5            |                                 | Entres                   |                      |                       |           | _                    | -   | X        | n        |         |         |                    |                                                                                                    |
|      | Abril              | 4               | 2.996,63                           |            |                  |                                      |                     |                          |              | arametros do                    | Solver                   |                      |                       |           |                      |     | 0        |          |         |         |                    |                                                                                                    |
|      | Maio               | 5               | 2.999,85                           |            |                  |                                      |                     |                          | \$           | 1.\$2:\$M\$2                    |                          |                      |                       |           |                      |     | 50 C     | 11       |         |         |                    |                                                                                                    |
|      | Junho              | 6               | 3.021,27                           |            |                  |                                      |                     |                          | -            |                                 | _                        |                      | _                     |           |                      | _   | . Posta  | <u> </u> |         |         |                    |                                                                                                    |
|      | John               | 2               | 3.479,50                           |            |                  |                                      |                     |                          |              |                                 |                          |                      |                       |           |                      |     |          |          |         |         |                    |                                                                                                    |
|      | Agosto             | 8               | 2.366,37                           |            | 10.000           |                                      |                     |                          |              |                                 |                          |                      |                       |           |                      |     |          |          |         |         |                    |                                                                                                    |
| 1    | Setembro           | 9               | 2.821,89                           | 3.010,18   | 51,02            |                                      |                     |                          |              |                                 |                          |                      |                       |           |                      |     |          |          |         |         |                    |                                                                                                    |
|      | Oststeo            | 10              | 4.332,23                           | 3.061,20   | 51,02            | 3.061,20                             | 12/1,03             | 1.613.504.55             |              |                                 |                          |                      |                       |           |                      |     |          |          |         |         |                    |                                                                                                    |
|      | Novembro           | 24              | 3 330,03                           | 3.512,22   | 51,02            | 3.112,22                             | 377,81              | 770.550,40               |              |                                 |                          |                      |                       |           |                      |     |          |          |         |         |                    |                                                                                                    |
| 2001 | Dezembro           | 14              | 3,348,82                           | 3.103,24   | 21,02            | 3.103,24                             | 102,01              | 688 603 03               |              |                                 |                          |                      |                       |           |                      |     |          |          |         |         |                    |                                                                                                    |
| 2004 | o Janeiro          | 10              | 2 013 41                           | 2 766 70   | \$1.02           | 2.419,40                             | 067,02              | 62 046 77                |              |                                 |                          |                      |                       |           |                      |     |          |          |         |         |                    |                                                                                                    |
|      | revereiro          | 34              | 3.012,91                           | 2 216 20   | 51,02            | 2.202,23                             | -422,88             | 03.943,77                |              |                                 |                          |                      |                       |           |                      |     |          |          |         |         |                    |                                                                                                    |
| 1    | Allergo            | 10              | 2,414,82                           | 3.310,30   | 41 03            | 3.310,30                             | -901,48             | 812.000,19               |              |                                 |                          |                      |                       |           |                      |     |          |          |         |         |                    |                                                                                                    |
|      | Augenta .          | 10              | 2,750,74                           | 3.507,54   | \$1.00           | 3 410 24                             | 150.05              | 25 206 00                |              |                                 |                          |                      |                       |           |                      |     |          |          |         |         |                    |                                                                                                    |
| 9    | Julian .           | 10              | 3 260 42                           | 3 460 36   | \$1.02           | 3 160 16                             | 100.05              | 30 079 00                |              |                                 |                          |                      |                       |           |                      |     |          |          |         |         |                    |                                                                                                    |
|      | Satambra           | 10              | 3 228 00                           | 3,520,38   | \$1.02           | 3 520 38                             | .701 49             | 84 940 49                |              |                                 |                          |                      |                       |           |                      |     |          |          |         |         |                    |                                                                                                    |
| ÷.   | Ontoheo            | 20              | 4 430 84                           | 3 571 40   | \$1.02           | \$ 571.40                            | 859.44              | 738 678 52               |              |                                 |                          |                      |                       |           |                      |     |          |          |         |         |                    |                                                                                                    |
| 1    | Massachen          |                 | 3 570 70                           | 3 622 42   | 51.02            | 3 632 43                             | .52.12              | 2 718 06                 |              |                                 |                          |                      |                       |           |                      |     |          |          |         |         |                    |                                                                                                    |
| 2000 | Incairo            | 22              | 2 735 43                           | 3 673 24   | \$1.00           | 3 673 44                             | 947 93              | 898 561 81               |              |                                 |                          |                      |                       |           |                      |     |          |          |         |         |                    |                                                                                                    |
|      | Favoraire          | 28              | 3 343 80                           | 3 724 46   | \$1.02           | 3 724 46                             | 380 66              | 144 902 04               |              |                                 |                          |                      |                       |           |                      |     |          |          |         |         |                    |                                                                                                    |
| 2    | Marco              | 24              | 3 607 58                           | 3 775 48   | \$1.02           | 3.775.48                             | -167.90             | 28 192 09                |              |                                 |                          |                      |                       |           |                      |     |          |          |         |         |                    |                                                                                                    |
| 1    | Abril              | 25              | 3.654.02                           | 3.826.50   | 51.02            | 3.826.50                             | -172.48             | 29,751.08                |              |                                 |                          |                      |                       |           |                      |     |          |          |         |         |                    |                                                                                                    |
|      | Maio               | 26              | 3.700.37                           | 3.877.52   | 51.02            | 3 877.52                             | -177.16             | 31 383.89                |              |                                 |                          |                      |                       |           |                      |     |          |          |         |         |                    |                                                                                                    |
|      | Junho              | 27              | 3.883.47                           | 3.928.54   | \$1.02           | 3.928.54                             | -45.07              | 2,031,30                 |              |                                 |                          |                      |                       |           |                      |     |          |          |         |         |                    |                                                                                                    |
|      | Julho              | 28              | 4.025,55                           | 3.979.56   | 51,02            | 3.979.56                             | 45,99               | 2 115.08                 |              |                                 |                          |                      |                       |           |                      |     |          |          |         |         |                    |                                                                                                    |
|      | Agosto             | 29              | 3.086,13                           | 4.030,58   | 51,02            | 4.030,58                             | -944,45             | 891.985,80               |              |                                 |                          |                      |                       |           |                      |     |          |          |         |         |                    |                                                                                                    |
|      | Setembro           | 30              | 4,444,95                           | 4,081,60   | 51,02            | 4.081,60                             | 363,35              | 132.023,22               |              |                                 |                          |                      |                       |           |                      |     |          |          |         |         |                    |                                                                                                    |
|      | Outubro            | 31              | 4.219,89                           | 4.132,62   | 52.02            | 4.132,62                             | \$7,27              | 7.616.05                 |              |                                 |                          |                      |                       |           |                      |     |          |          |         |         |                    |                                                                                                    |
| 3    | Novembro           | 32              | 3,998,07                           | 4.183,64   | 51,02            | 4.183,64                             | -185,57             | 34.436,22                |              |                                 |                          |                      |                       |           |                      |     |          |          |         |         |                    |                                                                                                    |
| 3    | Dezembro           | 33              | 4.481,10                           | 4.234,66   | \$1,02           | 4.234,66                             | 246,44              | 60.732,67                |              |                                 |                          |                      |                       |           |                      |     |          |          |         |         |                    |                                                                                                    |
| 8    |                    |                 |                                    |            | Erro Qua         | drado Miec                           | lio (EQM)           | 315.763,91               |              |                                 |                          |                      |                       |           |                      |     |          |          |         |         |                    |                                                                                                    |

Em "Submeter às restrições", determinar os valores máximos e mínimos para cada uma das constantes de amortecimento, selecionando "Adicionar". Sugere-se utilizar os valores indicados por Silver *et al.* (1998), conforme seção 2.3.2 do presente estudo. Ao final, seleciona-se "Resolver", "Manter a solução do Solver "e "OK":

| 0                                                                                                    |                                                                                                    | 10-1                                                                                                    | 2 - 1                                                                                                    |                                                                                                    |                                                                                                    |                                                                                                    |                                                                                                    |                                                                                                    | Anexo                                                                                                    | a dissertação.xis [Modo de Compatibilidade] - Microsoft Excel                                                   | - 8 ×            |
|----------------------------------------------------------------------------------------------------|----------------------------------------------------------------------------------------------------|----------------------------------------------------------------------------------------------------|----------------------------------------------------------------------------------------------------|----------------------------------------------------------------------------------------------------|----------------------------------------------------------------------------------------------------|----------------------------------------------------------------------------------------------------|----------------------------------------------------------------------------------------------------|----------------------------------------------------------------------------------------------------|----------------------------------------------------------------------------------------------------|----------------------------------------------------------------------------------------------------|------------------|
|                                                                                                    | 1                                                                                                    | nicio                                                                                                    | Inserir                                                                                                    | Layo                                                                                                    | ut da Pági                                                                                                    | na Fé                                                                                                    | irmulas                                                                                                    | Dados                                                                                                    | Revisão                                                                                                    | Exibição                                                                                                    | Ø                |
| Di                                                                                                    |                                                                                                    | Da D<br>Veb Te<br>Obter I                                                                                                    | le De<br>sto Fo                                                                                                    | Outras<br>entes *                                                                                                    | Conexões<br>Existentes                                                                                                    | Atualiza                                                                                                    | Conexões                                                                                                    | ixões<br>Hedades<br>r Links                                                                                                    | 21 2X                                                                                                    | Teto opana Renover Valdação Consolidar Teto de<br>Avançado<br>Arançado<br>Arançado                              | Análise de Dados |
| -                                                                                                    | 1                                                                                                    | L2                                                                                                    | -                                                                                                    | .(+                                                                                                    | Jx.                                                                                                    |                                                                                                    |                                                                                                    |                                                                                                    |                                                                                                    |                                                                                                    |                  |
| See.                                                                                                    | A                                                                                                    | B                                                                                                    | ¢                                                                                                    | D                                                                                                    | E                                                                                                    | F                                                                                                    | G                                                                                                    | н                                                                                                    | 100                                                                                                    | JK LM NOPQRSTU                                                                                                  | V W              |
| 1                                                                                                    | lno                                                                                                    | Més                                                                                                    | Period<br>o (t)                                                                                                    | Vendas<br>em<br>Tonelada<br>s (Xt)                                                                                                    | Nivel at                                                                                                    | Tendènci<br>a bt                                                                                                    | Previsão<br>para 1<br>mês<br>adiante                                                                                                    | Erro                                                                                                    | Erro Quadrado                                                                                                    | ege Bu                                                                                                    |                  |
| 2 3 4<br>5 6 7 8 9 10 111 12 13 4<br>1 15 16 17 8 9 20 1 12 22 23 2<br>2 28 29 20 3 11 32 20 3 3 3 4<br>3 3 3 4 3 5 5 6 7 8 9 9 10 11 12 12 22 23 2<br>2 2 2 2 2 2 2 2 2 2 2 2 2 2 2 | 007 1<br>F<br>S<br>S<br>C<br>C<br>Ne<br>D<br>D<br>S<br>S<br>S<br>S<br>S<br>S<br>S<br>S<br>S<br>S<br>S<br>S<br>S<br>S<br>S<br>S<br>S | Janeiro<br>deveniro<br>Margo<br>Abril<br>Junho<br>Junho<br>Agosto<br>Derskro<br>ovembro<br>Janeiro<br>Derskro<br>ovembro<br>detembro<br>Derskro<br>ovembro<br>detembro<br>Derskro<br>ovembro<br>deveniro<br>Derskro<br>ovembro<br>deveniro<br>Derskro<br>ovembro<br>detembro<br>ovembro<br>detembro<br>ovembro<br>detembro | 1<br>2<br>3<br>4<br>5<br>6<br>7<br>8<br>9<br>10<br>11<br>12<br>13<br>14<br>15<br>16<br>17<br>18<br>19<br>20<br>21<br>22<br>23<br>24<br>25<br>26<br>27<br>28<br>9<br>30<br>31<br>33<br>33 | 1534,70           2,098,23           2,999,63           2,999,63           3,021,27           2,996,83           3,021,27           2,366,87           3,021,27           2,366,87           3,021,27           2,366,87           3,021,27           3,021,27           2,366,37           3,021,27           3,021,27           3,021,27           3,021,27           3,021,27           3,023,87           3,021,27           3,023,87           3,024,42           2,144,52           2,125,22           3,289,42           3,275,52           3,308,53           3,440,25           3,570,37           3,854,42           4,025,55           3,989,63           3,989,63           3,989,63           3,989,703           3,989,87           3,989,87           3,989,87           3,989,87           3,989,87           3,989,87           3,989,87           3,989,87 <t< td=""><td>3.010,18<br/>3.061,00<br/>3.265,26<br/>3.265,26<br/>3.265,26<br/>3.265,26<br/>3.265,26<br/>3.265,26<br/>3.265,26<br/>3.265,26<br/>3.265,26<br/>3.265,26<br/>3.265,26<br/>3.275,48<br/>3.275,48<br/>3.275,49<br/>3.275,49<br/>3.2</td><td>\$1,02<br/>\$1,02<br/>\$1</td><td>3 061,20<br/>3 112,22<br/>3 163,24<br/>3 265,28<br/>3 316,30<br/>3 347,32<br/>3 418,34<br/>3 499,36<br/>3 520,38<br/>3 520,38<br/>3 520,38<br/>3 577,48<br/>3 572,48<br/>3 572,48<br/>4 030,58<br/>4 030,58<br/>5 0<br/>5 0<br/>5 0<br/>5 0<br/>5 0<br/>5 0<br/>5 0<br/>5 0<br/>5 0<br/>5 0</td><td>1.271,03<br/>877,81<br/>165,61<br/>252,82<br/>252,88<br/>901,48<br/>539,82<br/>291,48<br/>45,199,95<br/>291,48<br/>45,199,95<br/>291,48<br/>45,199,95<br/>291,48<br/>45,199,95<br/>291,48<br/>45,199<br/>45,19945,199<br/>45,199<br/>45,199<br/>45,19945,199<br/>45,199<br/>45,199<br/>45,19945,199<br/>45,199<br/>45,19945,199<br/>45,199<br/>45,19945,199<br/>45,199<br/>45,19945,199<br/>45,199<br/>45,19945,199<br/>45,199<br/>45,19945,199<br/>45,199<br/>45,19945,199<br/>45,199<br/>45,19945,199<br/>45,199<br/>45,19945,199<br/>45,199<br/>45,19945,199<br/>45,199<br/>45,19945,199<br/>45,199<br/>45,19945,199<br/>45,19945,199<br/>45,19945</td><td>1.615.504.55<br/>270.550,40<br/>278.520,50<br/>63.544,50<br/>28.520,50<br/>63.544,50<br/>28.546,50<br/>88.8561,81<br/>27.751,06<br/>88.8561,81<br/>27.751,06<br/>88.8543,82<br/>27.751,06<br/>88.8543,82<br/>27.751,06<br/>88.954,80<br/>31.30<br/>21.515,06<br/>81.954,80<br/>31.30<br/>21.515,06<br/>31.515,06<br/>31.5164,55<br/>31.5164,5531,55<br/>31.5</td><td>Parámetros do Soher<br/>Defin colda de detros: 5153<br/>Galdes varidues:<br/>S.2: 942<br/>S.djeneter às restrojões:</td><td></td></t<> | 3.010,18<br>3.061,00<br>3.265,26<br>3.265,26<br>3.265,26<br>3.265,26<br>3.265,26<br>3.265,26<br>3.265,26<br>3.265,26<br>3.265,26<br>3.265,26<br>3.265,26<br>3.275,48<br>3.275,48<br>3.275,49<br>3.275,49<br>3.2 | \$1,02<br>\$1,02<br>\$1 | 3 061,20<br>3 112,22<br>3 163,24<br>3 265,28<br>3 316,30<br>3 347,32<br>3 418,34<br>3 499,36<br>3 520,38<br>3 520,38<br>3 520,38<br>3 577,48<br>3 572,48<br>3 572,48<br>4 030,58<br>4 030,58<br>5 0<br>5 0<br>5 0<br>5 0<br>5 0<br>5 0<br>5 0<br>5 0<br>5 0<br>5 0 | 1.271,03<br>877,81<br>165,61<br>252,82<br>252,88<br>901,48<br>539,82<br>291,48<br>45,199,95<br>291,48<br>45,199,95<br>291,48<br>45,199,95<br>291,48<br>45,199,95<br>291,48<br>45,199<br>45,19945,199<br>45,199<br>45,199<br>45,19945,199<br>45,199<br>45,199<br>45,19945,199<br>45,199<br>45,19945,199<br>45,199<br>45,19945,199<br>45,199<br>45,19945,199<br>45,199<br>45,19945,199<br>45,199<br>45,19945,199<br>45,199<br>45,19945,199<br>45,199<br>45,19945,199<br>45,199<br>45,19945,199<br>45,199<br>45,19945,199<br>45,199<br>45,19945,199<br>45,199<br>45,19945,199<br>45,19945,199<br>45,19945 | 1.615.504.55<br>270.550,40<br>278.520,50<br>63.544,50<br>28.520,50<br>63.544,50<br>28.546,50<br>88.8561,81<br>27.751,06<br>88.8561,81<br>27.751,06<br>88.8543,82<br>27.751,06<br>88.8543,82<br>27.751,06<br>88.954,80<br>31.30<br>21.515,06<br>81.954,80<br>31.30<br>21.515,06<br>31.515,06<br>31.5164,55<br>31.5164,5531,55<br>31.5 | Parámetros do Soher<br>Defin colda de detros: 5153<br>Galdes varidues:<br>S.2: 942<br>S.djeneter às restrojões: |                  |

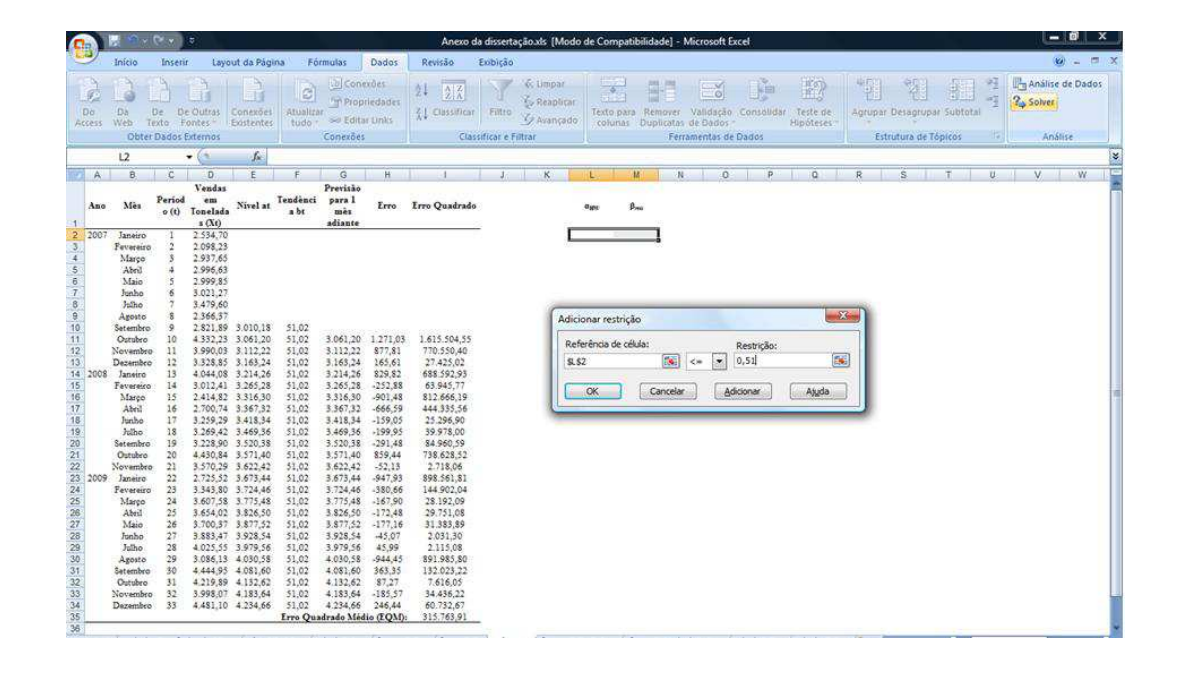

|                                                                                                    |                             | 19-1                                                                                                    | (H v ) (                                                                                                    | 2                                                                                                    |                                                                                                    |                                                                                                    |                                                                                                    |                                                                                                    | Anexo da                                                                                                    | dissertação.xls [Modo de Compatibilidade] - Microsoft Excel                                                                                                    | = Ø ×                                    |
|----------------------------------------------------------------------------------------------------|-----------------------------|----------------------------------------------------------------------------------------------------|----------------------------------------------------------------------------------------------------|----------------------------------------------------------------------------------------------------|----------------------------------------------------------------------------------------------------|----------------------------------------------------------------------------------------------------|----------------------------------------------------------------------------------------------------|----------------------------------------------------------------------------------------------------|----------------------------------------------------------------------------------------------------|----------------------------------------------------------------------------------------------------|------------------------------------------|
|                                                                                                    |                             | Início                                                                                                    | Inserir                                                                                                    | Layo                                                                                                    | ut da Pág                                                                                                    | ina Fó                                                                                                    | Śrmulas                                                                                                    | Dados                                                                                                    | Revisão I                                                                                                    | Exibição                                                                                                    | (e) _ = = 0                              |
| Die<br>Acce                                                                                                    | 12 18                       | Da L<br>Web Te<br>Obter                                                                                                    | De De<br>sido Fo<br>Dados Ex                                                                                                    | Outras<br>ntes "                                                                                                    | Conexões<br>Eostentes                                                                                                    | Atualiza                                                                                                    | Conexões                                                                                                    | tkões<br>nedades<br>ir Unks                                                                                                    | 24 AIX<br>X4 Classificar<br>Class                                                                                                    | K. Umpar:<br>Filtro         Filtro         <                                                                                                    | Análise de Dados<br>2. Solver<br>Análise |
|                                                                                                    | -                           | 135                                                                                                    |                                                                                                    | .(3                                                                                                    | $f_N$                                                                                                    |                                                                                                    |                                                                                                    |                                                                                                    |                                                                                                    |                                                                                                    |                                          |
| 1971                                                                                                    | A                           | 6                                                                                                    | C                                                                                                    | D                                                                                                    | E                                                                                                    | F                                                                                                    | G                                                                                                    | н                                                                                                    | 10                                                                                                    | JK L M N O P Q R S T U                                                                                                    | V W                                      |
| 1                                                                                                    | ao                          | Mès                                                                                                    | Period<br>o (t)                                                                                                    | Vendas<br>em<br>Tonelada<br>s (Xt)                                                                                                    | Nivel at                                                                                                    | Tendènci<br>a bt                                                                                                    | Previsão<br>para 1<br>mês<br>adiante                                                                                                    | Erro                                                                                                    | Erro Quadrado                                                                                                    | ter bu                                                                                                    |                                          |
| 2 3 4 5 6 7 8 9 10 111 12 13 4 4 5 6 7 8 9 10 111 12 13 4 15 16 17 7 8 9 10 111 12 13 2 2 2 2 2 2 2 2 2 2 2 2 2 2 2 | 2<br>1005<br>1009<br>2<br>1 | Janeiro<br>Marpo<br>Marpo<br>Altel<br>Maio<br>Janbo<br>Altel<br>Janbo<br>Agoto<br>Octubeo<br>Decembro<br>Marpo<br>Marpo<br>Abell<br>Janbo<br>Abell<br>Janbo<br>Abell<br>Janbo<br>Abell<br>Janbo<br>Abell<br>Janbo<br>Abell<br>Janbo<br>Abell<br>Janbo<br>Abell<br>Janbo<br>Abell<br>Janbo<br>Abell<br>Janbo<br>Abell<br>Janbo<br>Abell<br>Janbo<br>Decembro<br>Decembro | 1<br>3<br>4<br>5<br>6<br>7<br>8<br>9<br>10<br>11<br>12<br>13<br>14<br>15<br>16<br>17<br>18<br>9<br>20<br>11<br>12<br>22<br>24<br>25<br>26<br>27<br>20<br>31<br>32<br>33<br>33<br>33<br>33<br>35<br>35<br>35<br>35<br>35<br>35 | 2 534, 70<br>2 598, 70<br>2 998, 53<br>2 937, 55<br>2 939, 53<br>3 021, 27<br>2 959, 53<br>3 021, 27<br>2 3479, 60<br>2 366, 77<br>2 366, 77<br>3 259, 29<br>3 269, 20<br>2 365, 70<br>2 365, 70<br>2 365 | 3.010,18<br>3.061,20<br>3.163,24<br>3.265,28<br>3.245,26<br>3.265,28<br>3.267,28<br>3.267,24<br>3.267,24<br>3.267,24<br>3.267,24<br>3.272,46<br>3.272,46<br>3.272,46<br>3.272,47<br>3.275,48<br>3.275,48,48,48,48,48,48,48,48,48,48,48,48,48, | \$1,02<br>\$1,02<br>\$1,02\$ | 3.061,20<br>3.112,22<br>3.163,24<br>3.214,26<br>3.263,28<br>3.362,42<br>3.367,32<br>3.418,34<br>3.409,36<br>3.377,48<br>3.571,40<br>3.520,38<br>3.571,40<br>3.575,48<br>3.575,48<br>3.575, | 1.271,03<br>165,61<br>165,61<br>252,82<br>252,82<br>252,82<br>454,55<br>159,05<br>-159,05<br>-159,05 | 1.615.594.55<br>7700.074.07<br>812.054.05<br>65.944,77<br>812.0665,19<br>414.355,566<br>9738.0565,19<br>718.0565,19<br>718.0565,19<br>718.0565,10<br>718.0565,10<br>718.0555,00<br>718.0555,00<br>718.055 | Parámetros do Soher     Image: Construction of the solution of the solution of the s |                                          |

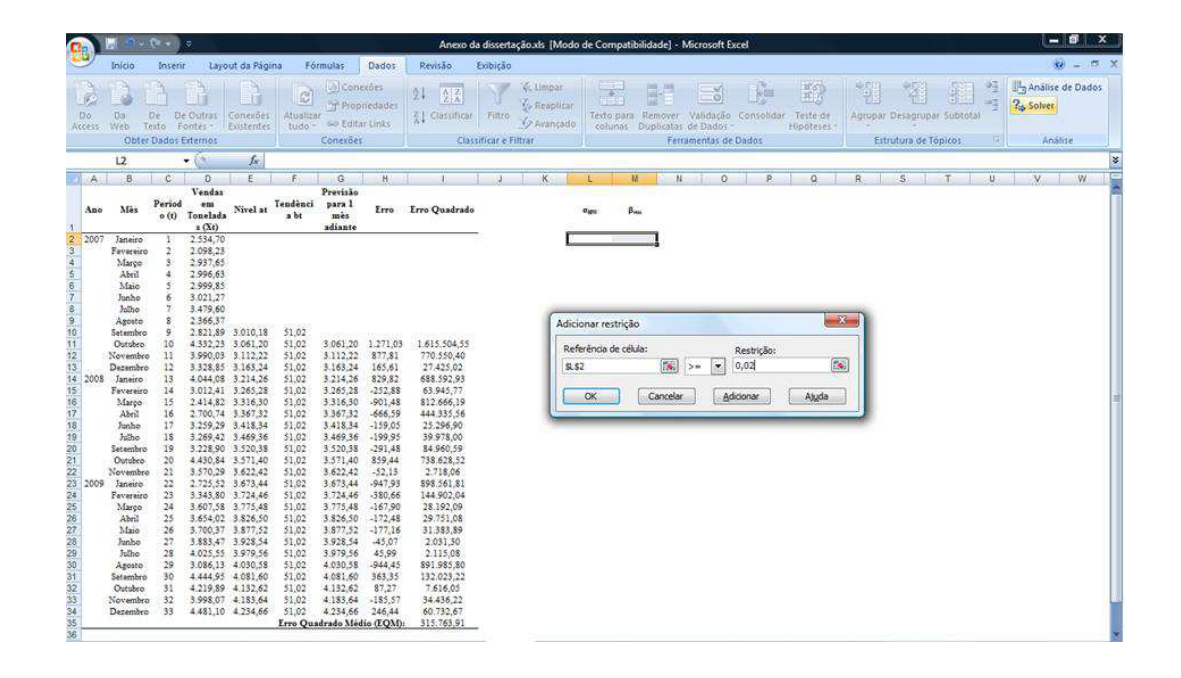

| 6                                                                                                    | 🗐 47 +                                                                                                    | (° • ):                                                                                                    | <b>a</b> 11 - 1                                                                                                    |                                                                                                    |                                                                                                    |                                                                                                    |                                                                                                    | Anexo d                                                                                                    | dissertação.xis (Modo de Compatibilidade) - Microsoft Excel                                                                                                    |
|----------------------------------------------------------------------------------------------------|----------------------------------------------------------------------------------------------------|----------------------------------------------------------------------------------------------------|----------------------------------------------------------------------------------------------------|----------------------------------------------------------------------------------------------------|----------------------------------------------------------------------------------------------------|----------------------------------------------------------------------------------------------------|----------------------------------------------------------------------------------------------------|----------------------------------------------------------------------------------------------------|----------------------------------------------------------------------------------------------------|
| 9                                                                                                    | Inicio                                                                                                    | Inserir                                                                                                    | Layo                                                                                                    | lut da Pági                                                                                                    | na Fé                                                                                                    | irmulas                                                                                                    | Dados                                                                                                    | Revisão                                                                                                    | nbitās 🛞 = 🕫                                                                                                    |
| Do                                                                                                    | Da<br>Web To<br>Obter                                                                                                    | De De<br>exto Fo<br>Dados E                                                                                                    | Outras<br>outras<br>ontes *                                                                                                    | Conexões<br>Existentes                                                                                                    | Atualica<br>tudo                                                                                                    | Di Con<br>Prop<br>Se Edite<br>Conexões                                                                                                    | exões<br>riedades<br>er Lioks                                                                                                    | 24 (∑) X<br>X↓ Classificar<br>Class                                                                                                    | K. Limpur<br>Fatto         Analise         Analise |
|                                                                                                    | 135                                                                                                    | -                                                                                                    | • (6                                                                                                    | fx                                                                                                    |                                                                                                    |                                                                                                    |                                                                                                    |                                                                                                    |                                                                                                    |
| A                                                                                                    | B                                                                                                    | C                                                                                                    | D                                                                                                    | ε                                                                                                    | F                                                                                                    | G                                                                                                    | н                                                                                                    | 1                                                                                                    | JKLMNOPQRSTUVW                                                                                                    |
| An                                                                                                    | o Mês                                                                                                    | Period<br>o (t)                                                                                                    | Vendas<br>em<br>Tonelada<br>s (Xt)                                                                                                    | Nivel at                                                                                                    | Tendènci<br>a bi                                                                                                    | Previsão<br>para 1<br>mês<br>adiante                                                                                                    | Erro                                                                                                    | Erro Quadrado                                                                                                    | ana Buu                                                                                                    |
| 2 200<br>3 4<br>5 6<br>7 8 9<br>10 11<br>11 2<br>13 200<br>11 12<br>13 200<br>11 12<br>22 20<br>22 20<br>22 20<br>22 20<br>23 3<br>23 3<br>24 4<br>25 5<br>16 5<br>17 8<br>20 2<br>20 2<br>2 | 7 Janarico<br>Perversión<br>Perversión<br>Abril<br>Janko<br>Janko<br>Ostabeo<br>Desembro<br>Desembro<br>Desembro<br>Stembro<br>Octabeo<br>Novembro<br>Desembro<br>Janeiro<br>Perversión<br>Jankio<br>Stembro<br>Dotabeo<br>Janeiro<br>Perversión<br>Jankio<br>Stembro<br>Desembro<br>Desembro<br>Desembro<br>Desembro | 1<br>2<br>3<br>4<br>5<br>6<br>7<br>8<br>9<br>10<br>11<br>12<br>13<br>14<br>15<br>16<br>17<br>18<br>9<br>20<br>11<br>12<br>23<br>24<br>25<br>26<br>27<br>8<br>9<br>10<br>11<br>12<br>23<br>24<br>26<br>27<br>8<br>9<br>10<br>11<br>12<br>23<br>24<br>26<br>26<br>27<br>8<br>9<br>10<br>11<br>12<br>23<br>24<br>26<br>26<br>27<br>8<br>9<br>10<br>11<br>12<br>23<br>24<br>26<br>26<br>27<br>8<br>9<br>10<br>11<br>12<br>23<br>24<br>26<br>26<br>26<br>27<br>8<br>9<br>10<br>10<br>10<br>10<br>10<br>10<br>10<br>10<br>10<br>10 | $\begin{array}{c} 2,534,70\\ 2,987,63\\ 2,998,65\\ 3,021,2996,65\\ 3,021,27\\ 3,021,27\\ 3,02$ | 3.010,18<br>3.061,00<br>3.112,22<br>3.183,24<br>3.265,23<br>3.185,24<br>3.185,24<br>3.185,24<br>3.185,24<br>3.185,24<br>3.185,24<br>3.185,24<br>3.185,24<br>3.175,48<br>3.3775,48<br>3.3775,49755,49755,49755,49755,497555,49 | 51,02<br>51,02<br>51,025 | 3.061,20<br>3.12,22<br>3.165,24<br>3.264,26<br>3.265,28<br>3.367,32<br>3.458,34<br>3.458,34<br>3.520,38<br>3.571,40<br>3.520,38<br>3.571,40<br>3.575,48<br>3.575,48<br>3.575,595,48<br>3.555,495,495,495,495,495,495,495,495,495, | 1.271,03<br>877,81<br>165,61<br>829,82<br>-252,88<br>466,59<br>-159,05<br>-159,05<br>-159,48<br>452,19<br>-452,13<br>-451,95<br>-451,95<br>-4 | 1.613.504.55<br>770.504.40<br>77.7250.40<br>65.945.71<br>812.666.19<br>444.355.56<br>85.945.71<br>812.666.19<br>738.628.52<br>2.238.90<br>738.628.52<br>2.2718.06<br>839.815.81<br>2.115.06<br>839.815.81<br>2.115.06<br>839.858.00<br>2.115.06<br>839.858.00<br>2.115.06<br>839.858.00<br>2.115.06<br>839.858.00<br>2.115.06<br>839.858.00<br>2.115.06<br>839.858.00<br>2.115.06<br>839.858.00<br>2.115.06<br>839.858.00<br>2.115.058.00<br>2.115.058.0000000000000000000000000000000 | Pardmetros do Solver       Extension       Estimatives:       Subset de cestrições:       Subset de restrições:       Subset de restrições:       S                                                                                                    |

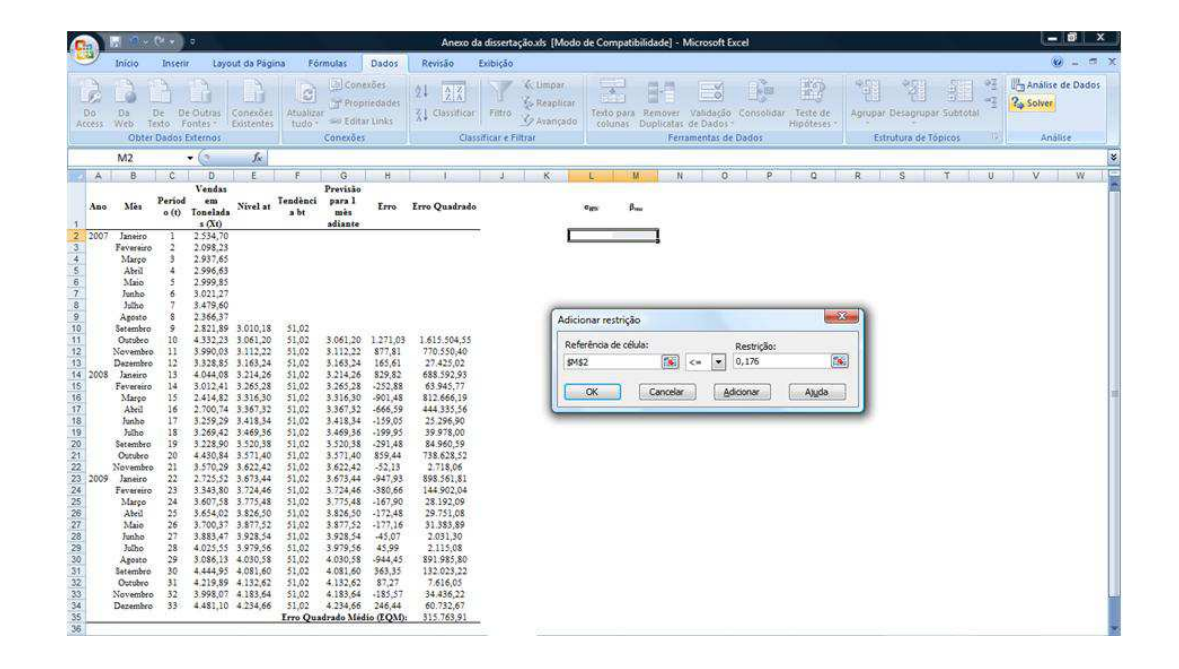

| 0                                                                                                |      | 9-1                                                                                                    | (H - )                                                                                                    | R(                                                                                                    |                                                                                                    |                                                                                                    |                                                                                                    |                                                                                                    | Anexo da d                                                                                                    | isserta           | ção.xls [Mo                                    | do de Co                                                              | mpatibili           | dade] - N                                                                                   | dicrosoft E                         | ixcel                                     |                         |                                                |                      |                     |                  |                                       | l                | - 0             | ×    |
|--------------------------------------------------------------------------------------------------|------|----------------------------------------------------------------------------------------------------|----------------------------------------------------------------------------------------------------|----------------------------------------------------------------------------------------------------|----------------------------------------------------------------------------------------------------|----------------------------------------------------------------------------------------------------|----------------------------------------------------------------------------------------------------|----------------------------------------------------------------------------------------------------|----------------------------------------------------------------------------------------------------|-------------------|------------------------------------------------|-----------------------------------------------------------------------|---------------------|---------------------------------------------------------------------------------------------|-------------------------------------|-------------------------------------------|-------------------------|------------------------------------------------|----------------------|---------------------|------------------|---------------------------------------|------------------|-----------------|------|
| E                                                                                                | 1    | Início                                                                                                    | Inserir                                                                                                    | Layo                                                                                                    | ut da Pág                                                                                                    | ina Fó                                                                                                    | rmulas                                                                                                    | Dados                                                                                                    | Revisão Exi                                                                                                    | bição             |                                                |                                                                       |                     |                                                                                             |                                     |                                           |                         |                                                |                      |                     |                  |                                       | _                |                 |      |
| E AC                                                                                             | 0    | Dà I<br>Web Te<br>Obter                                                                                                    | De De<br>ato Fo<br>Dados E                                                                                                    | Outras<br>antes<br>xtemos                                                                                                    | Conexões<br>Existentes                                                                                                    | Atualim<br>tudo                                                                                                    | Cone<br>Prop<br>Se Edita<br>Conexões                                                                                                    | uões<br>riedades<br>r Unks                                                                                                    | 21 (2) X<br>X↓ Classificar<br>Classifi                                                                                                    | Filtro<br>ar e Fi | G Limpar<br>S Reaplica<br>S Avanças<br>Itrar   | n Testo<br>lo coli                                                    | o para R<br>unas Du | emover<br>iplicates                                                                         | Validação<br>de Oados<br>amentas de | Consolid<br>Dados                         | ar Teste di<br>Hipótese | 4<br>Ag                                        | rupar Des<br>Estrutu | agropar<br>ra de Tó | Subtota<br>picos | 1 1 1 1 1 1 1 1 1 1 1 1 1 1 1 1 1 1 1 | Anal<br>Co Solve | ise de Da<br>tr | idos |
|                                                                                                  |      | 135                                                                                                    |                                                                                                    | • (1                                                                                                    | In                                                                                                    |                                                                                                    |                                                                                                    |                                                                                                    | - Controlle                                                                                                    |                   |                                                |                                                                       | _                   | Calification                                                                                |                                     |                                           |                         |                                                |                      |                     |                  |                                       |                  |                 | _    |
| iner 1                                                                                           | A    | 8                                                                                                    | C                                                                                                    | 0                                                                                                    | E                                                                                                    | F                                                                                                    | G                                                                                                    | н                                                                                                    | 1                                                                                                    | j.                | К                                              | 1                                                                     | M                   | N                                                                                           | 0                                   | P                                         | 0                       | R                                              | S                    |                     | T                | U                                     | V                | V               | 1    |
| 1                                                                                                | Ano  | Mês                                                                                                    | Period<br>o (t)                                                                                                    | Vendas<br>em<br>Tonelada<br>s (Xt)                                                                                                    | Nivel at                                                                                                    | Tendènci<br>a bt                                                                                                    | Previsão<br>para 1<br>mês<br>adiante                                                                                                    | Erro                                                                                                    | Erro Quadrado                                                                                                    |                   |                                                | a <sub>lto</sub>                                                      | ßm                  |                                                                                             |                                     |                                           |                         | and a second                                   | or de la Nev         |                     |                  |                                       | n an             |                 |      |
| 2 3 4 5 6 7 8 9 101 112 13 14 15 16 7 8 9 101 112 13 14 15 16 7 20 21 22 34 25 27 28 29 30 31 32 | 2008 | Janeiro<br>Feveratio<br>Marpo<br>Abro<br>Abro<br>Juhao<br>Juhao<br>Juhao<br>Aposto<br>Setembro<br>Octubro<br>Janeiro<br>Feveratio<br>Abro<br>Janeiro<br>Novembro<br>Janeiro<br>Novembro<br>Janeiro<br>Novembro<br>Setembro<br>Janeiro<br>Feveratio<br>Setembro<br>Juako<br>Juhao<br>Juhao<br>Juhao<br>Juako<br>Juako | 1<br>2<br>3<br>4<br>5<br>6<br>7<br>8<br>9<br>10<br>11<br>12<br>15<br>16<br>17<br>18<br>19<br>20<br>21<br>223<br>245<br>26<br>27<br>8<br>9<br>30<br>31<br>17<br>18<br>19<br>20<br>21<br>223<br>245<br>25<br>26<br>27<br>8<br>9<br>30<br>10<br>11<br>12<br>15<br>16<br>17<br>17<br>18<br>19<br>20<br>21<br>223<br>245<br>25<br>25<br>25<br>25<br>25<br>25<br>25<br>25<br>25<br>2 | 2 334,70<br>2 088,23<br>2 997,65<br>2 996,63<br>3 021,27<br>3 479,60<br>2 366,37<br>2 821,89<br>3 328,23<br>3 590,03<br>3 328,85<br>4 044,08<br>3 328,25<br>4 044,08<br>3 328,25<br>4 044,08<br>3 328,25<br>3 229,20<br>3 240,44<br>3 328,55<br>3 243,80<br>4 430,84<br>3 570,29<br>3 269,42<br>3 3,438,80<br>3 2725,52<br>3 3,438,80<br>3 4,657,55<br>3 3,467,55<br>3 4,657,55<br>3 4,657,55<br>3 4,657,55<br>3 4,657,55<br>3 4,657,55<br>3 4,657,55<br>3 4,657,55<br>3 4,657,55<br>3 4,657,55<br>3 4,657,55<br>3 4,657,55<br>3 4,657,55<br>3 4,657,55<br>3 4,657,55<br>3 4,657,55<br>3 5,607,55<br>3 5,607,55<br>3 5,607,55<br>3 5,607,55<br>3 5,607,55<br>3 5,607,55<br>3 5,607,55<br>3 5,507,55<br>3 5,507,55<br>5 5,507,55<br>5 5,507,557,55<br>5 5,507,557,557,557<br>5 5,507,557,557,557,557,557,557,557,557,55 | 3 010,18<br>3.061,20<br>3.112,22<br>3.163,24<br>3.265,28<br>3.363,0<br>3.367,32<br>3.418,34<br>3.418,34<br>3.448,43<br>3.448,43<br>3.520,38<br>3.571,40<br>3.622,42<br>3.673,44<br>3.775,48<br>3.825,50<br>3.673,44<br>3.775,48<br>3.825,50<br>3.928,54<br>3.979,56<br>4.080,58<br>4.080,58<br>4.081,60 | \$1,02<br>\$1,02<br>\$1 | 3.061,20<br>3.112,22<br>3.163,24<br>3.245,26<br>3.265,28<br>3.367,32<br>3.418,34<br>3.571,40<br>3.571,40<br>3.522,42<br>3.673,44<br>3.752,48<br>3.577,52<br>3.673,44<br>3.775,44<br>3.377,52<br>3.673,44<br>3.377,52<br>3.673,44<br>3.377,52<br>3.673,44<br>3.377,52<br>3.673,44<br>3.377,52<br>3.673,44<br>3.577,52<br>3.673,44<br>3.577,52<br>3.673,44<br>3.577,52<br>3.673,44<br>3.577,52<br>3.673,44<br>3.577,52<br>3.673,44<br>3.577,52<br>3.673,54<br>5.655,56<br>3.877,52<br>3.577,52<br>3.577,527,527,5275,527,5275,527,5275,527,527 | 1.271,03<br>877,81<br>165,61<br>829,82<br>-252,88<br>-666,59<br>-159,95<br>-159,95<br>-159,94<br>-52,13<br>-391,48<br>859,44<br>-52,13<br>-3947,93<br>-380,66<br>-167,90<br>-172,48<br>-167,00<br>-172,48<br>-167,07<br>-45,07<br>-45,07<br>-45,07<br>-544,45<br>-363,35<br>-87,27 | 1.415.504.55<br>770.550.40<br>27.425.02<br>63.542,57<br>812.666,19<br>44.335.60<br>25.978,00<br>84.960,59<br>738.628,52<br>2.718,64<br>854.561,54<br>2.718,64<br>854.561,54<br>2.113,65<br>2.113,65<br>2. | Pa                | râmetros do<br>vefinir célula o<br>gual a:<br> | Solver<br>le destino:<br>Máx<br>reis:<br>restrições:<br>1<br>2<br>176 | (<br>• Mg           | 1<br>1<br>1<br>1<br>1<br>1<br>1<br>1<br>1<br>1<br>1<br>1<br>1<br>1<br>1<br>1<br>1<br>1<br>1 | Nor de:                             | 0<br>Esjima<br>Adicion<br>Altera<br>Egdul |                         | Rgsolv<br>Pecha<br>Qoçõe<br>Bedefinir<br>Azgda | er                   |                     |                  |                                       |                  |                 |      |
| 33<br>34<br>35<br>36                                                                             |      | Novembro<br>Dezembro                                                                                                    | 32<br>33                                                                                                    | 3.998,07<br>4.481,10                                                                                                    | 4 183,64<br>4 234,66                                                                                                    | 51,02<br>51,02<br>Erro Qu                                                                                                    | 4.183,64<br>4.234,66<br>adrado Méd                                                                                                    | -185,57<br>246,44<br>lio (EQM)                                                                                                    | 34.436.22<br>60.732.67<br>315.763.91                                                                                                    |                   |                                                |                                                                       |                     |                                                                                             |                                     |                                           |                         |                                                |                      |                     |                  |                                       |                  |                 |      |

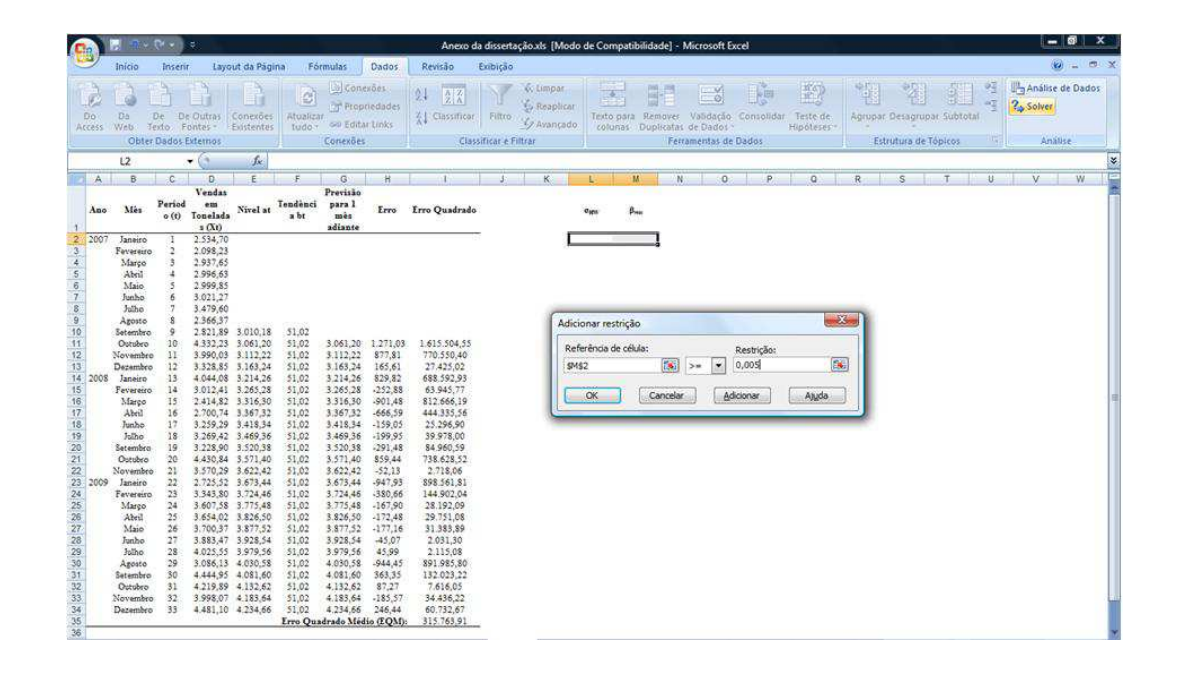

| -                                                                                                    | 5 2.                                                                                                    | (4 -                                                                                                    | 0                                                                                                    |                                                                                                    |                                                                                                    |                                                                                                    |                                                                                                    | Anexo da                                                                                                    | a dissertação.xis [Modo de Compatibilidade] - Microsoft Excel                                                                                                    |                                                      |
|----------------------------------------------------------------------------------------------------|----------------------------------------------------------------------------------------------------|----------------------------------------------------------------------------------------------------|----------------------------------------------------------------------------------------------------|----------------------------------------------------------------------------------------------------|----------------------------------------------------------------------------------------------------|----------------------------------------------------------------------------------------------------|----------------------------------------------------------------------------------------------------|----------------------------------------------------------------------------------------------------|----------------------------------------------------------------------------------------------------|------------------------------------------------------|
|                                                                                                    | Inicio                                                                                                    | Inseria                                                                                                    | Layo                                                                                                    | out da Pág                                                                                                    | ina Po                                                                                                    | śrmułas 🛛                                                                                                    | Dados                                                                                                    | Revisão E                                                                                                    | Exibição                                                                                                    | 0                                                    |
| Do                                                                                                    | Da<br>Web<br>Obte                                                                                                    | De De<br>lexto F                                                                                                    | Outras<br>ontes                                                                                                    | Conexões<br>Existentes                                                                                                    | Atualiz<br>tudo                                                                                                    | Conexões                                                                                                    | ixões<br>riedades<br>ir Links                                                                                                    | 21 2 X<br>X↓ Classificar<br>Classif                                                                                                    | K Limpar         S         B         S         B         B         S         B         B         S         B         B         S         B         B<                                                                                                    | Análise de Dados<br>2 <sub>9</sub> Solver<br>Análise |
| 1                                                                                                    | 135                                                                                                    | /                                                                                                    | • (*                                                                                                    | Jx.                                                                                                    |                                                                                                    |                                                                                                    |                                                                                                    |                                                                                                    |                                                                                                    |                                                      |
| 100                                                                                                    | B                                                                                                    | C                                                                                                    | D                                                                                                    | E                                                                                                    | F                                                                                                    | G                                                                                                    | н                                                                                                    | To I                                                                                                    | JK <mark>LM</mark> NOPQRSTU                                                                                                    | V W                                                  |
| 1                                                                                                    | no Més                                                                                                    | Period<br>o (t)                                                                                                    | Vendas<br>em<br>Tonelada<br>s (Xt)                                                                                                    | Nivel at                                                                                                    | Tendènci<br>a bt                                                                                                    | Previsão<br>para l<br>mês<br>adiante                                                                                                    | Erro                                                                                                    | Erro Quadrado                                                                                                    | egy Bas                                                                                                    |                                                      |
| 2 3 4 5 6 7 8 9 10 11 12 13 2 2 2 3 2 4 2 5 8 27 2 8 9 3 1 14 5 16 17 18 19 20 2 1 2 2 3 2 4 2 5 8 27 2 8 9 3 3 1 3 2 3 3 4 4 5 5 6 7 8 9 10 11 12 13 2 2 2 2 3 2 4 2 5 8 2 7 2 8 9 3 1 1 2 3 3 4 4 5 6 7 8 9 10 11 12 13 2 2 2 2 3 2 4 2 5 8 2 7 2 8 9 3 1 3 3 3 4 5 6 7 8 9 10 11 12 13 2 2 2 2 3 2 4 2 5 8 2 7 2 8 9 10 11 12 13 2 2 2 2 3 2 4 2 5 8 2 7 2 8 9 10 11 12 13 2 2 2 2 3 2 4 2 5 8 2 7 2 8 9 10 11 12 13 2 2 2 2 3 2 4 2 5 8 2 7 2 8 9 10 11 12 13 2 2 2 2 3 2 4 2 5 8 2 7 2 8 9 10 11 12 13 2 2 2 3 2 4 2 5 8 2 7 2 8 9 10 11 12 13 2 2 2 2 3 2 4 2 5 8 2 7 2 8 9 10 11 12 13 2 2 2 2 3 2 4 2 5 8 2 7 2 8 9 10 11 12 13 2 2 2 3 2 4 2 5 8 2 7 2 8 9 10 11 12 13 2 3 3 3 3 3 3 3 3 3 3 3 3 3 3 | 07 Janeiro<br>Narpo<br>Aretal<br>Marjo<br>Aretal<br>Marjo<br>Aretal<br>Julho<br>Julho<br>J | 1<br>3<br>4<br>5<br>6<br>7<br>8<br>9<br>10<br>11<br>13<br>14<br>15<br>16<br>16<br>17<br>13<br>14<br>15<br>16<br>17<br>12<br>22<br>23<br>24<br>22<br>24<br>22<br>26<br>20<br>20<br>20<br>20<br>20<br>20<br>20<br>20<br>20<br>20 | 2,594,70<br>2,997,65<br>2,997,65<br>3,002,27<br>2,996,63<br>3,021,27<br>2,996,83<br>3,021,27<br>2,996,83<br>3,021,27<br>2,996,83<br>3,021,27<br>2,996,83<br>3,021,27<br>2,996,83<br>3,021,27<br>2,996,83<br>3,021,27<br>2,996,83<br>3,021,27<br>2,996,84<br>3,021,27<br>2,996,84<br>3,021,27<br>2,996,84<br>3,021,27<br>2,996,84<br>3,021,27<br>2,996,84<br>3,021,27<br>2,996,84<br>3,021,27<br>2,996,85<br>3,021,27<br>2,996,85<br>3,021,27<br>2,996,95<br>3,021,27<br>2,996,95<br>3,021,27<br>2,996,95<br>3,021,27<br>2,996,95<br>3,021,27<br>2,996,95<br>3,021,27<br>2,996,95<br>3,021,27<br>2,996,95<br>3,021,27<br>2,996,95<br>3,021,27<br>2,996,95<br>3,021,27<br>2,996,95<br>3,021,27<br>2,996,95<br>3,021,27<br>2,996,95<br>3,021,27<br>2,996,95<br>3,024,45<br>2,225,95<br>2,225,95<br>2,255,95<br>2,255,95<br>2,255,95<br>2,255,955,955,955,955,955,955,955,955,9 | 3.010,18<br>3.081,20<br>3.125,22<br>3.126,24<br>3.265,23<br>3.367,32<br>4.353,50<br>3.573,44<br>3.525,35<br>3.573,44<br>3.525,50<br>3.573,44<br>3.525,50<br>3.573,44<br>4.132,62<br>4.031,60<br>4.132,62<br>4.031,60<br>4.132,62<br>4.031,60<br>4.132,62<br>4.234,66 | 51,02<br>51,02<br>51,025 | 3.061,20<br>3.112,22<br>3.163,24<br>3.254,26<br>3.365,28<br>3.363,255,28<br>3.3673,44<br>3.571,40<br>3.673,44<br>3.572,46<br>3.577,48<br>3.577,48<br>3.577,48<br>3.577,44<br>3.572,46<br>3.577,54,85<br>3.577,54,85<br>3.577,54,85<br>3.577,54,46<br>3.577,54,46<br>3.577,54,56<br>3.577,54,56<br>3.577,547,557,557,557,557,557,557,557,557, | 1.271,03<br>165,61<br>829,82<br>920,48<br>901,48<br>954,13<br>947,93<br>944,95<br>944,95<br>944,95<br>85,13<br>380,66<br>-167,90<br>944,45<br>172,48<br>87,27<br>-45,07<br>944,45<br>127,24<br>86,35<br>87,27<br>246,44<br>16,59<br>246,44<br>16,59<br>246,44<br>16,59<br>246,44<br>16,59<br>246,44<br>16,59<br>246,44<br>16,59<br>246,44<br>16,59<br>246,44<br>16,59<br>246,44<br>16,59<br>246,44<br>16,59<br>16,59 | 1415 594 35<br>770 594 40<br>274 45 50<br>45 594 50<br>20 45 50<br>20 45 50<br>20 40 50<br>20 40 50<br>20 40 50<br>20 40 | Parámetros do Solver     Image: Collado do destroir:     Image: Collado do destroir: |                                                      |

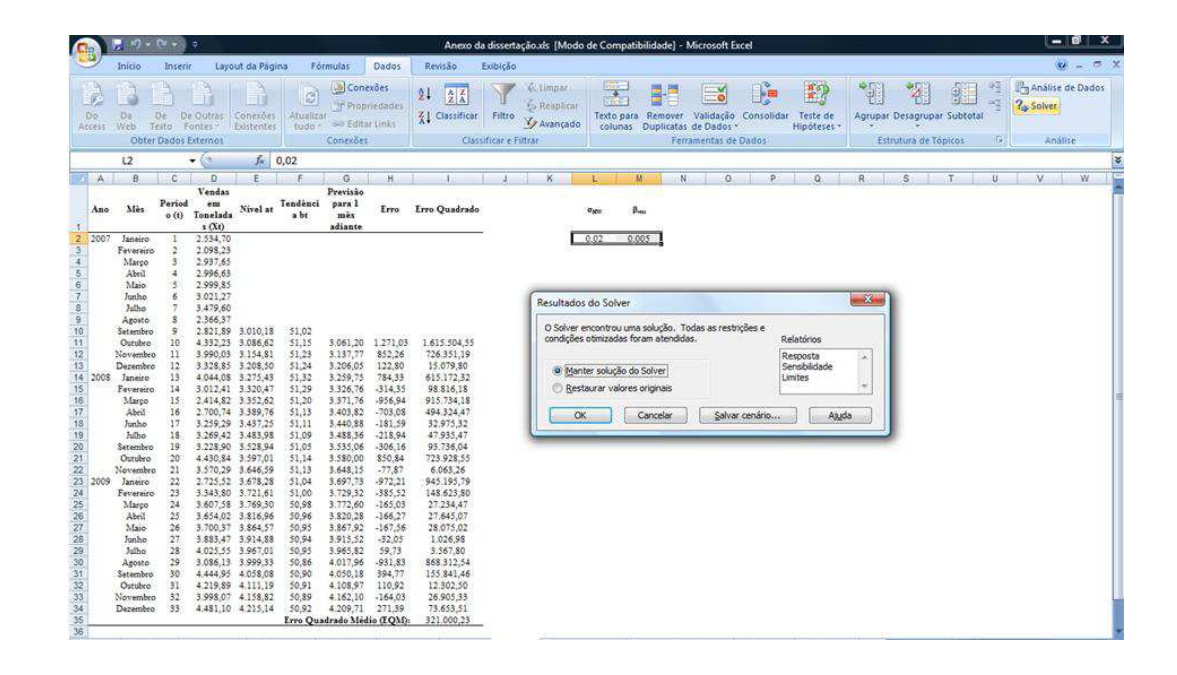

Todos os números são então atualizados pelo programa, gerando as previsões para um período adiante, calculando corretamente os erros, os erros quadrados e, por fim, o erro quadrado médio: